# **REPORTS AND INSTRUCTIONAL RESOURCES GUIDE**

# for the Web-based MAP<sup>®</sup> system

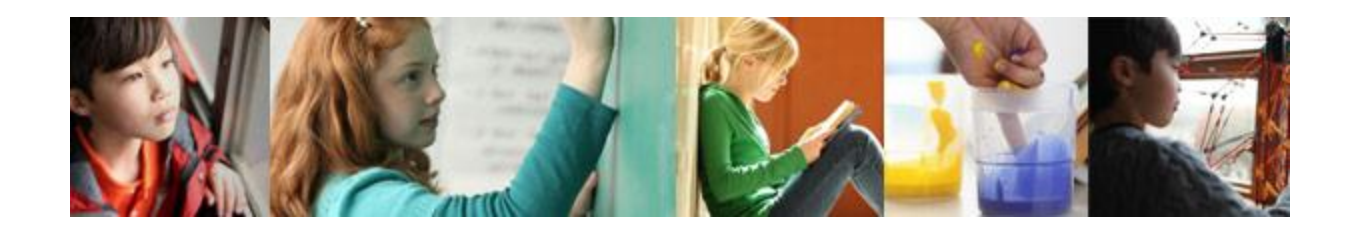

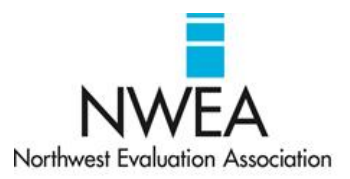

Measures of Academic Progress, MAP, and DesCartes: A Continuum of Learning are registered trademarks of NWEA in the United States or other countries.

Lexile is a trademark of MetaMetrics, Inc. and is registered in the United States and abroad. The names of other companies and their products mentioned in this documentation are the trademarks of their respective owners.

Your organization is solely responsible for ensuring the security and availability of your own computers, computer networks, and Internet connections, including security patches, choice of browser, and browser configuration settings to be used with the Web-based MAP product, e-mail, and other transmissions. Please refer to the *System Administration Guide* for system and browser requirements and configuration settings.

Your organization is solely responsible for the people who access the MAP system with logins created by your organization. It is critically important that all MAP system users keep student data secure and comply with the Family Educational Rights and Privacy Act (FERPA).

 $\ensuremath{\mathbb{C}}$  2010–2013 Northwest Evaluation Association

121 NW Everett St.

Portland, OR 97209

Telephone: 503-624-1951 • FAX: 503-639-7873

# **Table of Contents**

| Introduction                                     | 5          |
|--------------------------------------------------|------------|
| Quick Access to Resources in This Guide          | 5          |
| About This Guide                                 | 5          |
| Overview of Reports and Instructional Resources. | . 6        |
| MAP Reports Summary                              | 6          |
| MAP Reports Finder                               | . 9        |
| Operational Reports Summary                      | . 11       |
| Ordering and Viewing Reports                     | . 12       |
| Time Required for Reports                        | . 14       |
| MAP Reports Reference.                           | 15         |
| Achievement Status and Growth Report             | . 16       |
| Class Breakdown by Goal Report                   | . 21       |
| Class Breakdown by Projected Proficiency Report  | . 23       |
| Class Breakdown by RIT Report                    | 25         |
| Class Report                                     | 26         |
| District Summary Report                          | . 29       |
| Grade Report                                     | 32         |
| MAP for Primary Grades Class Report              | . 37       |
| MAP for Primary Grades Student Report            | . 39       |
| MAP for Primary Grades Sub-Skill Report          | . 41       |
| Projected Proficiency Summary Report             | . 43       |
| Student Goal Setting Worksheet                   | . 46       |
| Student Growth Summary Report                    | 49         |
| Student Progress Report                          | 53         |
| Data Export Scheduler Reference.                 | . 56       |
| Comprehensive Data File                          | . 58       |
| Combined Data File                               | . 59       |
| Instructional Resources Reference                | 60         |
| DesCartes: A Continuum of Learning               | 61         |
| Primary Grades Instructional Data                | 63         |
| Operational Reports Reference                    |            |
| Instructors Without Class Assignments Popert     | 67         |
| Potential Duplicate Profiles Poperts             | 68         |
| Students Without Peperting Attributes Pepert     | . UO<br>70 |
| Students Without Valid Test Desults Deport       | טי.<br>רד  |
| Test Events by Status Deport                     | . 12<br>72 |
| liser Roles Report                               | 75         |
|                                                  |            |
| Additional Resources                             | 76         |

| Achievement Status & Growth Calculator |    |
|----------------------------------------|----|
| NWEA Norms Resources                   |    |
| Frequently Asked Questions             | 77 |
| For More Information                   |    |

# Introduction

Measures of Academic Progress<sup>®</sup> (MAP<sup>®</sup>) helps your organization evaluate the progress and instructional needs of your students, as well as the performance of your learning institution over time.

NWEA's Web-based MAP system delivers three primary educational tools:

- Assessment: MAP and MAP for Primary Grades (MPG) assessments provide highly accurate measurements on reliable scales (through tests backed by extensive research)
- Actionable data: MAP substantiates decision-making on all levels—about students, classes, programs, schools, and districts (with individual and aggregate report data)
- Instructional resources: MAP promotes individualized instruction by identifying subject matter appropriate for each student (through learning statements derived from student performance)

The Web-based MAP system supplies these essential tools while helping you focus your time where it matters: on the students.

## **Quick Access to Resources in This Guide**

| List of Reports by Role | <ul> <li>Who has access to which reports</li> </ul>               | page <mark>6</mark>  |
|-------------------------|-------------------------------------------------------------------|----------------------|
| Annotated Reports and   | <ul> <li>MAP Reports</li> </ul>                                   | page 15              |
| Instructional Resources | <ul> <li>Instructional Resources</li> </ul>                       | page <mark>60</mark> |
|                         | <ul> <li>Operational Reports</li> </ul>                           | page <mark>66</mark> |
|                         | <ul> <li>Data Export Files</li> </ul>                             | page <mark>56</mark> |
|                         | <ul> <li>Growth Projection Calculator</li> </ul>                  | page <mark>76</mark> |
| More Information        | <ul> <li>Types of MAP information and where to find it</li> </ul> | page <mark>78</mark> |

### **About This Guide**

This Reports and Instructional Resources Guide supports the following school personnel:

- Data administrators
- Instructors
- Assessment coordinators
- School and district administrators

# **Overview of Reports and Instructional Resources**

The MAP system supplies the following report types:

- MAP reports. These reports show assessment results for the district, schools, grades, classes, and individual students.
- Operational reports. These reports help you manage the data in the MAP system and keep track of the progress of student testing.

To help inform instruction based on assessment results, the MAP system includes these instructional resources for use with MAP reports:

- DesCartes: A Continuum of Learning<sup>®</sup> (DesCartes), which translates student scores into relevant learning continuum statements
- Primary Grades Instructional Data (PGID), which provides meaning to assessment scores from the adaptive primary grade assessments by identifying the skills and concepts that students are ready to learn, based on how students score on the NWEA RIT scale

### **MAP Reports Summary**

The following table describes all MAP reports and resources available in general.

Which reports you can access depends on the type of work you do and the type of information that is appropriate for you to view. This is based on your role in the organization, and your MAP user roles are assigned accordingly. Your account may be assigned one or more user roles.

| NAME                                          | DESCRIPTION                                                                                                    | SEE   | WHEN<br>TO ORDER | INTENDED<br>AUDIENCE                                                     |
|-----------------------------------------------|----------------------------------------------------------------------------------------------------|-------|------------------|--------------------------------------------------------------------------|
| District Level<br>(Required Ro                | Reports<br>le: Administrator or Assessment Coordina                                                                                                    | ator) | `                |                                                                          |
| District<br>Summary<br>Report                 | Summarizes RIT score test results for the current and all historical terms so you can inform district-level decisions and presentations.                                           | p. 29 | Every term       | Superintendents,<br>curriculum<br>specialists,<br>instructional coaches, |
| Student<br>Growth<br>Summary<br>Report        | Shows a summary of student growth in a district or school compared to growth norms so you can adjust instruction and use of materials.                                             | p. 49 | Fall and spring  | principals                                                               |
| Projected<br>Proficiency<br>Summary<br>Report | Shows aggregated projected proficiency<br>data from fall or spring testing so you can<br>determine how a group of students is<br>projected to perform on a separate state<br>test. | p. 43 | Fall and spring  |                                                                          |

### Table 1: All MAP Reports and Instructional Resources

| NAME                                                        | DESCRIPTION                                                                                                    | SEE      | WHEN<br>TO ORDER | INTENDED<br>AUDIENCE                                                       |
|-------------------------------------------------------------|----------------------------------------------------------------------------------------------------|----------|------------------|----------------------------------------------------------------------------|
| Grade Report                                                | Shows students' detailed and summary test<br>data by grade for a selected term so you<br>can set goals and adjust instruction.                                                                                                    | p. 32    | Every term       | Principals,<br>counselors,<br>instructional coaches                        |
| School Level<br>(Required Ro                                | Reports<br>le: Instructor, Administrator, or Assessme                                                                                                    | ent Coor | dinator)         |                                                                            |
| Class Report                                                | Shows how individual students in a class<br>are performing so you can set goals and<br>focus the instruction for each student.                                                                                                    | p. 26    | Every term       | Instructional coaches,<br>instructors                                      |
| Achievement<br>Status and<br>Growth<br>Report               | After fall testing, shows each student's<br>growth projections so you can create<br>individual growth goals. After spring<br>testing, shows a comparison of projected<br>and actual growth so you can focus the<br>instruction for each student. | p. 16    | Fall and spring  | Instructional coaches,<br>instructors,<br>counselors                       |
| Class<br>Breakdown<br>by RIT<br>Report                      | Shows at a glance the academic diversity<br>of a class across basic subject areas so<br>you can modify and focus the instruction<br>for each student.                                                                                            | p. 25    | Every term       |                                                                            |
| Class<br>Breakdown<br>by Goal<br>Report                     | Shows academic diversity for specific<br>goals within a chosen subject so you can<br>modify and focus the instruction for each<br>student.                                                                                                    | p. 21    | Every term       |                                                                            |
| Class<br>Breakdown<br>by Projected<br>Proficiency<br>Report | Shows students' projected performance on<br>state assessments based on NWEA studies<br>so you can adjust instruction for better<br>student proficiency.                                                                                          | p. 21    | Fall and spring  | Instructional coaches,<br>instructors,<br>counselors, principals           |
| Student<br>Progress<br>Report                               | Shows a student's overall progress from all<br>past terms to the selected term so you<br>can communicate about the student's<br>term-to-term growth.                                                                                             | p. 53    | Every term       | Instructors,<br>instructional coaches,<br>counselors, students,<br>parents |
| Student Goal<br>Setting<br>Worksheet                        | Shows a student's test history and growth<br>projections in the selected subject areas<br>for a specific period of time so you can<br>discuss the student's goals and celebrate<br>achievements.                                                 | p. 46    | Every term       |                                                                            |

| NAME                                               | DESCRIPTION                                                                                                    | SEE      | WHEN<br>TO ORDER | INTENDED<br>AUDIENCE                                                                                                    |
|----------------------------------------------------|----------------------------------------------------------------------------------------------------|----------|------------------|----------------------------------------------------------------------------------------------------|
| MAP for<br>Primary<br>Grades Class<br>Report*      | Shows overall class performance for skills<br>and concepts included in a specific<br>Screening or Skills Checklist test so you<br>can modify and focus instruction for the<br>whole class.                | p. 37    | Every term       | Instructional coaches,<br>instructors,<br>counselors                                                                                    |
| MAP for<br>Primary<br>Grades Sub-<br>Skill Report* | Shows test results of individual students in<br>a selected class so you can identify<br>students who need help with specific<br>skills.                                                                   | p. 41    | Every term       |                                                                                                    |
| MAP for<br>Primary<br>Grades<br>Student<br>Report* | Shows individual student test results from<br>Screening and Skills Checklist assessments<br>so you can both communicate about a<br>student's growth and focus instruction for<br>each student.            | p. 39    | Every term       | Instructors,<br>instructional coaches,<br>counselors, students,<br>parents                                                              |
| Data Tools<br>(Required Ro                         | le: Assessment Coordinator)                                                                                                    |          |                  |                                                                                                    |
| Data Export<br>Scheduler                           | Exports test results to text files to enable<br>importing into a database, creating<br>custom reports, and more<br>(CompassLearning <sup>®</sup> XML functionality<br>requires a CompassLearning license) | p. 56    | Every term       | Superintendents,<br>curriculum<br>specialists, and<br>assistant<br>superintendents for<br>curriculum,<br>instruction, and<br>assessment |
| Instructional<br>(Required Ro                      | Resources<br>le: Instructor, Administrator, or Assessme                                                                                                    | ent Coor | dinator)         |                                                                                                    |
| DesCartes: A<br>Continuum of<br>Learning®          | Translates student test scores into relevant learning statements.                                                                                                    | p. 61    | Every term       | Instructional coaches,<br>instructors,<br>counselors                                                                                    |
| Primary<br>Grades<br>Instructional<br>Data*        | Translates student test scores from MPG<br>Survey with Goals tests into relevant<br>learning statements.                                                                                                  | p. 63    | Every term       |                                                                                                    |

\*A MAP for Primary Grades (MPG) license provides access to these reports and instructional resources.

**Note:** System administrator and proctor roles do not have access to reports, data tools, or instructional resources. Data administrators can access operational reports only.

## **MAP Reports Finder**

Consult the following table to pinpoint which MAP report you need.

### Table 2: Which MAP Report to Use

| TO SEE                             | AT THIS LEVEL   | USE REPORT:                                                                                                    |
|------------------------------------|-----------------|----------------------------------------------------------------------------------------------------|
| data exports                       | school/district | <ul> <li>Data Export Scheduler Reference on page 56</li> </ul>                                                                                                    |
| differentiated instruction         | classroom       | <ul> <li>Class Breakdown by Goal Report on page 21</li> <li>Instructional Resources Reference on page 60</li> </ul>                                                                                |
| ethnic or gender, group results by | classroom       | <ul> <li>Achievement Status and Growth Report on page<br/>16</li> <li>Class Report on page 26</li> </ul>                                                                                           |
|                                    | school/district | <ul> <li>District Summary Report on page 29</li> <li>Grade Report on page 32</li> <li>Projected Proficiency Summary Report on page 43</li> <li>Student Growth Summary Report on page 49</li> </ul> |
| goal, group results by             | classroom       | <ul> <li>Class Breakdown by Goal Report on page 21</li> </ul>                                                                                                    |
| growth (projected and actual)      | each student    | <ul><li>Student Progress Report on page 53</li><li>Student Goal Setting Worksheet on page 46</li></ul>                                                                                             |
|                                    | classroom       | <ul> <li>Achievement Status and Growth Report on page<br/>16</li> </ul>                                                                                                    |
|                                    | school/district | <ul> <li>Student Growth Summary Report on page 49</li> </ul>                                                                                                    |
| history of test results            | each student    | <ul> <li>Student Progress Report on page 53</li> </ul>                                                                                                    |
|                                    | school/district | <ul> <li>District Summary Report on page 29</li> </ul>                                                                                                    |
| instructional data                 | classroom       | <ul> <li>Instructional Resources Reference on page 60</li> </ul>                                                                                                    |
| Lexile results                     | each student    | <ul><li>Student Progress Report on page 53</li><li>Student Goal Setting Worksheet on page 46</li></ul>                                                                                             |
|                                    | classroom       | <ul> <li>Class Report on page 26</li> </ul>                                                                                                    |
|                                    | school/district | <ul> <li>Grade Report on page 32</li> </ul>                                                                                                    |
| mean RIT                           | classroom       | <ul> <li>Achievement Status and Growth Report on page<br/>16</li> <li>Class Report on page 26</li> </ul>                                                                                           |
|                                    | school/district | <ul> <li>District Summary Report on page 29</li> <li>Grade Report on page 32</li> <li>Student Growth Summary Report on page 49</li> </ul>                                                          |

| TO SEE                                              | AT THIS LEVEL   | USE REPORT:                                                                                     |
|-----------------------------------------------------|-----------------|-------------------------------------------------------------------------------------------------|
| parent-friendly data                                | each student    | <ul> <li>Student Progress Report on page 53</li> </ul>                                          |
|                                                     |                 | <ul> <li>Student Goal Setting Worksheet on page 46</li> </ul>                                   |
| percentile rank                                     | each student    | <ul> <li>Student Progress Report on page 53</li> </ul>                                          |
|                                                     | classroom       | <ul> <li>Class Report on page 26</li> </ul>                                                     |
|                                                     | school/district | Grade Report on page 32                                                                         |
| primary grades, results<br>from screening or skills | each student    | <ul> <li>MAP for Primary Grades Student Report on page<br/>39</li> </ul>                        |
| checklist                                           | classroom       | <ul> <li>MAP for Primary Grades Class Report on page 37</li> </ul>                              |
| programs (like school                               | school/district | District Summary Report on page 29                                                              |
| lunch), group results by                            |                 | <ul> <li>Projected Proficiency Summary Report on page<br/>43</li> </ul>                         |
|                                                     |                 | <ul> <li>Student Growth Summary Report on page 49</li> </ul>                                    |
| projected proficiency<br>on your state's test       | classroom       | <ul> <li>Class Breakdown by Projected Proficiency Report<br/>on page 23</li> </ul>              |
|                                                     | school/district | <ul> <li>Projected Proficiency Summary Report on page 43</li> </ul>                             |
| Response to                                         | classroom       | Class Report on page 26                                                                         |
| based on percentile                                 | school/district | Grade Report on page 32                                                                         |
| RIT score, grouped by                               | classroom       | Class Breakdown by RIT Report on page 25                                                        |
| RIT score, sorted by                                | classroom       | Class Report on page 26                                                                         |
|                                                     |                 | Class Breakdown by RIT Report on page 25                                                        |
|                                                     | school/district | Grade Report on page 32                                                                         |
| roster, students missing                            | school/district | <ul> <li>Students Without Reporting Attributes Report on<br/>page 70</li> </ul>                 |
| roster, duplicate<br>students                       | school/district | <ul> <li>Potential Duplicate Profiles Reports on page 68</li> </ul>                             |
| staff list                                          | school/district | <ul> <li>User Roles Report on page 75</li> </ul>                                                |
| student-friendly data                               | each student    | <ul> <li>Student Progress Report on page 53</li> </ul>                                          |
|                                                     |                 | <ul> <li>Student Goal Setting Worksheet on page 46</li> </ul>                                   |
| survey test results (non growth)                    | each student    | <ul> <li>Student Progress Report on page 53<br/>(select the All Valid report option)</li> </ul> |
|                                                     | classroom       | <ul> <li>Class Report on page 26</li> </ul>                                                     |
|                                                     | school/district | <ul> <li>District Summary Report on page 29</li> </ul>                                          |
|                                                     |                 | <ul> <li>Grade Report on page 32</li> </ul>                                                     |
| teacher's class results                             | classroom       | Class Report on page 26                                                                         |

| TO SEE           | AT THIS LEVEL   | USE REPORT:                                                                                                    |
|------------------|-----------------|----------------------------------------------------------------------------------------------------|
| teachers missing | school/district | <ul> <li>Instructors Without Class Assignments Report on<br/>page 67</li> </ul>                                            |
| testing status   | school/district | <ul> <li>Students Without Valid Test Results Report on page 72</li> <li>Test Events by Status Report on page 73</li> </ul> |

## **Operational Reports Summary**

Several operational reports are available to assessment coordinators and data administrators. The following table describes the purpose of each operational report and when to order it.

#### Table 3: Summary of Operational Reports

| NAME                                           | PURPOSE                                                                                                    | WHEN TO ORDER                                                                                                    | SEE   |
|------------------------------------------------|----------------------------------------------------------------------------------------------------|----------------------------------------------------------------------------------------------------|-------|
| Data Quality                                   | v Reports                                                                                                    |                                                                                                    |       |
| Students<br>Without<br>Reporting<br>Attributes | <ul> <li>Identify students who:</li> <li>Do not have the minimum profile data to appear on reports</li> <li>Are enrolled in multiple schools in the same term, but do not have a primary school identified</li> </ul>                                           | <ul> <li>After successful<br/>posting of<br/>imported profiles</li> <li>After testing is<br/>complete</li> <li>When<br/>troubleshooting<br/>missing data in<br/>reports</li> </ul> | p. 70 |
| Potential<br>Duplicate<br>Profiles             | <ul> <li>Identify potential duplicate profiles (instructors or<br/>students) that can be merged or deleted</li> </ul>                                                                                                    | <ul> <li>After successful<br/>posting of<br/>imported profiles</li> <li>When results<br/>reports suggest<br/>duplicate profiles</li> </ul>                                         | p. 68 |
| User Roles                                     | <ul> <li>Identify (by name and ID only) who has access to the MAP system, access to specific data, and access to tasks and features</li> <li>Identify users on hold and users who should no longer be listed</li> <li>Avoid creating duplicate users</li> </ul> | <ul> <li>At the beginning<br/>of the testing<br/>season</li> <li>Case-by-case as<br/>needed</li> </ul>                                                                             | p. 75 |
| Instructors<br>Without<br>Class<br>Assignments | <ul> <li>Identify instructors who are not linked with classes.<br/>(Instructors without class assignments in the MAP<br/>system cannot access reports for their classes.)</li> </ul>                                                                            | <ul> <li>After profile<br/>import processing,<br/>as you begin MAP<br/>reporting</li> </ul>                                                                                        | p. 67 |

| NAME                                         | PURPOSE                                                                                                    | WHEN TO ORDER                                     | SEE   |
|----------------------------------------------|----------------------------------------------------------------------------------------------------|---------------------------------------------------|-------|
| Testing Rep                                  | orts                                                                                                    |                                                   |       |
| Students<br>Without<br>Valid Test<br>Results | <ul> <li>Monitor testing progress by identifying students who<br/>do not have a valid, completed test event for a<br/>specific subject within a specified date range within<br/>a term</li> </ul>                                                                           | <ul> <li>During the testing<br/>season</li> </ul> | p. 72 |
|                                              | <ul> <li>Determine whether testing is complete for a school,<br/>grade, subject, or test. Students are considered not<br/>tested when they have not yet completed a test<br/>(including paused or suspended tests) or have a<br/>completed test that is invalid.</li> </ul> |                                                   |       |
| Test Events<br>by Status                     | <ul> <li>View summaries of all tests by status (including<br/>valid, invalid, suspended, and terminated tests) to<br/>see how schools are progressing through the testing<br/>season</li> </ul>                                                                             | <ul> <li>During the testing<br/>season</li> </ul> | p. 73 |

### **Ordering and Viewing Reports**

A report may be available immediately after you order it, or may require more time to assemble results. Reports that are available on-demand appear in your browser window soon after you request them.

When you order a report with many records that takes longer to generate, you can retrieve it from the Reports Queue on the MAP Reports landing page, often later the same day or the next day.

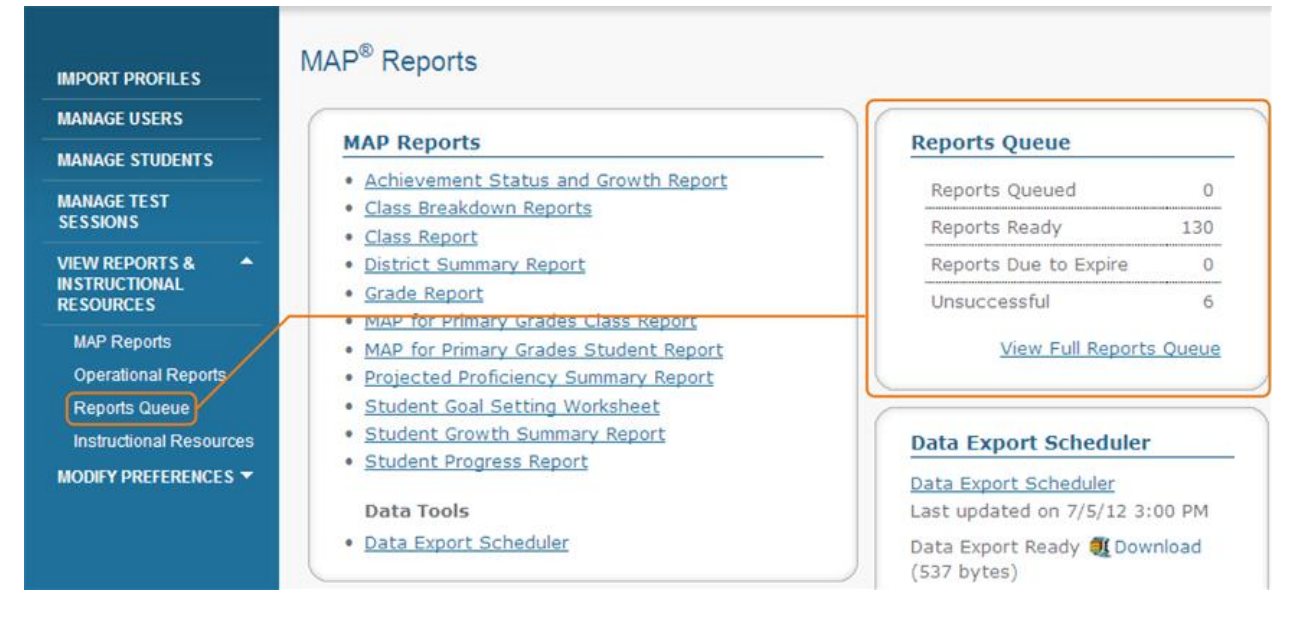

#### Figure 1: Reports Queue Access on the MAP Reports Landing Page

The Reports Queue is a list of reports you have generated in the last 14 days so you can view them again without reordering them. Most generated reports appear in the Reports Queue. Exceptions are data export files, instructional resources, and HTML-based reports (Class Breakdown and MAP for Primary Grades reports).

| MAGE USERS           | Re | Reports     |                                      |                   |                  |                       |
|----------------------|----|-------------|--------------------------------------|-------------------|------------------|-----------------------|
| ANAGE STUDENTS       | -  |             |                                      |                   |                  |                       |
| NANAGE TEST SESSIONS | Se | elect All   | Row Actions: Delete Selected         |                   |                  |                       |
| NEW REPORTS &        |    | Report ID + | Report Type +                        | Order Placed +    | Expires +        | Order Status -        |
| MAP Reports          | Г  | 7384        | Achievement Status and Growth Report | 11/28/11 9:43 AM  | 12/12/11 9:43 AM | Download (150 KB)     |
| Operational Reports  | 17 | 7221        | District Summary Report              | 11/22/11 12:15 PM | 12/6/11 12:15 PM | View / Print (61 KB)  |
| Reports Queue        | Г  | 7220        | District Summary Report              | 11/22/11 12:13 PM | 12/6/11 12:13 PM | View / Print (102 KB) |
|                      |    | 6883        | Projected Proficiency Summary Report | 11/17/11 10:39 AM | 12/1/11 10:39 AM | Download (57 KB)      |

# Figure 2: Reports Available From the Queue (Compressed PDF Download, PDF Files to View or Print, and XML Download)

The Reports Queue lists the following statuses for each report you have ordered:

- In Progress: The report has been ordered and is not ready to view.
- View/Print: The PDF format of the report is available to view in a Web browser. You can save the report to your hard drive or print it.
- **Download:** The report is generated as a .pdf or .xml file and is available to open or save. If your report has more than one component or is very large, it is compressed into a .zip file.
- Failed: The system failed to generate the report. You can order the report again or call NWEA Technical Support for assistance.

While a report generates, the Order Status is In Progress. Some large reports are not available until the next day (within 24 hours). Smaller reports generate as soon as possible. Check the Reports Queue periodically for reports that become available.

#### Notes:

- You cannot cancel a report request, but you can manually delete any report that appears in the Reports Queue at any time.
- If you have problems with a report, note the Report ID in the left-hand column. NWEA Technical Support may ask you for this number if you call for assistance.
- Other users cannot see your reports in their Reports Queue, and your Reports Queue does not show reports that other users have ordered.

For steps to order reports, see online help.

## **Time Required for Reports**

Keep in mind the processing time required for reports and certain report data:

- Nightly Data Update To keep reports running fast, the MAP system performs updates to the reporting database only at night (except test scores; see below). This means that changes users make to data do not appear in reports until the next day, after those changes transfer from the main database to the separate reporting database. Example changes are:
  - $\circ~$  adding a student ID
  - reassigning test events
  - modifying a test window
- Test Score Updates Unlike other changes, test scores will immediately appear on applicable reports and will reflect administrative changes up through the previous day. For example, assuming the student's profile is already complete and in the reporting database, then when the student finishes testing, the score will appear on reports. However, if that student's profile was updated the same day as the test, or other administrative changes were made affecting the test, then those updates will not be visible until the next day.
- Generation Time The time it takes to generate reports depends on the report's priority, size, and volume (number of records included in the report). HTML-based reports and information resources shown in the table below are available immediately, but they are not stored in the Reports Queue.

| HTML-BASED REPORTS (IMMEDIATE)               | PDF REPORTS (REPORTS QUEUE)           |
|----------------------------------------------|---------------------------------------|
| Class Breakdown by RIT Report                | District Summary Report               |
| Class Breakdown by Goal Report               | Student Growth Summary Report         |
| Class Breakdown by Projected Proficiency     | Projected Proficiency Summary Report  |
| MAP for Primary Grades Student Report        | Grade Report                          |
| MAP for Primary Grades Class Report          | Class Report                          |
| MAP for Primary Grades Sub-Skill Performance | Achievement Status and Growth Reports |
| Report                                       | Student Progress Report               |
| DesCartes: A Continuum of Learning           | Student Goal Setting Worksheet        |
| Primary Grades Instructional Data            | Students Without Reporting Attributes |
|                                              | Potential Duplicate Profiles          |
|                                              | User Roles                            |
|                                              | Instructors without Class Assignments |
|                                              | Students without Valid Test Results   |
|                                              | Test Events by Status                 |

#### Table 4: Availability of Reports and Instructional Resources

**Note:** Some Web browsers block reports from opening (for example, if you have pop-up blockers enabled). If these or other issues prevent your report from appearing, click **If your report does not appear in a few seconds, click here** when it appears on the page.

# **MAP Reports Reference**

This section describes the MAP reports available from the MAP Reports landing page:

- Class and student reports provide an overview of class performance and detailed information about each student.
- Summary reports, such as District Summary, help you assess performance trends by grade, school, and the entire district. Requires the administrator or assessment coordinator role.

Click MAP Reports in the left navigation pane to view the MAP Reports landing page.

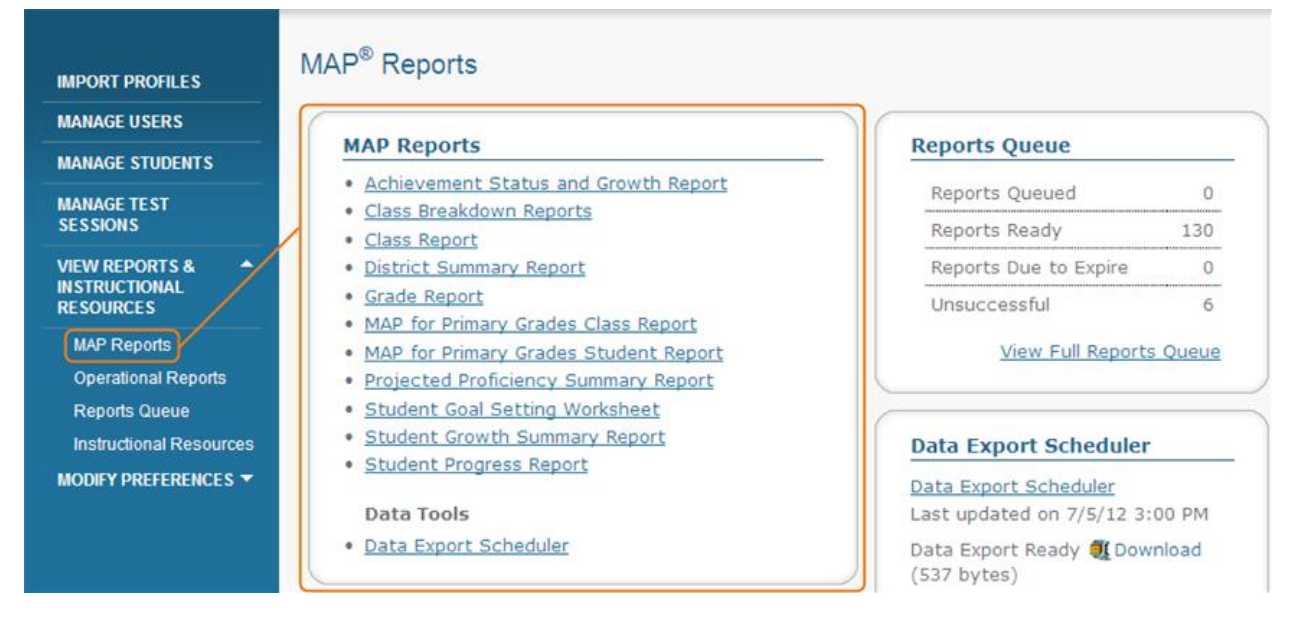

#### Figure 3: MAP Reports Access on the MAP Reports Landing Page in MARC

Many reports appear immediately. Several MAP report are available from the Reports Queue. For information about reports availability, see Access to Reports and Instructional Resources on page 1 and Time Required for Reports on page 14.

**Note:** See the *MAP Transition Guide* for information about changes to reports from previous versions of the MAP system.

## **Achievement Status and Growth Report**

| Description               | After fall testing, shows each student's growth projections so you can create individual growth goals. After spring testing, shows a comparison of projected and actual growth so you can focus the instruction for each student.     |
|---------------------------|----------------------------------------------------------------------------------------------------|
| Intended<br>Audience      | Instructional coaches, instructors, counselors                                                                                                    |
| Required<br>Roles         | <ul> <li>Instructor</li> <li>Administrator</li> <li>Assessment coordinator</li> </ul>                                                                                                    |
| When to<br>Order          | Fall and spring                                                                                                    |
| Formats                   | <ul> <li>Choose between:</li> <li>Projection-Shows growth projections based on test event scores.</li> <li>Summary-Shows growth projections based on test event scores and compares projections to actual growth achieved.</li> </ul> |
| Requirements<br>and Notes | <ul> <li>Summary data exclude students who have no growth projection data, such as students with no initial test results.</li> <li>Optional grouping by gender or ethnicity and small group display.</li> </ul>                       |

### **Recommended Uses**

- Use the projection report to view:
  - Individual student and class growth projections after testing early in the school year.
  - $\circ\;$  Extent to which individual students met, missed, or exceeded growth projections after instruction.
- Instructors can use the summary report to help evaluate the effect of instruction on growth in the classroom.

| Parmering oo help all kidd learn | <b>Kotifani, Jenisha A.</b><br>JKSecondGrade |       |          |             |           | T<br>D<br>S<br>C<br>S<br>G<br>G<br>G<br>G<br>G<br>G<br>G | erm:<br>istrict:<br>chool:<br>rouping:<br>mall Group Display:<br>rowth measured from | Fall 2010-2011<br>NWEA Sample D<br>Three Sisters Ele<br>None<br>No<br>Fall 2010 to Winte | strict 3<br>mentary School<br>er 2011 |                     |                |              |
|----------------------------------|----------------------------------------------|-------|----------|-------------|-----------|----------------------------------------------------------|--------------------------------------------------------------------------------------|------------------------------------------------------------------------------------------|---------------------------------------|---------------------|----------------|--------------|
| athematics <b>(</b>              |                                              | FA10  | FA10     | 5           | 6<br>FA10 | FA10<br>Standard                                         | WI11 Standar                                                                         | rd Growth                                                                                | 9<br>WI11<br>Growth                   | <b>10</b><br>WI11   | Growth         | G            |
| ID                               | Name                                         | Grade | Date     | Test Type   | Test RIT  | Error                                                    | Test RIT Error                                                                       | Standard Erro                                                                            | r Projection                          | Projected RIT       | Projection Met | 1            |
| S11001892                        | Bourdette, Sophie E.                         | 2     | 9/23/10  | S/G         | 156       | 3.1                                                      |                                                                                      |                                                                                          | 9                                     | 165                 |                |              |
| S11002023                        | Broadard, Danilo O.                          | 2     | 9/23/10  | S/G         | 153       | 2.9                                                      |                                                                                      |                                                                                          | 9                                     | 162                 |                |              |
| S11001966                        | Colon-Pagan, Teidah H.                       | 2     | 9/30/10  | S/G         | 150       | 2.9                                                      |                                                                                      |                                                                                          | 9                                     | 159                 |                |              |
| S11002004                        | Esposito, Lyndon N.                          | 2     | 10/8/10  | S/G         | 151       | 3.0                                                      |                                                                                      |                                                                                          | 9                                     | 160                 |                |              |
| S11002008                        | Feller, Griff F.                             | 2     | 9/23/10  | S/G         | 156       | 2.9                                                      |                                                                                      |                                                                                          | 9                                     | 165                 |                |              |
| S11001867                        | Gatlin, Jatyka A.                            | 2     | 9/23/10  | S/G         | 163       | 2.9                                                      |                                                                                      |                                                                                          | 8                                     | 171                 |                |              |
| S11001911                        | Gutierrez-Figueroa,<br>Madelynne E.          | 2     | 11/29/10 | S/G         | 140       | 3.0                                                      |                                                                                      |                                                                                          | 10                                    | 150                 |                |              |
| S11001930                        | Henigsmith, Bay Lee E.                       | 2     | 9/23/10  | S/G         | 148       | 3.4                                                      |                                                                                      |                                                                                          | 9                                     | 157                 |                |              |
| S11001934                        | Pace, Kristan N.                             | 2     | 9/23/10  | S/G         | 153       | 3.0                                                      |                                                                                      |                                                                                          | 9                                     | 162                 |                |              |
| S11002000                        | Sagmoen, Maegann N.                          | 2     | 9/23/10  | S/G         | 152       | 3.0                                                      |                                                                                      |                                                                                          | 9                                     | 161                 |                |              |
| S11001907                        | Shifter, Joleen N.                           | 2     | 10/5/10  | S/G         | 147       | 3.0                                                      |                                                                                      |                                                                                          | 9                                     | 156                 |                |              |
| S11002026                        | Varelman, Lise E.                            | 2     | 9/23/10  | S/G         | 139       | 3.1                                                      |                                                                                      |                                                                                          | 10                                    | 149                 |                |              |
| S11001964                        | Vaughan, Tabbetha A.                         | 2     | 9/23/10  | S/G         | 153       | 2.9                                                      |                                                                                      |                                                                                          | 9                                     | 162                 |                |              |
| S11001909                        | Vetsch, Lymon N.                             | 2     | 10/5/10  | S/G         | 161       | 3.0                                                      |                                                                                      |                                                                                          | 8                                     | 169                 |                |              |
| S11001877                        | Walvatne, Metztli I.                         | 2     | 9/21/10  | S/G         | 151       | 3.3                                                      |                                                                                      |                                                                                          | 9                                     | 160                 |                |              |
| S11001928                        | Wessale, Raylin N.                           | 2     | 10/5/10  | S/G         | 161       | 3.0                                                      |                                                                                      |                                                                                          | 8                                     | 169                 |                |              |
| S11001920                        | Woollacott, Jennalea A.                      | 2     | 10/8/10  | S/G         | 149       | 3.1                                                      |                                                                                      |                                                                                          | 9                                     | 158                 |                |              |
| S11001865                        | Zarmon, Valerio O.                           | 2     | 10/5/10  | S/G         | 147       | 3.0                                                      |                                                                                      |                                                                                          | 9                                     | 156                 |                |              |
| S11001958                        | Zientko, Zephan N.                           | 2     | 10/5/10  | S/G         | 175       | 3.0                                                      |                                                                                      |                                                                                          | 8                                     | 183                 | 1              | 2            |
|                                  |                                              |       | Summa    | ry for: Mat | hematics  | Count                                                    | of Students with Growth Pro                                                          | jection Available and                                                                    | Valid Beginning a                     | nd Ending Term So   | ores           | $\backslash$ |
|                                  |                                              |       |          |             |           |                                                          | Pe                                                                                   | rcentage of Students                                                                     | who Met or Excee                      | ded their Projected | RIT            |              |
|                                  |                                              |       |          |             |           |                                                          |                                                                                      | Overall Perc                                                                             | entage of Projecte                    | d RIT Met or Exce   | eded           |              |
|                                  |                                              |       |          |             |           |                                                          |                                                                                      | Count of Stude                                                                           | nts with Valid Fall                   | 2010-2011 Test So   | ores           |              |
|                                  |                                              |       |          |             |           |                                                          |                                                                                      |                                                                                          | Fa                                    | all 2010-2011 Mear  | RIT            |              |
|                                  |                                              |       |          |             |           |                                                          |                                                                                      |                                                                                          | Fall                                  | 2010-2011 Mediar    | n RIT          |              |
|                                  |                                              |       |          |             |           |                                                          |                                                                                      |                                                                                          | Fall 2010-2                           | 011 Standard Devi   | ation          |              |

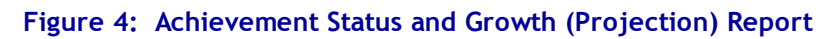

### ACHIEVEMENT STATUS AND GROWTH (PROJECTION) REPORT LEGEND

- 1. Report title. The example above shows projection data.
- 2. *Grouping:* Shows the selection made for optional grouping when the report was requested. Choices are gender, ethnicity, or none (default).

**Small Group Display:** Overrides the report summary default and reports summary data for groups of fewer than ten students with test events in the beginning and ending term of the growth comparison period and for whom growth projection data are available. Because summary data for small groups is not statistically reliable, it is typically not included in reports.

The example shown above does not use either option.

- 3. *Growth Measured from:* Data in this report are from these term pairs that can show you how students performed on a test or help you plan for a future test term, depending on which term pairs you select.
- 4. Subject area tested.
- 5. Test Type: Test taken, such as S/G (survey with goals).
- 6. Test RIT: Student's overall scale score on the current test.
- 7. **Standard Error of Measurement (SEM):** Provides an estimate of the precision of the achievement (RIT) score. The RIT score is accurate within a range of the RIT score plus or minus the SEM. For example, a RIT score of 200 with an SEM of 5 means the RIT score achievement is accurate in the range of 195-205.
- 8. Columns and summary statistics shown in gray are applicable only in Achievement Status and Growth Summary Reports.
- 9. *Growth Projection*: Mean growth observed in the latest NWEA norms study for students who had the same starting RIT score. The values in this column vary with the RIT score.
- 10. *Projected RIT*: Student's minimum RIT score if the student meets projected growth.
- 11. *Count of Students with Valid Test Scores*: Number of students in the class who have a valid score for the term.
- 12. *Mean RIT*: Average RIT score of students in the class.
- 13. *Median RIT*: Middle RIT score of this class.
- 14. *Standard Deviation*: Indicates achievement diversity of a group of students. The lower the number, the more students are alike. The higher the number, the greater the diversity in this group.

| Achiovomont | Statue  | and Gr  | owth Sun | many Poport  |
|-------------|---------|---------|----------|--------------|
| Achievement | ้อเลเนร | and Gro | owun oun | imary Report |

| ; to help all bids heare | <b>Kotifani, Jenisha A.</b><br>IKSecondGrade |               |              |             |                                                                                                    | Te<br>Di<br>Sc<br>Gi<br>Sr<br>Gi | rm:<br>strict:<br>:hool:<br>ouping:<br>nall Group Di<br>owth measu | isplay:<br>red from | Fall 2010-2011<br>NWEA Sample Dist<br>Three Sisters Elem<br>None<br>No<br>Fall 2009 to Fall 20 | trict 3<br>entary School<br>10 |                       |                                                  |            |
|--------------------------|----------------------------------------------|---------------|--------------|-------------|----------------------------------------------------------------------------------------------------|----------------------------------|--------------------------------------------------------------------|---------------------|------------------------------------------------------------------------------------------------|--------------------------------|-----------------------|--------------------------------------------------|------------|
| ematics 2                |                                              |               |              |             |                                                                                                    | FA09                             |                                                                    | FA10                | 3                                                                                              | 4<br>FA10                      | 5                     | 6                                                | (          |
| ID                       | Name                                         | FA10<br>Grade | FA10<br>Date | Test Type   | FA09<br>Test RIT                                                                                                    | Standard<br>Error                | FA10<br>Test RIT                                                   | Standard<br>Error   | d Growth<br>Standard Error                                                                     | Growth<br>Projection           | FA10<br>Projected RIT | Growth<br>Projection Met                         | Gro<br>Inc |
| S11001892                | Bourdette, Sophie E.                         | 2             | 9/23/10      | S/G         | 142                                                                                                    | 3.3                              | 156                                                                | 3.1                 | 4.5                                                                                            | 20                             | 162                   | No                                               | -          |
| S11002023                | Broadard, Danilo O.                          | 2             | 9/23/10      | S/G         | 137                                                                                                    | 3.2                              | 153                                                                | 2.9                 | 4.3                                                                                            | 22                             | 159                   | No                                               | -          |
| S11001966                | Colon-Pagan, Teidah H.                       | 2             | 9/30/10      | S/G         | 146                                                                                                    | 3.2                              | 150                                                                | 2.9                 | 4.3                                                                                            | 19                             | 165                   | No                                               | -          |
| S11002004                | Esposito, Lyndon N.                          | 2             | 10/8/10      | S/G         | 151                                                                                                    | 3.1                              | 151                                                                | 3.0                 | 4.3                                                                                            | 18                             | 169                   | No                                               | -          |
| S11002008                | Feller, Griff F.                             | 2             | 9/23/10      | S/G         | 142                                                                                                    | 3.2                              | 156                                                                | 2.9                 | 4.3                                                                                            | 20                             | 162                   | No                                               | -          |
| S11001867                | Gatlin, Jatyka A.                            | 2             | 9/23/10      | S/G         | 149                                                                                                    | 3.4                              | 163                                                                | 2.9                 | 4.5                                                                                            | 19                             | 168                   | No                                               | -          |
| S11001911                | Gutierrez-Figueroa,<br>Madelynne E.          | 2             | 11/29/10     | S/G         | ***                                                                                                    |                                  | 140                                                                | 3.0                 |                                                                                                |                                |                       |                                                  |            |
| S11001930                | Henigsmith, Bay Lee E.                       | 2             | 9/23/10      | S/G         | 138                                                                                                    | 3.3                              | 148                                                                | 3.4                 | 4.7                                                                                            | 21                             | 159                   | No                                               | -'         |
| S11001934                | Pace, Kristan N.                             | 2             | 9/23/10      | S/G         | 127                                                                                                    | 3.5                              | 153                                                                | 3.0                 | 4.6                                                                                            | 24                             | 151                   | Yes                                              | :          |
| S11001917                | Prada, Delbertson N.                         | 2             |              |             | 153                                                                                                    | 3.2                              | ***                                                                |                     |                                                                                                |                                |                       |                                                  |            |
| S11002000                | Sagmoen, Maegann N.                          | 2             | 9/23/10      | S/G         | 139                                                                                                    | 3.2                              | 152                                                                | 3.0                 | 4.4                                                                                            | 21                             | 160                   | No                                               |            |
| S11001907                | Shifter, Joleen N.                           | 2             | 10/5/10      | S/G         | 147                                                                                                    | 3.2                              | 147                                                                | 3.0                 | 4.4                                                                                            | 19                             | 166                   | No                                               | -          |
| S11002026                | Varelman, Lise E.                            | 2             | 9/23/10      | S/G         | 127                                                                                                    | 3.3                              | 139                                                                | 3.1                 | 4.5                                                                                            | 24                             | 151                   | No                                               | -          |
| S11001964                | Vaughan, Tabbetha A.                         | 2             | 9/23/10      | S/G         | 141                                                                                                    | 3.1                              | 153                                                                | 2.9                 | 4.2                                                                                            | 21                             | 162                   | No                                               | -          |
| S11001909                | Vetsch, Lymon N.                             | 2             | 10/5/10      | S/G         | 136                                                                                                    | 3.4                              | 161                                                                | 3.0                 | 4.5                                                                                            | 22                             | 158                   | Yes                                              |            |
| S11001877                | Walvatne, Metztli I.                         | 2             | 9/21/10      | S/G         | 140                                                                                                    | 3.2                              | 151                                                                | 3.3                 | 4.6                                                                                            | 21                             | 161                   | No                                               | -          |
| S11001928                | Wessale, Raylin N.                           | 2             | 10/5/10      | S/G         | 143                                                                                                    | 3.2                              | 161                                                                | 3.0                 | 4.4                                                                                            | 20                             | 163                   | No                                               | -          |
| S11001920                | Woollacott, Jennalea A.                      | 2             | 10/8/10      | S/G         | 142                                                                                                    | 3.1                              | 149                                                                | 3.1                 | 4.4                                                                                            | 20                             | 162                   | No                                               | -          |
| S11001865                | Zarmon, Valerio O.                           | 2             | 10/5/10      | S/G         | 124                                                                                                    | 3.5                              | 147                                                                | 3.0                 | 4.6                                                                                            | 25                             | 149                   | No                                               | -          |
| S11001958                | Zientko, Zephan N.                           | 2             | 10/5/10      | S/G         | 153                                                                                                    | 3.2                              | 175                                                                | 3.0                 | 4.4                                                                                            | 18                             | 171                   | Yes                                              |            |
|                          |                                              |               | Summa        | ry for: Mat | : Mathematics<br>Count of Students with Growth Projection Available and Valid Beginning and Ending Term Scores<br>Count of Students who Met or Exceeded their Projected RIT<br>Percentage of Students who Met or Exceeded their Projected RIT<br>Overall Percentage of Projected RIT Met or Exceeded<br>Count of Students with Valif Eall 2010/2011 Test Scores |                                  |                                                                    |                     |                                                                                                |                                |                       | ores<br>I RIT 8<br>I RIT 9<br>eded 9<br>pores 10 |            |

152.9 152 8.3

Fall 2010-2011 Median RIT Fall 2010-2011 Median RIT Fall 2010-2011 Standard Deviation

Explanatory Notes Due to statistical unreliability, summary data for groups of less than 10 are not shown. \*\*\* Student did not have a valid, growth test event in this term.

Figure 5: Achievement Status and Growth (Summary) Report

### ACHIEVEMENT STATUS AND GROWTH (SUMMARY) REPORT LEGEND

- 1. Report title. The example above shows summary data.
- 2. Subject area tested.
- 3. *Growth Standard Error*: Growth Standard Error (GSE) is an index of the measurement error associated with the change of a student's scores from one time to another by taking into account the standard error of measurement for each test occasion. A student's true growth will fall within one GSE of the observed growth about 68% of the time.
- 4. *Growth Projection*: Mean growth that was observed in the latest NWEA norms study for students in the same grade who had the same initial RIT score.
- 5. Projected RIT: Student's minimum RIT score if the student meets projected growth.
- 6. Growth Projection Met:
  - **yes** if the student's term-to-term growth is equal to or exceeds the growth projection
  - no if the growth is less than the growth projection
- 7. *Growth Index*: RIT points by which the student exceeded the projected RIT (positive values), fell short of the projected RIT (negative value), or met the projected RIT (0) exactly.
- 8. *Count of Students with Valid Beginning and Ending Term Scores*: Number of students with valid growth test events in both terms of the selected term pair.
- 9. *Count of Students who Met or Exceeded their Projected RIT*: Number of students with a Growth Index value greater than or equal to zero.
- 10. *Percentage of Students who Met or Exceeded their Projected RIT*: Percentage of students with a Growth Index value greater than or equal to zero. Shows how the group grew as a whole. This measure provides a good indicator of group performance if all students grow at close to the same rate. If one or two students grow exceptionally well or poorly, it can skew the value for the group. In such a case, the Growth Index will be well above or below zero.
- 11. **Overall Percentage of Projected RIT Met or Exceeded:** Shows the proportion of the overall RIT growth projections achieved by the group of students. A performance of 100% is average, meaning the student growth equaled the projections. Use in conjunction with the Percentage of Students who Met or Exceeded their Growth Projection value.

## **Class Breakdown by Goal Report**

| Description               | Shows academic diversity for specific goals within a chosen subject so you can modify and focus the instruction for each student.                                                                                                    |
|---------------------------|----------------------------------------------------------------------------------------------------|
| Intended<br>Audience      | Instructional coaches, instructors, counselors                                                                                                    |
| Required<br>Roles         | <ul> <li>Instructor</li> <li>Administrator</li> <li>Assessment coordinator</li> </ul>                                                                                                    |
| When to<br>Order          | Every term                                                                                                    |
| Formats                   | HTML or PDF                                                                                                    |
| Requirements<br>and Notes | <ul> <li>Accessible from the Class by RIT Report when you click a subject area.</li> <li>Results are limited to 250 students per class.</li> <li>Report does not appear in the Reports Queue. View it online, print it from the screen, or create a PDF file and save it to your computer.</li> <li>If your tests have recently been updated, you may not be able to access DesCartes statements through this report for test scores from previous terms. Contact your test coordinator for a version of DesCartes that matches the term you are attempting to access.</li> </ul> |
| Recomme                   | nded Uses                                                                                                    |

### Informs targeted and differentiated instruction and choice of topics to introduce for increased student growth.

- Create or collaborate in student groups.
- DesCartes information may be available from the HTML-based Class Breakdown By Goal Report for each goal, individual student, or group of students in a RIT range. Use DesCartes to inform instruction for individual students based on test results.

NWEA Ionthwest Evolucificn Association Parsering to help all fields for

#### Class Breakdown by Goal Report

Sloan, Sue Class 01 
 Term Rostered:
 Fall 2010-2011

 Term Tested:
 Fall 2010-2011

 District:
 NWEA Sample District 3

 School:
 Mt. Bachelor Middle School

#### Mathematics 1

#### MAP: Math 6+ CO 2009 / CO Mathematics K-8, HS; 2009 (2)

| O Goal                           |                |                                   |                                                                        | Goal                                                                                      | Score 🥝                                                               |                                                        |                                                         |                                                       |
|----------------------------------|----------------|-----------------------------------|------------------------------------------------------------------------|-------------------------------------------------------------------------------------------|-----------------------------------------------------------------------|--------------------------------------------------------|---------------------------------------------------------|-------------------------------------------------------|
| Guar                             | 191-200        | 201-210                           | 211-220                                                                | 221-230                                                                                   | 231-240                                                               | 241-250                                                | 251-260                                                 | 261-270                                               |
| Number Sense<br>and Operations   |                | B. Baker (212)                    | J. Carter (212)<br>J. Davis (219)<br>W. Jones (224)<br>J. Rogers (228) | J. Jamison (219)<br>K. Wright (223)<br>M. Lopez (228)<br>S. Bryn (229)<br>R. Lennon (234) | H. Wang (231)                                                         | A. Sanchez (247)<br>N. Kerr (248)<br>C. Williams (256) | G. Kantor (253)                                         | J. Brooks (264)                                       |
| Algebraic<br>Structures          | B. Baker (212) | J. Jamison (219)<br>S. Bryn (229) | J. Carter (212)<br>J. Davis (219)                                      | K. Wright (223)<br>W. Jones (224)<br>J. Rogers (228)                                      | M. Lopez (228)<br>H. Wang (231)<br>R. Lennon (234)                    | A. Sanchez (247)<br>G. Kantor (253)                    |                                                         | N. Kerr (248)<br>C. Williams (256)<br>J. Brooks (264) |
| Data Analysis and<br>Probability |                | J. Carter (212)                   | W. Jones (224)                                                         | B. Baker (212)<br>J. Davis (219)<br>J. Jamison (219)<br>K. Wright (223)<br>H. Wang (231)  | M. Lopez (228)<br>J. Rogers (228)<br>S. Bryn (229)<br>R. Lennon (234) | N. Kerr (248)                                          | A. Sanchez (247)<br>G. Kantor (253)                     | C. Williams (256)<br>J. Brooks (264)                  |
| Geometric<br>Relationships       |                | J. Carter (212)                   | B. Baker (212)<br>J. Davis (219)<br>K. Wright (223)                    | J. Jamison (219)<br>M. Lopez (228)<br>J. Rogers (228)                                     | W. Jones (224)<br>H. Wang (231)<br>R. Lennon (234)<br>N. Kerr (248)   | S. Bryn (229)<br>A. Sanchez (247)                      | G. Kantor (253)<br>C. Williams (256)<br>J. Brooks (264) |                                                       |

#### Figure 6: Class Breakdown by Goal Report in PDF Format

#### CLASS BREAKDOWN BY GOAL REPORT LEGEND

- 1. Subject area of test taken. You can select other subjects to view.
- 2. Name of the test students took and the educational standard.
- 3. *Goal*: Goal strands tested.
- 4. *Goal Scores*: Scores within each 10-point RIT range (determined by the student's score plus or minus the standard error). Next to each student name is the overall RIT score (in parentheses). It helps you identify relative strength or areas of concern. For example, for the Algebraic Structures goal, B. Baker performed in a RIT range below his overall RIT, so that is an area of concern. But, for the Data Analysis goal, B. Baker performed within the 221-230 range, so that is a relative area of strength. Areas of strength or concern apply only for differences of 3 RIT points or more.

### Instructional Resources for Students by Goal and RIT Range

You may be able to view instructional resources from the Class Breakdown by Goal Report that appears as a page in the Web-based MAP system when you order the report. If available, links to corresponding DesCartes: A Continuum of Learning<sup>®</sup> statements and Primary Grades Instructional Data statements appear on goals, student names, and RIT range cells.

When you click a link to these instructional resources, a cover page identifies each student selected in the report and individual RIT results:

Overall RIT: The student's RIT score on a growth test in the subject for the current term.

*Goal RIT Range:* The student's RIT range for the goal performance area within the subject as determined by the student's goal score plus or minus the standard error. This reference can help identify a student's performance in goal areas that are not in line with the student's performance in the overall subject.

## **Class Breakdown by Projected Proficiency Report**

| Description               | Shows students' projected performance on state assessments based on NWEA studies so you can adjust instruction for better student proficiency.                                                                                                    |
|---------------------------|----------------------------------------------------------------------------------------------------|
| Intended<br>Audience      | Instructional coaches, instructors, counselors, principals                                                                                                    |
| Required<br>Roles         | <ul> <li>Instructor</li> <li>Administrator</li> <li>Assessment coordinator</li> </ul>                                                                                                    |
| When to<br>Order          | Fall and spring terms                                                                                                    |
| Formats                   | HTML or PDF                                                                                                    |
| Requirements<br>and Notes | <ul> <li>Results are limited to 250 students per class.</li> <li>Report does not appear in the Reports Queue. View it online, print it from the screen, or create a PDF file and save it to your computer.</li> <li>All proficiency projections are based on studies linking the RIT scale to the standards and proficiency levels of individual state assessments.</li> <li>Linking/alignment studies are limited to fall and spring, so there are no projections from the winter or summer test results.</li> <li>Note: Of course, you can generate this report any time, but only with the report options set to fall or spring testing.</li> <li>Depending on the state, linking/alignment studies may also be limited to certain subjects (typically reading and math) and certain grades (typically 2 through 8).</li> <li>For any state that does not have a linking/alignment study, generic projections appear on the report. NWEA uses the 40th percentile from the norms study to forecast basic proficiency and the 70th percentile to forecast advanced proficiency.</li> <li>Projected proficiency data are updated regularly. For the latest information about your state's linking/alignment study, go to www.nwea.org and see Our Research &gt; State Information.</li> </ul> |

### **Recommended Uses**

Identify which students are projected to be proficient on state assessments and those who may need extra attention to be proficient.

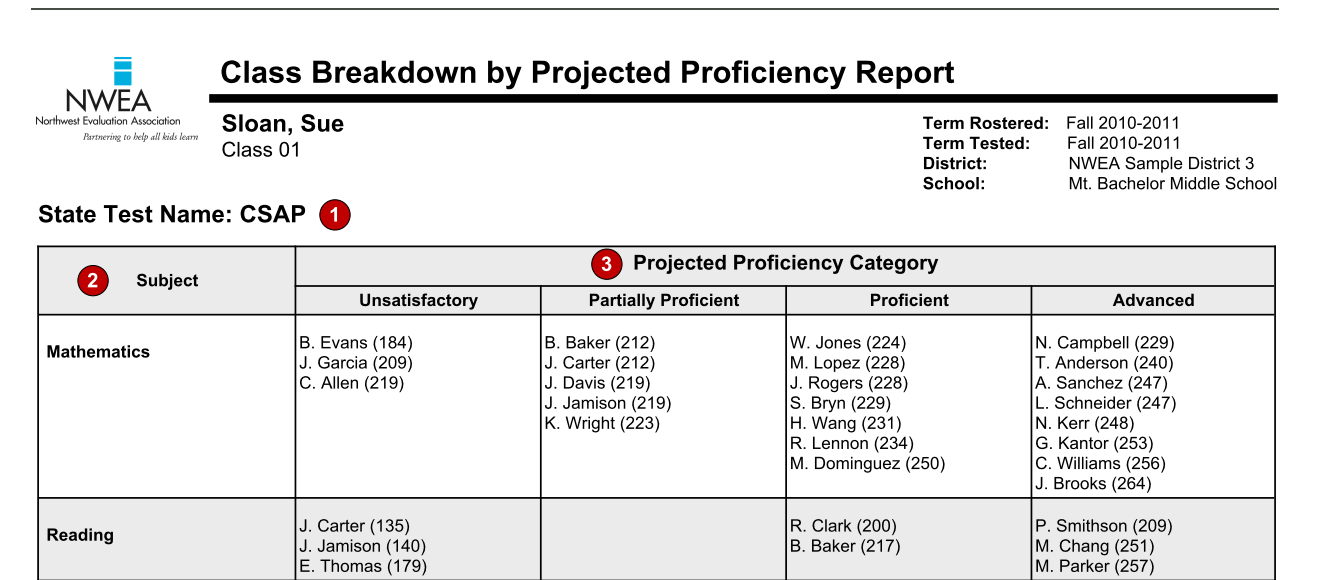

Explanatory Notes Only valid growth tests are included in this report. Tests that occurred outside the testing window for a term, had an invalid score, or were repeat tests for a student within a term are not included.

#### Figure 7: Class Breakdown by Projected Proficiency Report in PDF Format

#### CLASS BREAKDOWN BY PROJECTED PROFICIENCY REPORT LEGEND

- 1. **State Test Name**: Identifies the state assessment name. If your state does not have a linking study, NWEA Proficiency Levels (based on NWEA linking/alignment studies) are provided.
- 2. Subject: The subject areas tested.
- 3. *Projected Proficiency Category*: Students are grouped in assessment proficiency categories.

### **Class Breakdown by RIT Report**

| Description               | Shows at a glance the academic diversity of a class across basic subject areas so you can modify and focus the instruction for each student.                                                                                                    |
|---------------------------|----------------------------------------------------------------------------------------------------|
| Intended<br>Audience      | Instructional coaches, instructors, counselors                                                                                                    |
| Required Roles            | <ul> <li>Instructor</li> <li>Administrator</li> <li>Assessment coordinator</li> </ul>                                                                                                    |
| When to Order             | Every term                                                                                                    |
| Formats                   | HTML or PDF                                                                                                    |
| Requirements<br>and Notes | <ul> <li>Does not include invalid tests and survey tests.</li> <li>Results are limited to 250 students per class.</li> <li>HTML format shows all RIT bands on one page.</li> <li>Report does not appear in the Reports Queue. View it online, print it from the screen, or create a PDF file and save it to your computer.</li> </ul> |

### **Recommended Uses**

Assist with goal-setting.

| NWEA                             | Class Breakdowr                     | n by RIT Report |                                                                                                    |                  |                                    |                |  |  |  |  |  |  |  |  |
|----------------------------------|-------------------------------------|-----------------|----------------------------------------------------------------------------------------------------|------------------|------------------------------------|----------------|--|--|--|--|--|--|--|--|
| Tarnsering to belp all hids larm | Sloan, Sue<br>Class 01              |                 | Term Rostered: Fall 2010-2011<br>Term Tested: Fall 2010-2011<br>District: NWEA Sample District 3<br>School: Mt. Bachelor Middle School |                  |                                    |                |  |  |  |  |  |  |  |  |
| 2 Subject                        | Overall Score                       |                 |                                                                                                    |                  |                                    |                |  |  |  |  |  |  |  |  |
|                                  | 131-140                             | 141-150         | 151-160                                                                                                    | 161-170          | 171-180                            | 181-190        |  |  |  |  |  |  |  |  |
| Mathematics                      |                                     |                 |                                                                                                    | T. Jordan (165)  |                                    | B. Evans (184) |  |  |  |  |  |  |  |  |
| Reading                          | J. Carter (135)<br>J. Jamison (140) |                 |                                                                                                    |                  | K. Warner (173)<br>E. Thomas (179) |                |  |  |  |  |  |  |  |  |
| Language Usage                   |                                     |                 |                                                                                                    | A. Sanchez (168) |                                    |                |  |  |  |  |  |  |  |  |

Only valid growth tests are included in this report. Tests that occurred outside the testing window for a term, had an invalid score, or were repeat tests for a student within a term are not included.

#### Figure 8: Class Breakdown by RIT Report in PDF Format

#### CLASS BREAKDOWN BY RIT REPORT LEGEND

- 1. *Overall Score*: Columns are divided by 10-point RIT bands. Student overall RIT scores for the test in that subject appear in parentheses.
- 2. *Subject*: Subject area of test taken.

## **Class Report**

| Description               | Details student test events by class for a selected term with information about tests taken in the current or previous academic year so you can analyze trends in results data.                                              |
|---------------------------|----------------------------------------------------------------------------------------------------|
| Intended<br>Audience      | Instructional coaches, instructors                                                                                                    |
| Required<br>Roles         | <ul> <li>Instructor</li> <li>Administrator</li> <li>Assessment coordinator</li> </ul>                                                                                                    |
| When to<br>Order          | Every term                                                                                                    |
| Formats                   | Choose to show results data in: <ul> <li>Summary</li> <li>Detail</li> </ul>                                                                                                    |
| Requirements<br>and Notes | <ul> <li>Includes valid, invalid, growth, and non-growth test events.</li> <li>Sort report results by student name or test RIT.</li> <li>Optional grouping by gender or ethnicity does not show a summary of goal</li> </ul> |

- optional grouping by gender of ethnicity does not show a summary of goat performance as the option group could contain multiple test types with various goal structures.
- All reports group results by instructor, class, subject, and test taken.

### **Recommended Uses**

- Compare performance in each goal strand for a group at the classroom level using Mean RIT and Median RIT. Your group could be doing well in math, but computational skills might be low.
- Response to intervention (RTI) screening: You can use the normative percentile given in this report together with other criteria to help identify at-risk students. Choose the Student Detail option, sort results from lowest to highest score, and focus on the Percentile column. For example, some districts consider students for possible intervention if they are at the 20th percentile or lower.

| Kotifani, Jenisha A.<br>JKSecondGrade |                             |              |                         |                                           |                            |            |                |      |               | Term:<br>District:<br>School:<br>Grouping:<br>Small Group Displa |                               |                                 | Fall 2010-2011<br>NWEA Sample District 3<br>Three Sisters Elementary School<br>Gender<br>Iay: No |                   |                      |         |            |
|---------------------------------------|-----------------------------|--------------|-------------------------|-------------------------------------------|----------------------------|------------|----------------|------|---------------|------------------------------------------------------------------|-------------------------------|---------------------------------|--------------------------------------------------------------------------------------------------|-------------------|----------------------|---------|------------|
| Reading 🤇                             |                             |              |                         |                                           |                            |            |                |      |               |                                                                  |                               |                                 |                                                                                                  |                   |                      |         |            |
| Gender: Ma<br>Primary Gra             | le<br>des Reading (Combined | l Tests-al   | Goals)                  |                                           |                            |            |                |      |               |                                                                  | Goal Pe<br>A. Phon<br>B. Phon | erforman<br>nological A<br>nics | ce<br>Awarenes                                                                                   | 4<br>s D.V<br>E.C | ocabulary<br>omprehe | and Wor | rd Structu |
|                                       | 5,00                        |              | ,                       |                                           | •                          |            |                |      | _             | -                                                                | C.Conc                        | cepts of P                      | rint                                                                                             | г.                |                      | vvritir | ng         |
| D                                     | Name                        | Te<br>Gr Ty  | st Test<br>pe Date      | •<br>Term                                 | RIT                        | Std<br>Err | RIT<br>Range   | wile | %ile<br>Range | Lexile®<br>Range                                                 | A                             | в                               | с                                                                                                | D                 | E                    | F       |            |
| S11002023                             | Broadard, Danilo O.         | 2 5          | G 9/30/10               | FA10                                      | 157                        | 3.0        | 154-160        | 11   | 8-15          | BR                                                               | Low                           | Low                             | Low                                                                                              | Low               | Low                  | Low     | 1          |
| 611002004                             | Esposito, Lyndon N.         | 2 S          | G 9/30/10               | FA10                                      | 161                        | 3.2        | 158-164        | 17   | 12-22         | BR                                                               | Low                           | Low                             | Low                                                                                              | LoAvg             | LoAvg                | Avg     |            |
| 611002008                             | Feller, Griff F.            | 2 S          | G 9/30/10               | FA10                                      | 154                        | 2.9        | 151-157        | 8    | 5-11          | BR                                                               | Low                           | Low                             | Low                                                                                              | Low               | Low                  | Low     |            |
| 511001917                             | Prada, Delbertson N.        | 2 S          | G 9/30/10               | FA10                                      | 165                        | 3.0        | 162-168        | 24   | 18-30         | BR                                                               | Low                           | Avg                             | LoAvg                                                                                            | Low               | LoAvg                | Low     |            |
| S11001909                             | Vetsch, Lymon N.            | 2 S          | G 10/5/10               | FA10                                      | 151                        | 3.0        | 148-154        | 5    | 4-8           | BR                                                               | Low                           | Low                             | Low                                                                                              | Low               | Low                  | Low     |            |
| S11001865                             | Zarmon, Valerio O.          | 2 S          | G 9/28/10               | FA10                                      | 151                        | 3.2        | 148-154        | 5    | 4-8           | BR                                                               | Low                           | Low                             | Low                                                                                              | Low               | Low                  | Low     |            |
| 311001958                             | Zientko, Zephan N.          | 2 5          | G 9/28/10               | FA10                                      | 175                        | 3.0        | 172-178        | 48   | 40-55         | 51-201L                                                          | High                          | HiAvg                           | LoAvg                                                                                            | HiAvg             | Low                  | Low     | ļ          |
| iummary for:                          | Male<br>Total students      | with valid ( | M<br>Mea<br>trowth test | ean RIT<br>lian RIT<br>Std Dev<br>scores: | 7                          | ]          |                |      |               |                                                                  |                               |                                 |                                                                                                  |                   |                      |         |            |
| Summary for:                          | Reading<br>Total students   | with valid g | M<br>Mec<br>rowth test  | ean RIT<br>lian RIT<br>Std Dev<br>scores: | 156.2<br>155-<br>9.6<br>20 |            | 13<br>14<br>15 |      |               |                                                                  |                               |                                 |                                                                                                  |                   |                      |         |            |

Figure 9: Class Report with Optional Grouping by Gender

### CLASS REPORT LEGEND

- 1. Report title, class instructor, and class name.
- 2. *Grouping*:Shows the selection made for optional grouping when the report was requested. Choices are gender, ethnicity, or none (default).

*Small Group Display*: You can select to override the report summary default and generate summary data for groups of fewer than ten students with valid growth test events. Because summary data for small groups is not statistically reliable, it is typically not included in reports.

- 3. Subject area tested.
- 4. *Goal Performance*: Summarizes each student's performance in the goal strands tested. Data appear only if a student took a Survey with Goals test and only for the term specified in the report. You can also hide goal performance information.
  - Low: Student is performing at the 20th percentile or lower
  - LoAvg: Student is performing between the 20th and 40th percentiles
  - Avg: Student is performing between the 40th and 60th percentiles
  - HiAvg: Student is performing between the 60th and 80th percentiles
  - High: Student is performing at the 80th percentile or higher
  - If goal performance cannot be calculated, an asterisk (\*) appears. The student may have answered too many items incorrectly or too few items may have been available in the RIT range assessed.
- 5. *Test Type:* Test taken, such as S/G (survey with goals).
- 6. *Term*: Academic term to which this report applies.
- 7. *RIT*: Student's overall scale score on the test.
- 8. Standard Error of Measurement (SEM): Provides an estimate of the precision of the achievement (RIT) score. The RIT score is accurate within a range of the RIT score plus or minus the SEM. For example, a RIT score of 200 with an SEM of 5 means the RIT score achievement is accurate in the range of 195-205.
- 9. *RIT Range:* The RIT score +/- the standard error. If the student is retested soon, the score would fall within this range about 68% of the time.
- 10. *Percentile*: Student's percentile rank, or the percentage of students who had a RIT score less than or equal to this student's score as observed in the most recent NWEA norms study.
- 11. *Percentile Range*: The range of percentile scores corresponding to the RIT range. If the retested soon, the student's percentile rank would fall within this range about 68% of the time.
- 12. *Lexile<sup>®</sup> Range*: This range appears when the student has taken a reading test. You can use it with online resources to identify appropriately challenging books, periodicals, and other reading material for each student.
- 13. *Mean RIT*: Average RIT score of students in this class for this subject area.
- 14. Median RIT: Middle score of this class for this subject area.
- 15. *Standard Deviation*: Indicates achievement diversity of a group of students. The lower the number, the more students are alike. The higher the number, the greater the diversity in this group.

## **District Summary Report**

| Description               | Summarizes RIT score test results for the current and all historical terms so you can inform district-level decisions and presentations.                                                    |
|---------------------------|----------------------------------------------------------------------------------------------------|
| Intended<br>Audience      | Superintendents,<br>curriculum specialists,<br>instructional coaches, principals                                                                                                    |
| Required Roles            | <ul><li>Administrator</li><li>Assessment coordinator</li></ul>                                                                                                    |
| When to Order             | Every term                                                                                                    |
| Formats                   | Choose to show data aggregated by:<br>School<br>District                                                                                                    |
| Requirements<br>and Notes | <ul> <li>All testing must be declared complete for the term.</li> <li>At least one completed test event must exist.</li> <li>Optional grouping by gender, ethnicity, or program.</li> </ul> |

Includes Survey and Survey with Goals tests.

### **Recommended Uses**

- See assessment averages with reference to overall performance at the subject level across a district or by school.
- Identify trends in averages and goal performance.
- Compare information with district averages by test taken.
- Identify goal areas in which a school's students are scoring higher or lower than the district overall mean for a given grade and subject.
- Look back at data trends to see effectiveness of a program.

|                                                                                   | <u> </u>                              |                                            |                                                             |                                                              |                                                   |                                                               |                                                                         |                                                 |                                                                     |                                                     |                                                        |                                                                |                                                                |                                                           |                                                                     |                                                 |                                                  |
|-----------------------------------------------------------------------------------|---------------------------------------|--------------------------------------------|-------------------------------------------------------------|--------------------------------------------------------------|---------------------------------------------------|---------------------------------------------------------------|-------------------------------------------------------------------------|-------------------------------------------------|---------------------------------------------------------------------|-----------------------------------------------------|--------------------------------------------------------|----------------------------------------------------------------|----------------------------------------------------------------|-----------------------------------------------------------|---------------------------------------------------------------------|-------------------------------------------------|--------------------------------------------------|
| orthwest Evaluation Association<br>Bennering so help ull kids learn               | Aggr                                  | Aggregate by School                        |                                                             |                                                              |                                                   |                                                               |                                                                         |                                                 |                                                                     |                                                     |                                                        |                                                                | t:<br>ing:<br>Group Displa                                     | Fall 2010-2011<br>NWEA Sample District 3<br>None<br>y: No |                                                                     |                                                 |                                                  |
| teading 3                                                                         |                                       |                                            |                                                             |                                                              |                                                   |                                                               |                                                                         |                                                 |                                                                     |                                                     |                                                        |                                                                |                                                                |                                                           |                                                                     |                                                 |                                                  |
| St. Helens Elen                                                                   | nentarv                               | School                                     |                                                             |                                                              |                                                   |                                                               |                                                                         |                                                 |                                                                     |                                                     |                                                        |                                                                |                                                                |                                                           |                                                                     |                                                 |                                                  |
|                                                                                   |                                       | 0011001                                    |                                                             |                                                              |                                                   |                                                               |                                                                         |                                                 |                                                                     |                                                     |                                                        |                                                                |                                                                |                                                           |                                                                     |                                                 |                                                  |
| Primary Grade                                                                     | s Readii                              | ng (Coml                                   | oined Te                                                    | sts-all (                                                    | Goals)                                            | Goal Per                                                      | formance                                                                |                                                 |                                                                     |                                                     |                                                        |                                                                |                                                                |                                                           |                                                                     |                                                 |                                                  |
| Primary Grade                                                                     | s Readii                              | ng (Comi                                   | oined Te                                                    | ests-all (<br>8<br>Std                                       | Goals)<br>9                                       | Goal Per<br>Phono<br>Awar                                     | formance<br>logical<br>eness                                            | Pho                                             | onics                                                               | Concept                                             | ts of Print                                            | Vocabular <u>y</u><br>Stru                                     | y and Word<br>cture                                            | Compre                                                    | hension                                                             | Wr                                              | iting                                            |
| Primary Grade:<br><sup>Term</sup>                                                 | s Readii<br>Grade                     | ng (Coml<br>6<br>Student<br>Count          | oined Te<br>7<br>Mean<br>RIT                                | ests-all (<br>8<br>Std<br>Dev                                | Goals)<br>9<br>Median                             | Goal Per<br>Phono<br>Awar<br>Mean                             | formance<br>logical<br>eness<br>Std Dev                                 | Pho                                             | onics<br>Std Dev                                                    | Concept<br>Mean                                     | ts of Print<br>Std Dev                                 | Vocabulary<br>Stru<br>Mean                                     | y and Word<br>cture<br>Std Dev                                 | Compre                                                    | ehension<br>Std Dev                                                 | Wr<br>Mean                                      | iting<br>Std Dev                                 |
| Primary Grade:<br>Term<br>Fall 2010-2011                                          | s Readii<br>Grade<br>K                | ng (Coml<br>6<br>Student<br>Count<br>169   | Dined Te<br>7<br>Mean<br>RIT<br>141.7                       | ests-all<br>8<br>Std<br>Dev<br>9.6                           | Goals)<br>9<br>Median<br>142                      | Goal Per<br>Phono<br>Awar<br>Mean<br>144.6                    | formance<br>logical<br>eness<br>Std Dev<br>12.8                         | Pho<br>Mean<br>138.2                            | Std Dev                                                             | Concept<br>Mean<br>140.7                            | ts of Print<br>Std Dev<br>14.3                         | Vocabulary<br>Stru<br>Mean<br>141.0                            | y and Word<br>cture<br>Std Dev<br>10.8                         | Compre<br>Mean<br>143.2                                   | ehension<br>Std Dev<br>10.7                                         | Wr<br><u>Mean</u><br>143.2                      | iting<br>Std Dev<br>10.7                         |
| Primary Grade:<br>Term<br>Fall 2010-2011<br>Fall 2010-2011                        | S Readin<br>Grade<br>K<br>1           | 1g (Coml<br>Student<br>Count<br>169<br>108 | Dined Te<br>7<br>Mean<br>RIT<br>141.7<br>157.6              | ests-all (<br>8<br>Std<br>Dev<br>9.6<br>14.0                 | Goals)<br>9<br>Median<br>142<br>157               | Goal Per<br>Phono<br>Awar<br>Mean<br>144.6<br>158.8           | formance<br>logical<br>eness<br>Std Dev<br>12.8<br>18.3                 | Pho<br>Mean<br>138.2<br>157.0                   | Std Dev           14.3           17.1                               | Concept<br>Mean<br>140.7<br>156.7                   | ts of Print<br>Std Dev<br>14.3<br>17.4                 | Vocabulary<br>Stru<br>Mean<br>141.0<br>158.4                   | y and Word<br>cture<br>Std Dev<br>10.8<br>16.9                 | Compre<br>Mean<br>143.2<br>156.6                          | Std Dev           10.7           14.0                               | Wri<br>Mean<br>143.2<br>158.4                   | iting<br>Std Dev<br>10.7<br>14.4                 |
| Primary Grade:<br>Term<br>Fall 2010-2011<br>Fall 2010-2011<br>Spring 2009-2010    | S Readin<br>Grade<br>K<br>1<br>1      | 169<br>108<br>108<br>133                   | Dined Te<br>7<br>Mean<br>RIT<br>141.7<br>157.6<br>156.2     | ests-all (<br>8<br>Std<br>Dev<br>9.6<br>14.0<br>11.6         | Goals)<br>9<br>Median<br>142<br>157<br>156        | Goal Per<br>Phono<br>Awar<br>Mean<br>144.6<br>158.8<br>160.6  | formance<br>logical<br>eness<br>Std Dev<br>12.8<br>18.3<br>14.6         | Pho<br>Mean<br><b>138.2</b><br>157.0<br>155.4   | Std Dev           14.3           17.1           13.9                | Concept<br>Mean<br>140.7<br>156.7<br>156.6          | ts of Print<br>Std Dev<br>14.3<br>17.4<br>15.3         | Vocabulary<br>Stru<br>Mean<br>141.0<br>158.4<br>155.2          | y and Word<br>cture<br>Std Dev<br>10.8<br>16.9<br>14.8         | Compre<br>Mean<br>143.2<br>156.6<br>152.1                 | Std Dev           10.7           14.0           14.3                | Wri<br><u>Mean</u><br>143.2<br>158.4<br>158.0   | iting<br>Std Dev<br>10.7<br>14.4<br>14.2         |
| Primary Grades Term Fall 2010-2011 Fall 2010-2011 Spring 2009-2010 Fall 2009-2010 | S Readin<br>Grade<br>K<br>1<br>1<br>1 | 169<br>108<br>133<br>117                   | Dined Te<br>Tean<br>RIT<br>141.7<br>157.6<br>156.2<br>141.1 | ests-all (<br>8<br>Std<br>Dev<br>9.6<br>14.0<br>11.6<br>10.0 | Goals)<br>9<br>Median<br>142<br>157<br>156<br>141 | Goal Per<br>Phono<br>Awar<br>144.6<br>158.8<br>160.6<br>144.0 | formance<br>logical<br>eness<br>Std Dev<br>12.8<br>18.3<br>14.6<br>13.6 | Pho<br>Mean<br>138.2<br>157.0<br>155.4<br>137.2 | Std Dev           14.3           17.1           13.9           14.1 | Concept<br>Mean<br>140.7<br>156.7<br>156.6<br>141.8 | ts of Print<br>Std Dev<br>14.3<br>17.4<br>15.3<br>13.0 | Vocabulary<br>Stru<br>Mean<br>141.0<br>158.4<br>155.2<br>140.2 | y and Word<br>cture<br>Std Dev<br>10.8<br>16.9<br>14.8<br>13.6 | Compre<br>Mean<br>143.2<br>156.6<br>152.1<br>144.7        | Std Dev           10.7           14.0           14.3           13.4 | Wri<br>Mean<br>143.2<br>158.4<br>158.0<br>139.6 | iting<br>Std Dev<br>10.7<br>14.4<br>14.2<br>11.6 |

Explanatory Notes

Due to statistical unreliability, summary data for groups of less than 10 are not shown. A goal mean shown with *bold italic* represents performance that might be an area of concern. A goal me

#### Figure 10: District Summary Report (Aggregate by School)

#### DISTRICT SUMMARY REPORT (AGGREGATE BY SCHOOL) LEGEND

- 1. Report title. Data can be aggregated by school or by district. The example shows data aggregated by school.
- Grouping: Shows the selection made for optional grouping when the report was requested. Choices are gender, ethnicity, program (such as Title 1), or None (default).
   Small Group Display: Overrides the report summary default and reports summary data for groups of fewer than ten students with growth test scores. Because summary data for small groups is not statistically reliable, it is typically not included in reports.
- 3. Subject area tested.
- 4. Name of test taken.
- 5. *Goal Performance*: Shows students' performance in each goal strand tested.

**Bold italic** scores represent performance that might be an area of concern, because they are more than 3 RIT points *below* the Mean RIT score.

<u>Bold underline</u> scores represent performance that might be an area of relative strength, because they are more than 3 RIT points *above* the Mean RIT score.

Plain scores indicate a RIT range within 3 RIT points of the Mean RIT score.

- 6. Student Count: Total number of students with valid growth test events.
- 7. *Mean RIT*: Average RIT score of students in this group.
- 8. *Standard Deviation*: Indicates academic diversity of a group of students in this goal area. The lower the number, the more students are alike. The higher the number, the greater the diversity in this group.
- 9. *Median*: Middle RIT score in a group. When three RIT scores, such as 191-199-208, appear on a report, 199 is the median.

|                  | Aggr     | egate b | y Distr | ict      |        |                 |          |              |         |              |         | Term:<br>Distric<br>Group<br>Small | t:<br>ing:<br>Group Displa | Fall 2<br>NWE<br>Gend<br>I <b>y:</b> No | Fall 2010-2011<br>NWEA Sample District 3<br>Gender<br>No |         |       |  |
|------------------|----------|---------|---------|----------|--------|-----------------|----------|--------------|---------|--------------|---------|------------------------------------|----------------------------|-----------------------------------------|----------------------------------------------------------|---------|-------|--|
| lathematics      | 3        |         |         |          |        |                 |          |              |         |              |         |                                    |                            |                                         |                                                          |         |       |  |
| Gender: Male     | 4        |         |         |          |        |                 |          |              |         |              |         |                                    |                            |                                         |                                                          |         |       |  |
| Primary Grade    | s Math ( | Combine | d Tests | -all Goa | uls)   | Goal Per        | formance |              |         |              |         |                                    |                            |                                         |                                                          |         |       |  |
|                  |          | Student | Mean    | Std      |        | Problem Solving |          | Number Sense |         | Computation  |         | Measurement and<br>Geometry        |                            | Statistics and<br>Probability           |                                                          | Algebra |       |  |
| Term             | Grade    | Count   | RIT     | Dev      | Median | Mean            | Std Dev  | Mean         | Std Dev | Mean         | Std Dev | Mean                               | Std Dev                    | Mean                                    | Std Dev                                                  | Mean    | Std D |  |
| -all 2010-2011   | к        | 81      | 138.8   | 10.8     | 139    | 140.6           | 13.3     | 137.9        | 14.7    | 133.1        | 13.7    | <u>142.9</u>                       | 13.1                       | 139.3                                   | 14.9                                                     | 140.2   | 14.5  |  |
| all 2010-2011    | 1        | 57      | 155.9   | 13.3     | 154    | 159.2           | 14.1     | 156.6        | 15.3    | 153.6        | 17.8    | 153.8                              | 15.8                       | 155.6                                   | 17.2                                                     | 156.9   | 15.8  |  |
| Spring 2009-2010 | 1        | 66      | 154.4   | 14.8     | 154    | 156.0           | 16.9     | 153.5        | 18.2    | 150.7        | 19.6    | 156.6                              | 17.3                       | 152.7                                   | 18.8                                                     | 157.0   | 15.9  |  |
| all 2009-2010    | 1        | 56      | 141.6   | 11.8     | 142    | 147.6           | 13.2     | 139.4        | 15.0    | 138.3        | 10.1    | 144.1                              | 18.4                       | 140.1                                   | 18.2                                                     | 144.4   | 18.4  |  |
| all 2010-2011    | 2        | 6       |         |          |        |                 |          |              |         |              |         |                                    |                            |                                         |                                                          |         |       |  |
|                  | 2        | 63      | 177.3   | 17.1     | 182    | 177.1           | 16.2     | 175.1        | 23.0    | <u>181.0</u> | 22.1    | 179.7                              | 17.8                       | 173.8                                   | 20.7                                                     | 176.9   | 18.6  |  |
| Spring 2009-2010 | <u>.</u> |         |         |          |        |                 |          |              |         |              |         |                                    |                            |                                         |                                                          |         |       |  |

Due to statistical unrelativity, suffinitary data to groups or less train to are not snown: A goal mean shown with bold half expessible performance that might be an area of concern. A goal mean shown with bold underline represents an area of relatively strong performance.

#### Figure 11: District Summary Report (Aggregate by District, Grouped by Gender)

#### DISTRICT SUMMARY REPORT (AGGREGATE BY DISTRICT) LEGEND

- 1. Report title. Data can be aggregated by school or by district. The example shows data aggregated by district.
- Grouping: Shows the selection made for optional grouping when the report was requested. Choices are gender, ethnicity, program (such as Title 1), or None (default).
   Small Group Display: Overrides the report summary default and reports summary data for groups of fewer than ten students with growth test scores. Because summary data for small groups is not statistically reliable, it is typically not included in reports.
- 3. Subject area tested.
- 4. *Gender*: Each gender group is listed separately.

the district.

## **Grade Report**

| Description               | Shows students' detailed and summary test data by grade for a selected term so you can set goals and adjust instruction.                                                                                                    |
|---------------------------|----------------------------------------------------------------------------------------------------|
| Intended<br>Audience      | Principals, counselors, instructional coaches                                                                                                    |
| Required<br>Roles         | <ul><li>Administrator</li><li>Assessment coordinator</li></ul>                                                                                                    |
| When to<br>Order          | Every term                                                                                                    |
| Formats                   | Optional detail information for test events in the term                                                                                                    |
| Requirements<br>and Notes | <ul> <li>Student detail includes survey and survey with goals test types, valid and invalid tests, growth and non-growth tests.</li> <li>Does not include Skills Checklists or Screening test types or incomplete test events.</li> <li>Group report results by test name or subject.</li> <li>Optional grouping by gender or ethnicity.</li> <li>Terms for which no norms data exist do not show color charts and tables. Summary information and student detail still appear as usual.</li> <li>Invalidated tests shown in gray and non-growth tests are excluded from summary statistics. See the Grade Report for explanatory notes about invalidation codes and invalidated tests.</li> </ul> |
| Recomme                   | nded Uses                                                                                                    |
|                           | Compare and contrast the distribution (percentiles) of performance with other schools in                                                                                                    |

- Review strengths and weaknesses in detailed reports with instructors and instructional departments to set goals for the school year.
- Analyze trends in results data later in the year to decide whether to make adjustments in classroom instruction.
- Identify instruction and curriculum gaps and strengths when a higher percentage of students perform above or below average.
- Response to intervention (RTI) screening: You can use the normative percentile given in this report together with other criteria to help identify at-risk students. Choose the Student Detail option, sort results from lowest to highest score, and focus on the Percentile column. For example, some districts consider students for possible intervention if they are at the 20th percentile or lower.

NWEA

**Grade Report** 

Grade 2

Term: District: School: Grouping: Small Group Display:

Fall 2010-2011 NWEA Sample District 3 Three Sisters Elementary School None No

9

Reading

Reading Survey w/ Goals 2-5 CO V2.1

|   | Summary                                            |       |
|---|----------------------------------------------------|-------|
|   | Total Students With Valid Growth Test Scores       | 137   |
| 1 | Mean RIT                                           | 178.4 |
| 2 | Standard Deviation                                 | 14.9  |
| 3 | District Grade Level Mean RIT                      | 175.6 |
| 4 | Students At or Above District Grade Level Mean RIT | 73    |
| 5 | Norm Grade Level Mean RIT                          | 175.9 |
| 6 | Students At or Above Norm Grade Level Mean RIT     | 73    |

| _ |                                                  |       | Lo<br>%ile < 21 |       | LoAvg<br>%ile 21-40 |       | Avg<br>%ile 41-60 |       | HiAvg<br>%ile 61-80 |       | li<br>> 80 | Mean RIT<br>(+/- Smp Err) | Std Dev |
|---|--------------------------------------------------|-------|-----------------|-------|---------------------|-------|-------------------|-------|---------------------|-------|------------|---------------------------|---------|
| 7 | Overall Performance                              | count | %               | count | %                   | count | %                 | count | %                   | count | %          |                           |         |
| - | Reading Survey w/ Goals 2-5 CO V2.1              | 29    | 21%             | 21    | 15%                 | 26    | 19%               | 22    | 16%                 | 39    | 28%        | 177- <b>178</b> -180      | 14.9    |
| 8 | Goal Area                                        |       |                 |       |                     |       |                   |       |                     |       |            |                           |         |
| Ĭ | Students Read and Understand Variety of Material | 30    | 22%             | 20    | 15%                 | 28    | 20%               | 22    | 16%                 | 37    | 27%        | 176- <b>178</b> -179      | 16.7    |
|   | Students Apply Thinking Skills to Their Reading  | 29    | 21%             | 26    | 19%                 | 17    | 12%               | 28    | 20%                 | 37    | 27%        | 177- <b>179</b> -180      | 16.7    |
|   | Students Locate, Select, and Use Information     | 18    | 13%             | 37    | 27%                 | 30    | 22%               | 17    | 12%                 | 35    | 26%        | 177- <b>179</b> -180      | 14.8    |
|   | Students Read and Recognize Literature           | 28    | 20%             | 25    | 18%                 | 17    | 12%               | 27    | 20%                 | 40    | 29%        | 178- <b>179</b> -181      | 16.7    |

#### Explanatory Notes

Tests shown in gray are excluded from summary statistics. Either the test occurred outside the testing window for a term, had an invalid score, or was a repeat test for a student within a term. Due to statistical unreliability, summary data for groups of less than 10 are not shown. \* This data is not available for reporting. Please refer to help and documentation for more information. Lexile<sup>®</sup> is a trademark of MetaMetrics, Inc., and is registered in the United States and abroad.

### Figure 12: Grade Report (Summary)

### GRADE REPORT (SUMMARY) LEGEND

- 1. *Mean RIT*: Average RIT score of students in this grade for this subject. This statistic is reported for groups with fewer than ten valid growth test events only if the Small Group Display option is selected.
- 2. **Standard Deviation:** Reflects a range of scores and achievement within a group, with variability of RIT scores within the group. This statistic is reported for groups with fewer than ten valid growth test events only if the Small Group Display option is selected.
- 3. *District Grade Level Mean RIT*: Average RIT score of students in this grade for this district. Appears as "\*" if the testing window for the term is not closed.
- 4. Students At or Above District Grade Level Mean RIT: The number of students reported who scored at or above the district grade level mean RIT. Appears as "\*" if the testing window for the term is not closed. This statistic is reported for groups with fewer than ten valid growth test events only if the Small Group Display option is selected.
- 5. Norm Grade Level Mean RIT: Average score for students who were in the same grade and who tested in the same test window as observed in the most recent NWEA norms study. Appears as "\*" if no norms data are available for this subject in this grade (most often 11th grade science and 12th grade).
- 6. Students At or Above Norm Grade Level Mean: The number of students reported who scored at or above the norm grade level mean RIT. If the Small Group Display option is not selected, this statistic is not reported for groups with fewer than ten valid growth test events. Appears as "\*" if no norms data are available for this subject in this grade (most often 11th grade science and 12th grade).
- 7. *Overall Performance*: Count and percentage of students with overall scores in the following categories:
  - Low: Student is performing at the 20th percentile or lower
  - LoAvg: Student is performing between the 20th and 40th percentiles
  - Avg: Student is performing between the 40th and 60th percentiles
  - HiAvg: Student is performing between the 60th and 80th percentiles
  - High: Student is performing at the 80th percentile or higher
  - If goal performance cannot be calculated, an asterisk (\*) appears. The student may have answered too many items incorrectly or too few items may have been available in the RIT range assessed.
- 8. *Goal Area Performance*: Count and percentage of students with goal area scores in the Low to High percentile categories.
- 9. *Mean RIT Range*: The middle number is the mean RIT score for this grade. The numbers on either side of the mean RIT score define the mean RIT range using the standard deviation for sampling error (shown in the Std Dev column). The mean RIT and standard deviation are suppressed if the Small Group Display is not selected and the number of valid tests is less than ten.

Grade Report NWEA 🚺 Fall 2010-2011 NWEA Sample District 3 St. Helens Elementary School None No Term: District: School: Grouping: Small Group Display: Grade 2 Reading

Primary Grades Reading (Combined Tests-all Goals)

|                                              |              | 3                    | 4                           | 5                            | 6                | Goal Performa<br>A. Phonological<br>B. Phonics<br>C. Concepts of<br>D. Vocabulary a | nce<br>Awareness<br>Print<br>and Word Structu | T       | E. Comprehension<br>F. Writing |         |         |
|----------------------------------------------|--------------|----------------------|-----------------------------|------------------------------|------------------|-------------------------------------------------------------------------------------|-----------------------------------------------|---------|--------------------------------|---------|---------|
| Name (Student ID)                            | Test<br>Date | RIT<br>(+/- Std Err) | Percentile<br>(+/- Std Err) | Lexile <sup>®</sup><br>Range | Test<br>Duration | А                                                                                   | в                                             | с       | D                              | Е       | F       |
| Bourdette, Sophie E. (S11001892)             | 09/30/10     | 152- <b>155-</b> 158 | 7 <b>-9</b> -12             | BR                           | 20 m             | 137-151                                                                             | 139-155                                       | 153-169 | 160-175                        | 148-162 | 152-166 |
| Broadard, Danilo O. (S11002023)              | 09/30/10     | 154- <b>157</b> -160 | 8- <b>11</b> -15            | BR                           | 25 m             | 145-160                                                                             | 140-156                                       | 153-168 | 147-161                        | 155-170 | 155-169 |
| Colon-Pagan, Teidah H. (S11001966)           | 10/08/10     | 159- <b>162</b> -165 | 14- <b>18</b> -24           | BR                           | 22 m             | 158-172                                                                             | 154-168                                       | 152-166 | 160-175                        | 157-171 | 150-165 |
| Esposito, Lyndon N. (S11002004)              | 09/30/10     | 158- <b>161</b> -164 | 12- <b>17</b> -22           | BR                           | 24 m             | 143-158                                                                             | 148-163                                       | 132-149 | 165-179                        | 161-175 | 167-181 |
| Feller, Griff F. (S11002008)                 | 09/30/10     | 151- <b>154</b> -157 | 5- <b>8</b> -11             | BR                           | 26 m             | 141-156                                                                             | 140-155                                       | 155-172 | 141-155                        | 150-165 | 154-168 |
| Gatlin, Jatyka A. (S11001867)                | 09/30/10     | 171- <b>174</b> -177 | 38- <b>45</b> -53           | 33-183L                      | 21 m             | 181-198                                                                             | 168-186                                       | 172-186 | 159-173                        | 160-174 | 163-177 |
| Gutierrez-Figueroa, Madelynne E. (S11001911) | 11/29/10     | 142- <b>145</b> -148 | 1- <b>2</b> -4              | BR                           | 23 m             | 134-148                                                                             | 134-148                                       | 133-147 | 149-166                        | 139-153 | 138-153 |
| Gutierrez-Figueroa, Madelynne E. (S11001911) | 09/29/10     | 135- <b>138</b> -141 | 1-1-1                       | BR                           | 21 m             | 130-144                                                                             | 140-155                                       | 125-140 | 139-154                        | 125-139 | 126-140 |
| Henigsmith, Bay Lee E. (S11001930)           | 09/30/10     | 146- <b>149</b> -152 | 3-4-6                       | BR                           | 21 m             | 142-157                                                                             | 129-144                                       | 143-157 | 148-163                        | 149-164 | 138-153 |
| Pace, Kristan N. (S11001934)                 | 09/30/10     | 144- <b>147</b> -150 | 2- <b>3</b> -5              | BR                           | 25 m             | 127-143                                                                             | 143-158                                       | 141-155 | 137-153                        | 152-169 | 137-152 |
| Prada, Delbertson N. (S11001917)             | 09/30/10     | 162- <b>165</b> -168 | 18- <b>24</b> -30           | BR                           | 37 m             | 155-170                                                                             | 169-184                                       | 160-175 | 145-161                        | 159-173 | 155-170 |
| Sagmoen, Maegann N. (S11002000)              | 10/08/10     | 152- <b>155</b> -158 | 6- <b>9</b> -12             | BR                           | 17 m             | 140-157                                                                             | 153-168                                       | 158-173 | 138-153                        | 151-166 | 142-157 |
| Shifter, Joleen N. (S11001907)               | 09/28/10     | 143- <b>146</b> -149 | 2- <b>3</b> -4              | BR                           | 16 m             | 162-184                                                                             | 130-146                                       | 140-157 | 120-135                        | 135-152 | 142-159 |
| Varelman, Lise E. (S11002026)                | 09/30/10     | 141- <b>144</b> -147 | 1- <b>2</b> -3              | BR                           | 15 m             | 133-148                                                                             | 142-157                                       | 136-150 | 133-148                        | 135-150 | 141-156 |
| Vaughan, Tabbetha A. (S11001964)             | 09/30/10     | 157- <b>160</b> -163 | 11- <b>15</b> -20           | BR                           | 27 m             | 156-171                                                                             | 143-158                                       | 147-163 | 154-170                        | 166-183 | 144-159 |
| Vetsch, Lymon N. (S11001909)                 | 10/05/10     | 148- <b>151</b> -154 | 4-5-8                       | BR                           | 19 m             | 124-141                                                                             | 143-158                                       | 146-163 | 151-165                        | 153-169 | 146-160 |
| Walvatne, Metztli I. (S11001877)             | 09/28/10     | 169- <b>172</b> -175 | 33- <b>40</b> -48           | BR                           | 25 m             | 171-186                                                                             | 167-182                                       | 167-181 | 171-187                        | 159-174 | 152-166 |
| Wessale, Raylin N. (S11001928)               | 10/05/10     | 151- <b>154</b> -157 | 5- <b>8</b> -11             | BR                           | 18 m             | 148-164                                                                             | 147-161                                       | 140-155 | 146-160                        | 146-160 | 152-167 |
| Woollacott, Jennalea A. (S11001920)          | 09/30/10     | 143- <b>146</b> -149 | 2- <b>3</b> -4              | BR                           | 19 m             | 139-154                                                                             | 136-151                                       | 133-147 | 133-148                        | 147-162 | 146-160 |
| Zarmon, Valerio O. (S11001865)               | 09/28/10     | 148- <b>151</b> -154 | 4-5-8                       | BR                           | 22 m             | 147-162                                                                             | 143-159                                       | 135-151 | 147-163                        | 139-155 | 147-164 |
| Zientko, Zephan N. (S11001958)               | 09/28/10     | 172- <b>175</b> -178 | 40- <b>48</b> -55           | 51-201L                      | 30 m             | 184-200                                                                             | 176-192                                       | 159-174 | 173-190                        | 154-169 | 156-171 |

#### Explanatory Notes

Tests shown in gray are excluded from summary statistics. Either the test occurred outside the testing window for a term, had an invalid score, or was a repeat test for a student within a term. Due to statistical unreliability, summary data for groups of less than 10 are not shown. \* This data is not available for reporting. Please refer to help and documentation for more information. Lexile® is a trademark of MetaMetrics, Inc., and is registered in the United States and abroad.

Figure 13: Grade Report (Detail)

#### GRADE REPORT (DETAIL) LEGEND

- 1. Report title and grade of students in this group.
- 2. *Grouping:* Shows the selection made for optional grouping when the report was requested. Choices are gender, ethnicity, or none (default).

**Small Group Display:** Overrides the report summary default and reports summary data for groups of fewer than ten students with growth test scores. Because summary data for small groups is not statistically reliable, it is typically not included in reports.

- 3. *RIT (+/- Std Err)*: The middle number in bolded text is the student's overall RIT score. The numbers on either side of the RIT score define the RIT range. If retested, the student's score would fall within this range about 68% of the time.
- 4. *Percentile (+/- Std Err)*: The middle number in bolded text is the student's percentile rank, or the percentage of students who had a RIT score less than or equal to this student's score as observed in the most recent NWEA norms study. The numbers on either side of the percentile rank define the percentile range. If retested, this student's percentile rank would be within this range about 68% of the time.
- 5. *Lexile® Range*: This range appears when the student has taken a reading test. You can use it with online resources to identify appropriately challenging books, periodicals, and other reading material for each student.
- 6. *Test Duration:* The time a student took on a test. This can be useful for interpreting the circumstances of the test result. A short test duration might indicate that a student needs to be retested or show you why a survey with goals test has been invalidated.
- 7. *Goal Performance:* Summarizes each student's performance in the goal strands tested. Data appear only if a student took a Survey with Goals test and only for the term specified in the report.

*Italic* scores represent performance that might be an area of concern, because they are more than 3 RIT points *below* the overall RIT score.

**Bold** scores represent performance that might be an area of relative strength, because they are more than 3 RIT points *above* the overall RIT score.

Plain scores indicate a RIT range within 3 RIT points of the overall RIT score.

Alternatively, instead of goal RIT ranges (shown in this example), you can request the report to display descriptors:

- Low: Student is performing at the 20th percentile or lower
- LoAvg: Student is performing between the 20th and 40th percentiles
- Avg: Student is performing between the 40th and 60th percentiles
- HiAvg: Student is performing between the 60th and 80th percentiles
- High: Student is performing at the 80th percentile or higher
- If goal performance cannot be calculated, an asterisk (\*) appears. The student may have answered too many items incorrectly or too few items may have been available in the RIT range assessed.
- 8. Gray text identifies non-growth and invalid tests, which are excluded from summary statistics. A test may have been invalidated because test duration was too short, for example.
## **MAP for Primary Grades Class Report**

| Description          | Shows overall class performance for skills and concepts included in a specific Screening or Skills Checklist test so you can modify and focus instruction for the whole class. |
|----------------------|----------------------------------------------------------------------------------------------------|
| Intended<br>Audience | Instructional coaches, instructors, counselors                                                                                                    |
| Required<br>Roles    | <ul><li>Instructor</li><li>Administrator</li><li>Assessment coordinator</li></ul>                                                                                              |
| When to<br>Order     | Every term                                                                                                    |
| Format               | HTML or PDF                                                                                                    |

## **Recommended Uses**

- Modify and focus instruction according to identified strengths and weaknesses.
- Plan curriculum according to students' foundational skills.
- Track performance to gauge whether student performance is improving, staying the same, or decreasing.

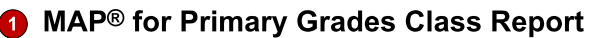

WWEA west Evaluation Association Partmering to help all kids learn

**Kotifani, Jenisha A.** JKSecondGrade District: N School: T Date Range: D

NWEA Sample District 3 Three Sisters Elementary School Dec 1, 2010 to Nov 30, 2011

### **2** PRI-MATH-Skills (Comp:20-ProblemSolving)

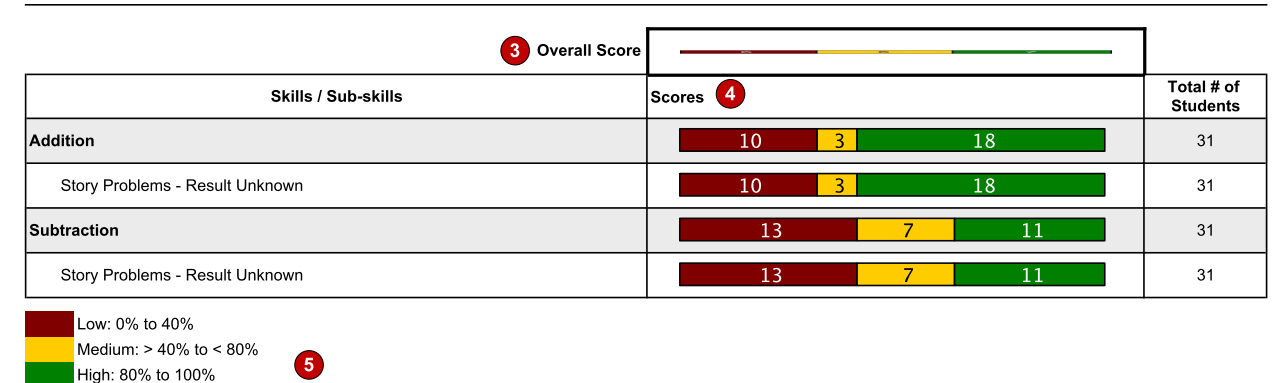

#### Figure 14: MAP for Primary Grades Class Report in PDF Format

#### MAP FOR PRIMARY GRADES CLASS REPORT LEGEND

1. Report title.

NA: Sub-skill not evaluated

- 2. Name of the test given to the class. In the example above, the students took a math computation skills test.
- 3. *Overall Score*: Shows the overall score (with color-coding) for all students in the selected class and test.
- 4. *Scores*: Skill and sub-skill scores appear in color-coded categories for all students in the class.
- 5. Color-coded score categories show you how many students scored within that segment.
  - Low: Includes students who scored 0% to 40% on one or more of the selected sub-skills
  - Medium: Includes students who scored 40% to 80% on any of the selected subskills
  - High: Includes students who scored 80% to 100% for all of the selected subskills
  - NA: Appears when an assessment did not present the skill or sub-skill

## MAP for Primary Grades Student Report

| Description          | Shows individual student test results from Screening and Skills Checklist assessments so you can both communicate about a student's growth and focus instruction for each student. |
|----------------------|----------------------------------------------------------------------------------------------------|
| Intended<br>Audience | Instructors, instructional coaches, counselors, students, parents                                                                                                    |
| Required Roles       | <ul> <li>Instructor</li> <li>Administrator</li> <li>Assessment coordinator</li> </ul>                                                                                              |
| When to Order        | Every term                                                                                                    |
| Format               | HTML or PDF                                                                                                    |

## **Recommended Uses**

- Focus instruction based on identified areas of strength or concern.
- Communicate with parents about a child's growth from term to term.

| orftwest Evoluciton Association<br>Parmering to kelp all kids learn         | Bourdette, Sophie E.<br>Student ID: S11001892 | District:<br>School:<br>Teacher:<br>Class:<br>Date Range: | NWEA Sample District 3<br>Three Sisters Elementary Schoo<br>Kotifani, Jenisha A.<br>JKSecondGrade<br>Dec 2, 2010 to Dec 1, 2011 |
|-----------------------------------------------------------------------------|-----------------------------------------------|-----------------------------------------------------------|----------------------------------------------------------------------------------------------------|
| PRI-MATH-Skills ((                                                          | Comp:20-ProblemSolving) 2                     |                                                           |                                                                                                    |
|                                                                             |                                               |                                                           |                                                                                                    |
|                                                                             | Test Dat                                      | e Apr 14, 2011                                            | Apr 7, 2011                                                                                                    |
|                                                                             |                                               | 000/                                                      |                                                                                                    |
|                                                                             | <b>Overall Sco</b>                            | e 60%                                                     | 70%                                                                                                    |
| Skills / Sub-skills 4                                                       | 3 Overall Sco                                 | e 60%                                                     | 70%                                                                                                    |
| Skills / Sub-skills 4                                                       | 3 Overall Sco                                 | e 60%                                                     | 80%                                                                                                    |
| Skills / Sub-skills 4<br>Addition<br>Story Problems - Result                | Overall Scor                                  | e 60%                                                     | <b>5 80</b> %                                                                                                    |
| Skills / Sub-skills 4<br>Addition<br>Story Problems - Result<br>Subtraction | Unknown                                       | e 60%                                                     | <b>5 80</b> %                                                                                                    |

#### Figure 15: MAP for Primary Grades Student Report in PDF Format

#### MAP FOR PRIMARY GRADES STUDENT REPORT LEGEND

1. Report title.

NA: Sub-skill not evaluated

- 2. Name of the test given to the student. In the report above, the student was screened for math computation skills and sub-skills.
- 3. Overall Score: Color-coded percent correct in all skills and sub-skills.
- 4. Skills/Sub-skills: Lists all skills and sub-skills measured.
- 5. Skill/sub-skill scores appear in color-coded categories for all students in the class. Shows results in percent correct.
- 6. Color-coded score categories show you how many students scored within that segment. Each color shows ranges of percent correct and the score category.
  - Low: Includes students who scored 0% to 40% on one or more of the selected sub-skills
  - Medium: Includes students who scored 40% to 80% on any of the selected subskills
  - High: Includes students who scored 80% to 100% for all of the selected subskills
  - NA: Appears when an assessment did not present the skill or sub-skill

## MAP for Primary Grades Sub-Skill Report

| Description               | Shows test results of individual students in a selected class so you can identify students who need help with specific skills.                                                     |  |  |  |  |  |  |
|---------------------------|----------------------------------------------------------------------------------------------------|--|--|--|--|--|--|
| Intended<br>Audience      | nstructional coaches, instructors, counselors                                                                                                    |  |  |  |  |  |  |
| Required<br>Roles         | <ul> <li>Instructor</li> <li>Administrator</li> <li>Assessment coordinator</li> </ul>                                                                                              |  |  |  |  |  |  |
| When to<br>Order          | Every term                                                                                                    |  |  |  |  |  |  |
| Format                    | HTML or PDF                                                                                                    |  |  |  |  |  |  |
| Requirements<br>and Notes | <ul> <li>Accessible from a link in the MAP for Primary Grades Class Report.</li> <li>Report results are measured by the percentage of questions answered correctly.</li> </ul>     |  |  |  |  |  |  |
|                           | <ul> <li>Select and sort sub-skills to group students alphabetically by low, medium, and high performance levels as a group or individual groups by performance levels.</li> </ul> |  |  |  |  |  |  |

## **Recommended Uses**

- Instructors can see which students need help with specific skills and measure student progress.
- Helps organize small group instruction when you select certain students to include in the report.

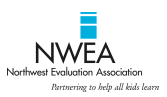

## 1 MAP<sup>®</sup> for Primary Grades Sub-Skill Performance Report

Kotifani, Jenisha A. JKSecondGrade District: School: Date Range: NWEA Sample District 3 Three Sisters Elementary School Dec 1, 2010 to Dec 1, 2011

| Student ID | Student Name            | Addition:<br>Story<br>Problems -<br>Result<br>Unknown | Subtraction:<br>Story<br>Problems -<br>Result<br>Unknown |
|------------|-------------------------|-------------------------------------------------------|----------------------------------------------------------|
| S11001892  | Bourdette, Sophie E.    | 3/5: 60%                                              | 3/5: 60%                                                 |
| S11002023  | Broadard, Danilo O.     | 4/5: 80%                                              | 1/5: 20%                                                 |
| S11001966  | Colon-Pagan, Teidah H.  | 4/5: 80%                                              | 4/5: 80%                                                 |
| S11002004  | Esposito, Lyndon N.     | 5/5: 100%                                             | 3/5: 60%                                                 |
| S11002008  | Feller, Griff F.        | 5/5: 100%                                             | 4/5: 80%                                                 |
| S11001867  | Gatlin, Jatyka A.       | 5/5: 100%                                             | 5/5: 100%                                                |
| S11001930  | Henigsmith, Bay Lee E.  | 0/5: 0%                                               | 0/5: 0%                                                  |
| S11001934  | Pace, Kristan N.        | 2/5: 40%                                              | 1/5: 20%                                                 |
| S11001917  | Prada, Delbertson N.    | 5/5: 100%                                             | 5/5: 100%                                                |
| S11002000  | Sagmoen, Maegann N.     | 2/5: 40%                                              | 4/5: 80%                                                 |
| S11001907  | Shifter, Joleen N.      | 2/5: 40%                                              | 1/5: 20%                                                 |
| S11002026  | Varelman, Lise E.       | 5/5: 100%                                             | 1/5: 20%                                                 |
| S11001964  | Vaughan, Tabbetha A.    | 5/5: 100%                                             | 5/5: 100%                                                |
| S11001909  | Vetsch, Lymon N.        | 4/5: 80%                                              | 3/5: 60%                                                 |
| S11001877  | Walvatne, Metztli I.    | 5/5: 100%                                             | 2/5: 40%                                                 |
| S11001928  | Wessale, Raylin N.      | 0/5: 0%                                               | 1/5: 20%                                                 |
| S11001920  | Woollacott, Jennalea A. | 3/5: 60%                                              | 1/5: 20%                                                 |
| S11001865  | Zarmon, Valerio O.      | 0/5: 0%                                               | 1/5: 20%                                                 |
| S11001958  | Zientko, Zephan N.      | 4/5: 80%                                              | 5/5: 100%                                                |

4

#### Figure 16: MAP for Primary Grades Sub-Skill Performance Report in PDF Format

#### MAP FOR PRIMARY GRADES SUB-SKILL PERFORMANCE REPORT LEGEND

1. Report title.

High: 80% to 100% NA: Sub-skill not evaluated

- 2. Name of the test given to the class. In the report above, the students took a math computation test.
- 3. Sub-skill scores appear in color-coded categories for each student in the class. Shows number of questions the student answered correctly out of the total number of questions, followed by percent correct.
- 4. Color-coded score categories show you how many students scored within that segment. Each color shows ranges of percent correct and the score category.
  - Low: Includes students who scored 0% to 40% on one or more of the selected sub-skills
  - Medium: Includes students who scored 40% to 80% on any of the selected subskills
  - High: Includes students who scored 80% to 100% for all of the selected subskills
  - NA: Appears when an assessment did not present the skill or sub-skill
  - Important! All groups list students alphabetically.

## **Projected Proficiency Summary Report**

| Description               | Shows aggregated projected proficiency data from fall or spring testing so you can determine how a group of students is projected to perform on a separate state test.                                                                                                    |
|---------------------------|----------------------------------------------------------------------------------------------------|
| Intended<br>Audience      | Superintendents,<br>curriculum specialists,<br>instructional coaches, principals                                                                                                    |
| Required<br>Roles         | <ul><li>Administrator</li><li>Assessment coordinator</li></ul>                                                                                                    |
| When to<br>Order          | Fall and spring terms                                                                                                    |
| Formats                   | <ul> <li>Choose to show data aggregated by:</li> <li>District by Grade</li> <li>District by School</li> <li>School by Grade</li> </ul>                                                                                                    |
| Requirements<br>and Notes | <ul> <li>Testing must be declared complete.</li> <li>All proficiency projections are based on studies linking the RIT scale to the standards and proficiency levels of individual state assessments.</li> <li>Linking/alignment studies are limited to fall and spring, so there are no projections from the winter or summer test results.</li> <li>Note: Of course, you can generate this report any time, but only with the report options set to fall or spring testing.</li> <li>Depending on the state, linking/alignment studies may also be limited to certain subjects (typically reading and math) and certain grades (typically 2 through 8).</li> <li>For any state that does not have a linking/alignment study, generic projections appear on the report. NWEA uses the 40th percentile from the norms study to forecast basic proficiency and the 70th percentile to forecast advanced proficiency.</li> <li>Projected proficiency data are updated regularly. For the latest information about your state's linking/alignment study, go to www.nwea.org and see Our Research &gt; State Information.</li> </ul> |
| Recomme                   | nded Uses                                                                                                    |

Analyze group data to help:

- Identify groups for possible remediation work prior to a state assessment.
- Determine instructional strategy.
- Inform school improvement plans.

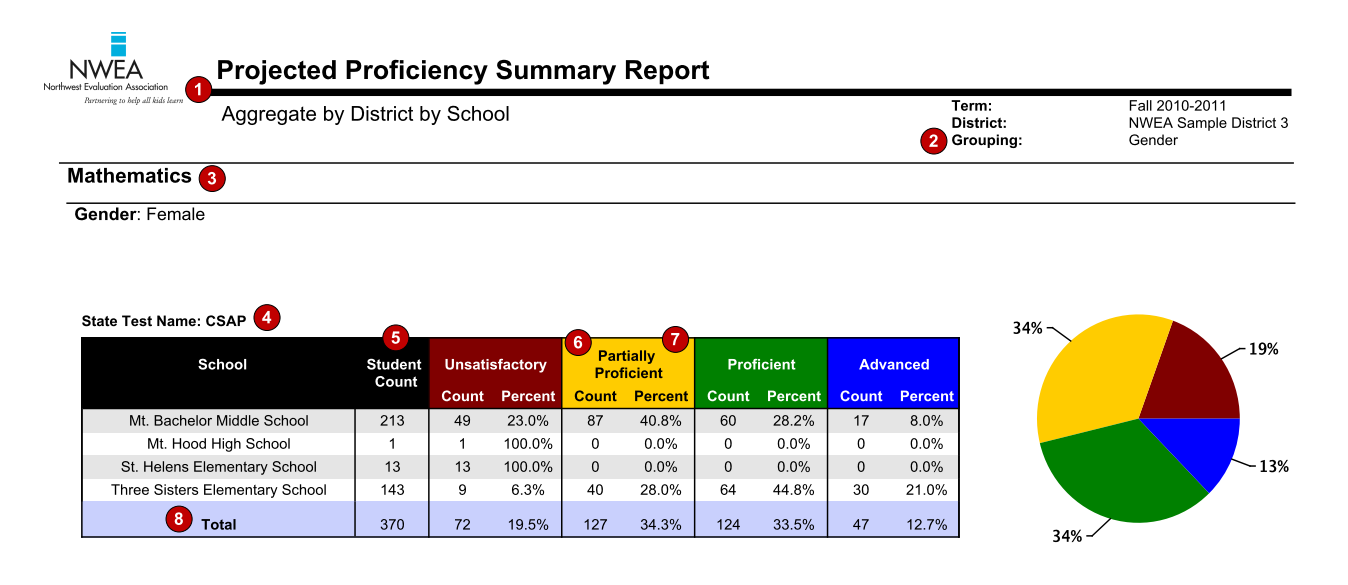

Gender: Male

#### State Test Name: CSAP

| School                          | Student | Unsati | sfactory | Part<br>Prof | tially<br>icient | Prof  | icient  | Adv   | anced   |
|---------------------------------|---------|--------|----------|--------------|------------------|-------|---------|-------|---------|
|                                 | oount   | Count  | Percent  | Count        | Percent          | Count | Percent | Count | Percent |
| Mt. Bachelor Middle School      | 170     | 44     | 25.9%    | 60           | 35.3%            | 51    | 30.0%   | 15    | 8.8%    |
| Mt. Hood High School            | 6       | 3      | 50.0%    | 3            | 50.0%            | 0     | 0.0%    | 0     | 0.0%    |
| St. Helens Elementary School    | 6       | 5      | 83.3%    | 0            | 0.0%             | 1     | 16.7%   | 0     | 0.0%    |
| Three Sisters Elementary School | 142     | 17     | 12.0%    | 32           | 22.5%            | 58    | 40.8%   | 35    | 24.6%   |
| Total                           | 324     | 69     | 21.3%    | 95           | 29.3%            | 110   | 34.0%   | 50    | 15.4%   |

#### Figure 17: Projected Proficiency Summary Report (Aggregate by District by School)

#### PROJECTED PROFICIENCY SUMMARY REPORT LEGEND

- 1. Report title. Data may be aggregated by district by grade, by district by school, or by school by grade. The example above shows district by school aggregation.
- 2. *Grouping*: Shows the selection made for optional grouping when the report was requested. Choices are gender, ethnicity, program (such as Title 1), or None (default).
- 3. Subject area of MAP and state tests.
- 4. *State Test Name:* The state test on which MAP tests are used to project proficiency. A state may have multiple tests.
- 5. *Student Count*: Total number of students who took a MAP test and for whom proficiency projections are available.
- 6. *Count*: Total number of students who scored in this proficiency category.
- 7. Percent: Percentage of student count that scored in this proficiency category.
- 8. Total: Total for each Count column and average percent for each Percent column.

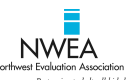

## **Projected Proficiency Summary Report**

|--|

### Mathematics

| State | Test | Name: | CSAP |
|-------|------|-------|------|
|       |      |       |      |

|   | Grade | Student | Student Unsatisfactory |         | Partially Proficient |         | Prof  | icient  | Advanced |         |
|---|-------|---------|------------------------|---------|----------------------|---------|-------|---------|----------|---------|
|   |       | Count   | Count                  | Percent | Count                | Percent | Count | Percent | Count    | Percent |
| ſ | 2     | 156     | 32                     | 20.5%   | 22                   | 14.1%   | 67    | 42.9%   | 35       | 22.4%   |
|   | 3     | 148     | 12                     | 8.1%    | 50                   | 33.8%   | 56    | 37.8%   | 30       | 20.3%   |
|   | 6     | 103     | 18                     | 17.5%   | 42                   | 40.8%   | 31    | 30.1%   | 12       | 11.7%   |
|   | 7     | 177     | 42                     | 23.7%   | 69                   | 39.0%   | 57    | 32.2%   | 9        | 5.1%    |
| I | 8     | 83      | 27                     | 32.5%   | 27                   | 32.5%   | 18    | 21.7%   | 11       | 13.3%   |
|   | 9     | 23      | 7                      | 30.4%   | 11                   | 47.8%   | 5     | 21.7%   | 0        | 0.0%    |
| I | 10    | 4       | 3                      | 75.0%   | 1                    | 25.0%   | 0     | 0.0%    | 0        | 0.0%    |
|   | Total | 694     | 141                    | 20.3%   | 222                  | 32.0%   | 234   | 33.7%   | 97       | 14.0%   |

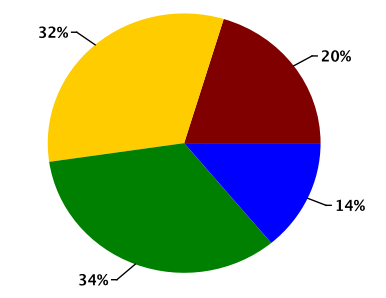

Figure 18: Projected Proficiency Summary Report (Aggregate by District by Grade)

## **Student Goal Setting Worksheet**

| Description               | Shows a student's test history and growth projections in the selected subject areas for a specific period of time so you can discuss the student's goals and celebrate achievements.                                                                                                    |
|---------------------------|----------------------------------------------------------------------------------------------------|
| Intended<br>Audience      | Instructors, instructional coaches, counselors, students, parents                                                                                                    |
| Required<br>Roles         | <ul> <li>Instructor</li> <li>Administrator</li> <li>Assessment coordinator</li> </ul>                                                                                                    |
| When to<br>Order          | Every term (available for the previous or current academic year)                                                                                                    |
| Requirements<br>and Notes | <ul> <li>Order for one or more students at a time. Generates a separate report for each student.</li> <li>Customize by growth comparison period and one or more subject areas.</li> <li>Features graphical representation of the student's overall RIT scores and projected RIT score, goal performance, and space for adding a student action plan.</li> </ul> |

## **Recommended Uses**

- Supports conversations with students and parents early in the academic year or whenever the instructor wants to engage the student to define actions and goals.
- Can be a reference to help celebrate achievements at the end of the school year.
- In the fall, start a conversation with the student using the Overall RIT and Projected RIT and determine where the student stands with regard to goal areas. You could focus on a goal area in the student's action plan, particularly if you plan to emphasize instruction in that goal area.
- Note: If you ask a parent to sign this report, make sure you provide an explanation that parents can clearly understand.

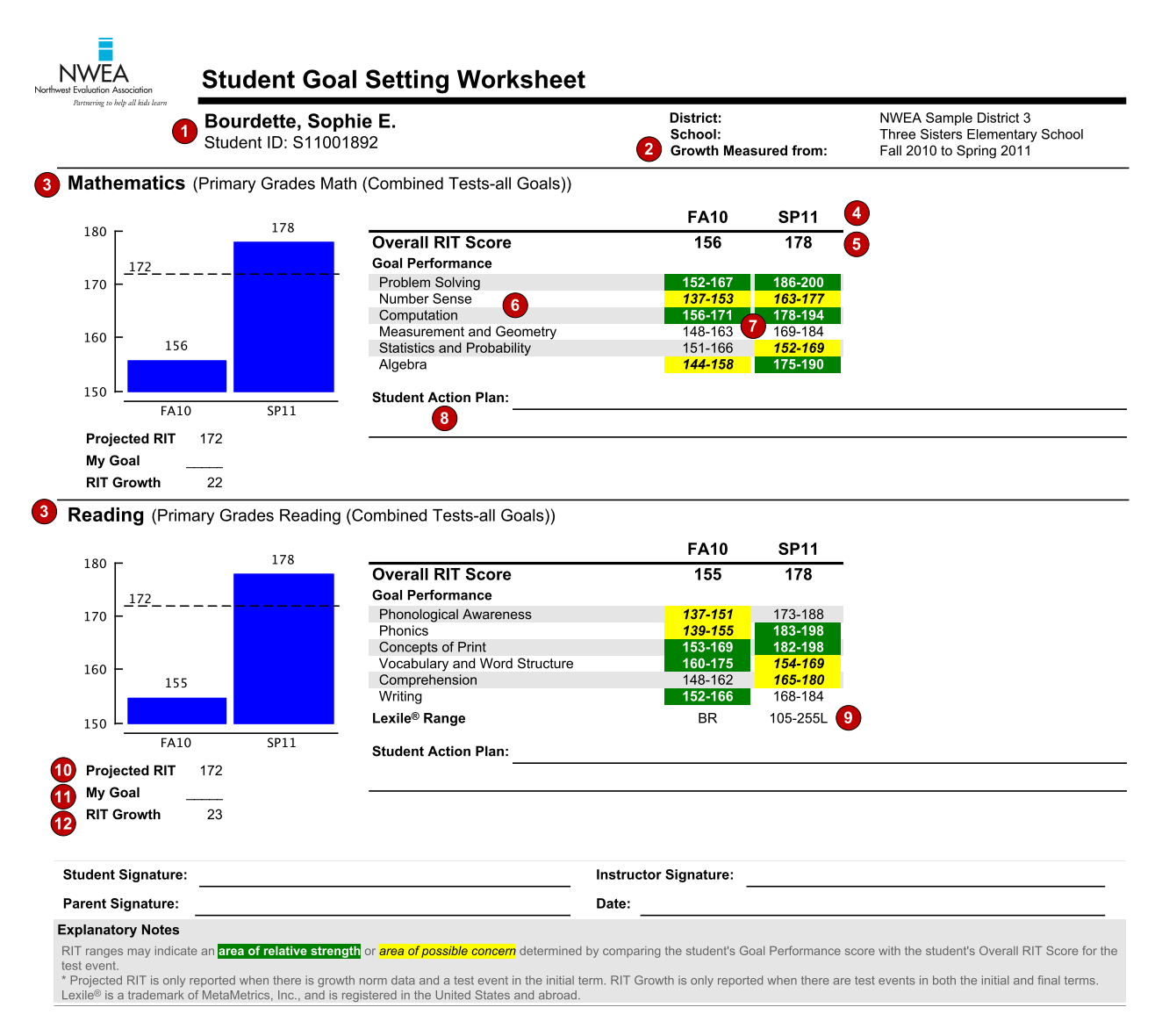

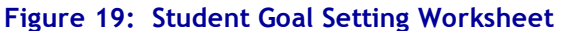

## STUDENT GOAL SETTING WORKSHEET LEGEND

- 1. Student name and unique identification number for this student as rostered.
- 2. *Growth Measured from:* Data in this report are from these term pairs that can show you how students performed on a test or help you plan for a future test term, depending on which term pairs you select.
- 3. The last MAP test taken in the growth comparison period. If the student took other tests in the growth comparison period, this shows only the Overall RIT score.
- 4. Test terms within the comparison growth period. Growth measured may span up to five terms.
- 5. **Overall RIT Score:** The student's RIT score for each term in which the student has a growth test event in the subject, regardless of the test the student took. For example, the worksheet shows tests in fall, winter, and spring, and the student took a Math 2-5 test in the fall and a Math 6+ test in winter and spring. In this case, the worksheet shows an Overall RIT Score for each of the three terms.
- 6. *Goal Performance*: Specific goal performance area for each subject. Only test events that are consistent with the last test taken in the growth comparison period appear. For example, the worksheet shows tests in fall, winter and spring and the student took a Math 2-5 test in fall and then took a Math 6+ test in winter and spring. Only the test scores from the Math 6+ test events in winter and spring appear on the report because the goals were different in fall term and are not comparable.
- 7. *RIT Range:* The student's RIT range for each goal performance area within the subject. Color codes indicate the performance relative to the student's overall score:

Green indicates more than 3 RIT points above overall RIT score.

Yellow indicates more than 3 RIT points below the overall RIT.

White or gray indicates a RIT range within 3 RIT points of the overall RIT.

- 8. *Student Action Plan*: A place to plan activities and strategies for the student to follow for improved performance in specific goal performance areas.
- 9. *Lexile® Range*: This range appears when the student has taken a reading test. You can use it with online resources to identify appropriately challenging books, periodicals, and other reading material for each student.
- 10. *Projected RIT:* RIT projected from the first to second test event when a test event is in the initial term. Norms data are used to calculate projected RIT from the growth test event in the initial term of the growth comparison period, projected to the final term of the growth comparison period.
- 11. *My Goal*: A place to record the student's individual goals that may be above or below typical growth.
- 12. *RIT Growth:* The student's RIT point growth from the initial term to the final term. Student must have completed testing in the final term.

## **Student Growth Summary Report**

| Description               | Shows a summary of student growth in a district or school compared to growth norms so you can adjust instruction and use of materials.                                                                                                    |  |  |  |  |  |
|---------------------------|----------------------------------------------------------------------------------------------------|--|--|--|--|--|
| Intended<br>Audience      | Superintendents,<br>curriculum specialists,<br>instructional coaches, principals                                                                                                    |  |  |  |  |  |
| Required<br>Roles         | <ul><li>Administrator</li><li>Assessment coordinator</li></ul>                                                                                                    |  |  |  |  |  |
| When to<br>Order          | Fall and spring terms                                                                                                    |  |  |  |  |  |
| Formats                   | Choose to show data aggregated by: <ul> <li>School</li> <li>District</li> </ul>                                                                                                    |  |  |  |  |  |
| Requirements<br>and Notes | <ul> <li>All testing must be declared complete for the term.</li> <li>Summary data include only those students with available growth projections plus valid test events in the selected period (for example, Fall to Fall, Spring to Spring, or Fall to Spring).</li> </ul> |  |  |  |  |  |

• Optional grouping by gender, ethnicity, or program.

## **Recommended Uses**

- See actual growth achieved by groups not necessarily revealed by other tools (for example, another tool may show low achievement without acknowledging growth).
- Use with the NWEA norms study resources to show how your group's growth compares to the same grade level growth in the norms group.
- Compare academic growth by ethnicity, gender, or program for a particular grade.
- Contrast the rate of growth between groups in the school or district.
- Review these reports in work groups or professional learning communities and compare classroom results.
- Collaborate with other instructors to evaluate how better results were achieved.

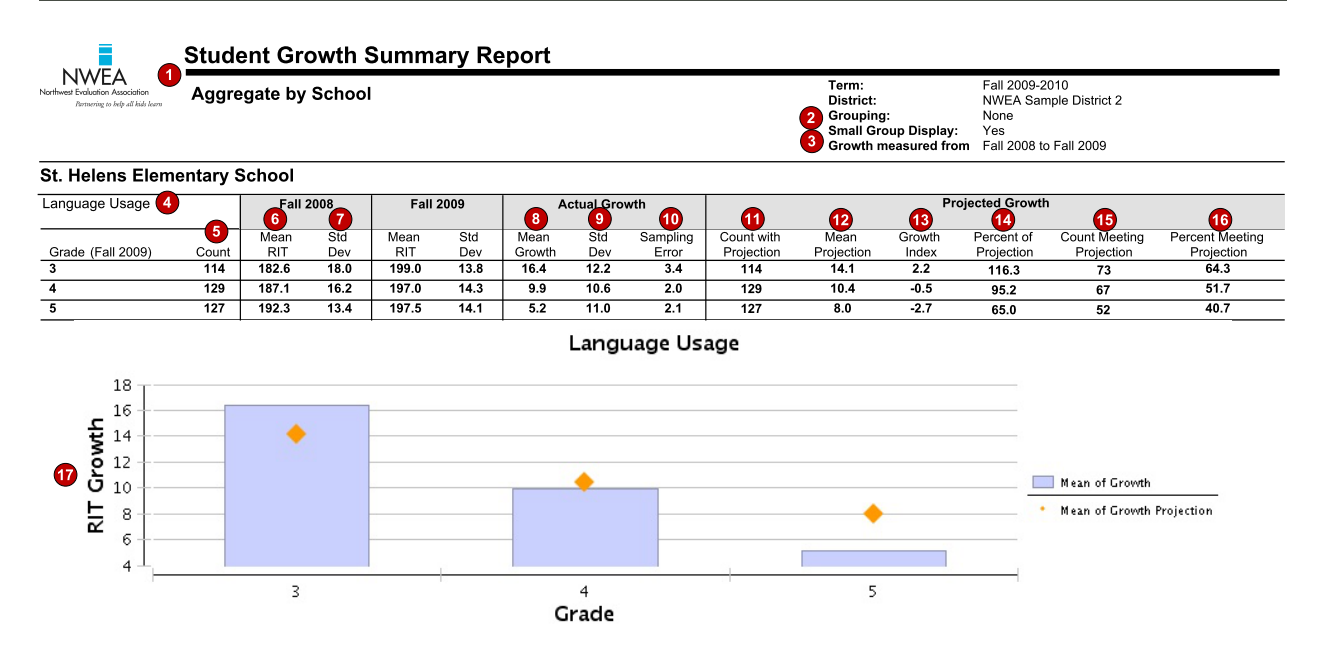

Figure 20: Student Growth Summary Report (Aggregate by School)

## STUDENT GROWTH SUMMARY REPORT LEGEND

- 1. Report title. Data may be aggregated by school or by district. The example shows data aggregated by school.
- 2. *Grouping:* Shows the selection made for optional grouping when the report was requested. Choices are gender, ethnicity, program (such as Title 1), or None (default).

**Small Group Display:** Overrides the report summary default and reports summary data for groups of fewer than ten students with test events in the beginning and ending term of the growth comparison period and for whom growth projection data are available. Because summary data for small groups is not statistically reliable, it is typically not included in reports.

- 3. *Growth Measured from:* Data in this report are from these term pairs that can show you how students performed on a test or help you plan for a future test term, depending on which term pairs you select.
- 4. Subject area tested.
- 5. *Count*: Number of students with valid growth test events in the beginning and ending terms. Data shown in the Actual Growth columns come from this group of students.
- 6. *Mean RIT*: Average RIT score of students in this group for the term indicated.
- 7. *Standard Deviation*: Indicates diversity of a group of students tested in this term. The lower the number, the more students are alike. The higher the number, the greater the diversity in this group.
- 8. *Mean Growth*: Average change in RIT scores from starting term to ending term (ending RIT minus starting RIT).
- 9. *Standard Deviation*: Measures variability of growth within this group. A larger standard deviation reflects a wider range of growth within a group.
- 10. **Sampling Error**: Growth standard error associated with term-to-term growth for the group. If these students tested again over the same period with comparable tests, term-to-term growth would fall within a range defined by the observed growth, plus or minus the growth sampling error, about 68% of the time.
- 11. **Count with Projection**: Number of students used to calculate values shown in the Projected Growth columns. Because growth projection norms are not available for all subjects, grades, and RIT scores, this count could be smaller than the first Count column.
- 12. *Mean Projection*: Average of the individual student growth projections. Each individual growth projection is from the latest NWEA norms study of students who started the year with the same RIT score as the individual student.
- 13. *Growth Index*: Average of RIT points by which the students in the group exceeded their projected RIT (positive values), fell short of their projected RIT (negative values), or exactly met their projected RIT (0).
- 14. *Percent of Projection*: Total student growth divided by the total of projected RIT growth scores expressed as a percentage. This measure shows the proportion of the overall RIT growth projections achieved by the students. Performance of 100% is considered average; the student growth equaled the projections. Use in conjunction with the Percent Meeting Growth Projection value. When no growth norms exist, no value appears in this column.

## STUDENT GROWTH SUMMARY REPORT LEGEND, continued

- 15. *Count Meeting Projection*: Number of students in this group that met or exceeded their individual growth projections.
- 16. *Percent Meeting Projection*: Percentage of students in this group that met their individual growth projections.
- 17. *RIT Growth*: Graph showing the Mean Growth column (bar) and the Mean Projection column (diamond).

## **Student Progress Report**

| Description               | Shows a student's overall progress from all past terms to the selected term so you can communicate about the student's term-to-term growth.                                                                               |
|---------------------------|----------------------------------------------------------------------------------------------------|
| Intended<br>Audience      | Instructors, instructional coaches, counselors, students, parents                                                                                                    |
| Required<br>Roles         | <ul> <li>Instructor</li> <li>Administrator</li> <li>Assessment coordinator</li> </ul>                                                                                                    |
| When to Order             | Every term                                                                                                    |
| Requirements<br>and Notes | <ul> <li>Contains district averages only for terms for which your district has declared testing complete.</li> <li>Can include school and district averages, NWEA growth norms, and status (percentile) norms.</li> </ul> |

## **Recommended Uses**

Communicate with parents about a student's term-to-term growth. See <u>www.nwea.org</u> for sample parent letters.

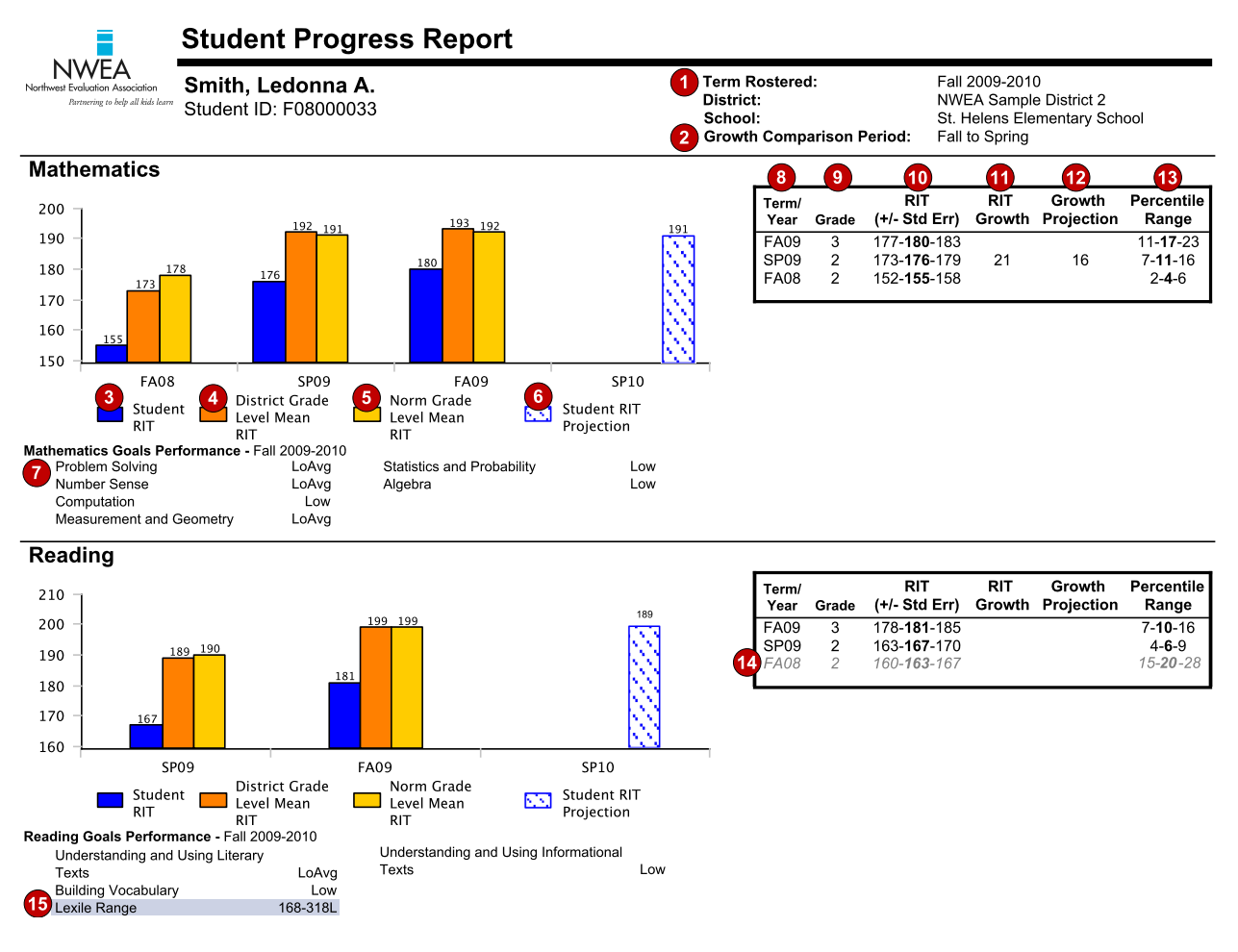

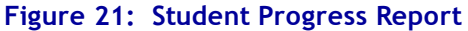

### STUDENT PROGRESS REPORT LEGEND

- 1. *Term Rostered*: Report parameter that specifies the term and academic year the test was taken. When you order the report, you would see different results if you chose a different term.
- 2. **Growth Comparison Period**: The terms that define the time frame for which RIT Growth, Growth Projection, and Student RIT Projection values are calculated.
- 3. Student RIT: The student's score for each term.
- 4. **District Grade Level Mean RIT**: Average RIT score for students in the same school district and same grade who tested at the same time as the student named on this report. If it doesn't appear, the district testing window is not yet closed.
- 5. *Norm Grade Level Mean RIT*: Average score for students who were in the same grade and who tested in the same term, as observed in the most recent NWEA norms study. If it doesn't appear, there is no norms data for the grade and subject reported.

## STUDENT PROGRESS REPORT LEGEND, continued

- 6. **Student RIT Projection**: The projected RIT score when the student takes a future test. This projection is based on student's actual RIT score in the first term of the Growth Comparison Period, and on the average RIT growth of students who were in the same grade and who tested in the same term. The average growth comes from the most recent NWEA norms study.
- 7. *Goal Performance*: Lists each goal area included in the test taken in the selected term and a goal range or descriptive adjective of this student's score. The possible descriptors are:
  - Low: Student is performing at the 20th percentile or lower
  - LoAvg: Student is performing between the 20th and 40th percentiles
  - Avg: Student is performing between the 40th and 60th percentiles
  - *HiAvg*: Student is performing between the 60th and 80th percentiles
  - *High*: Student is performing at the 80th percentile or higher
  - If goal performance cannot be calculated, an asterisk (\*) appears. The student may have answered too many items incorrectly or too few items may have been available in the RIT range assessed.
- 8. *Term/Year*: Indicates the term and year in which the test event occurred. Keep in mind that if a term spans more than one year (for example, from 2009 to 2010), the latter of the two years is used. For example, WI10 reflects a term which begins on December 1, 2009 and ends on February 28, 2010.
  - *FA* (Fall)
  - WI (Winter)
  - SP (Spring)
  - SU (Summer)
- 9. Grade: Grade of the student when the test was taken.
- 10. *RIT*: Middle number is the student's RIT score. The numbers on either side of the RIT score define the score +/- the standard error. If retested soon, the student's score would fall within this range most of the time.
- 11. *RIT Growth*: The growth in RIT points made between the two terms in the Growth Comparison Period.
- 12. *Growth Projection*: Average growth of students who were in the same grade and began the same term at a similar RIT score, as observed in the most recent NWEA norms study.
- 13. *Percentile Range*: The number in the middle is this student's percentile rank, or the percentage of students who had a RIT score less than or equal to this student's score according to the most recent NWEA norms study. The numbers on either side of the percentile rank define the percentile range (the RIT score +/- standard error). If retested soon, this student's percentile rank would be within this range most of the time.
- 14. Results shown in gray italic format indicate that the test was used for informational purposes only and not to determine student growth.
- 15. *Lexile® Range*: This range appears when the student has taken a reading test. You can use it with online resources to identify appropriately challenging books, periodicals, and other reading material for each student.

# Data Export Scheduler Reference

At times, you may want to export data from the Web-based MAP system. You can access raw data by ordering a data file from the Data Export Scheduler page, which schedules exportable MAP results data for delivery. Three data export file types are available:

- Comprehensive Data File
- Combined Data File
- CompassLearning<sup>®</sup> XML file

**Note:** The CompassLearning<sup>®</sup> XML File option appears only for joint NWEA-CompassLearning partners. For more information about this data export file type and procedures, see online help.

With exported files, you can:

- Analyze new data
- Create your own reports
- Import the data into other systems

Assessment coordinators can:

- Use the Data Export Scheduler to set how frequently to generate data export files
- Access a quick link to the generated data export file(s) from the MAP Reports landing page or directly from the Data Export Scheduler page

The Comprehensive Data File and Combined Data File data are delivered in CSV format and are packaged in a .zip file. As soon as the MAP system generates the package, you can retrieve it from the Data Export Scheduler page, or from a portal in the MAP Reports landing page in the MAP Administration and Reporting Center (MARC).

The MAP system provides a scripting interface as an alternative method for retrieving an exported data file. Your script can retrieve the file and place it in a location of your choice. For more information about automating file retrieval, see online help.

For more information about the file contents, see the *Comprehensive Data File Reference* or the *Combined Data File Reference*, available from the Data Export Scheduler page in the MAP system. Instructions for generating data files are available in online help.

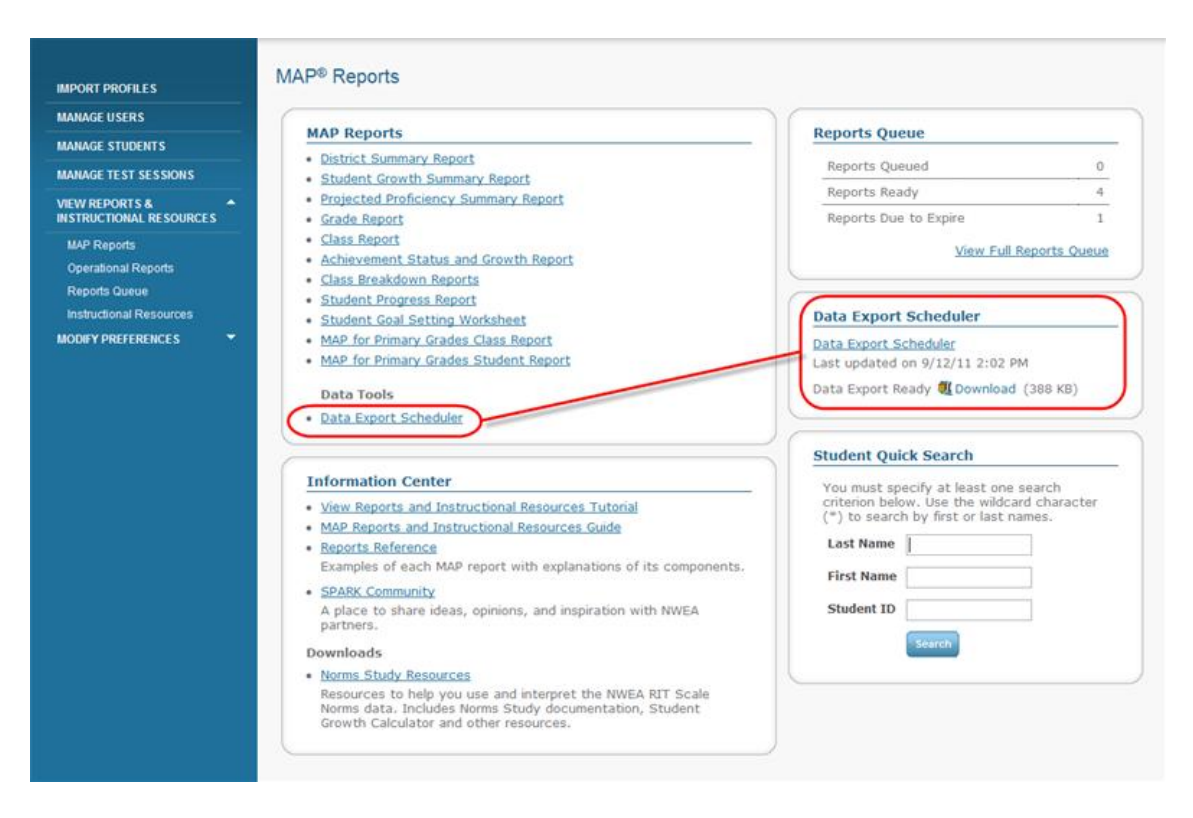

Figure 22: Data Export File Scheduler Access from the MAP Reports Landing Page

## **Comprehensive Data File**

The Comprehensive Data File contains student-centric information for a specific instructional term (fall, winter, spring or summer) in a specific year. The data export file automatically includes the following information:

- StudentBySchool.csv: Student to school associations. This file includes the most basic student roster information at the school level.
- AssessmentResults.csv: All valid assessment results for the specified term for students listed in the StudentBySchool.csv data file.

## **Recommended Uses**

Import these four separate files into a data warehouse or student information system. Advanced users can create a relationship between the files and generate custom reports.

For information about each field in this data export file set, see the *Comprehensive Data File Reference*, available from the Data Export Scheduler page.

## About the Comprehensive Data File

The Comprehensive Data File is a set of .csv files, similar to the example that follows, which you can use to import into other data systems. It contains student-centric assessment results based on a specific instructional term (for example, fall, winter, spring, or summer) in a specific year. The Data Export Scheduler supports one-time, daily, and weekly scheduled exports.

|   |                                      |         | 😫 Pro  | gramA     | ssignme | ents.csv   |                     |           |           |            |        |             |          |              |              |            |           |
|---|--------------------------------------|---------|--------|-----------|---------|------------|---------------------|-----------|-----------|------------|--------|-------------|----------|--------------|--------------|------------|-----------|
|   |                                      | 1       |        | А         |         | В          | С                   | D         | E         | F          |        | G H         | 1        | J            | K            | L          | М         |
|   |                                      |         | 1 Te   | ermNan    | ne S    | StudentID  | Program             |           |           |            |        |             |          |              |              |            |           |
|   |                                      |         | 2 Fa   | all 2011- | 2012 5  | 6080003    | DPED                |           |           |            |        |             |          |              |              |            |           |
|   |                                      |         | 3 Fa   | all 2011- | 2012 5  | 60800004   | Econ Disadvantage   | d         |           |            |        |             |          |              |              |            |           |
|   | ſ                                    | 😫 Cl    | lassAs | signmer   | nts.csv |            |                     |           |           |            |        |             |          |              |              |            |           |
|   |                                      |         |        | A         | B       | 3          | С                   |           | D         |            | Е      | F           | G        | н            | 1            | J          | К         |
|   |                                      | 1 T     | ermN   | ame       | Stude   | entID Sch  | oolName             | Cla       | ssName    | Teacher    | Name   |             |          |              |              |            |           |
|   |                                      | 2 F     | all 20 | 11-2012   | 990     | 08908 Mt.  | Bachelor Middle Sch | nool Cla  | ss 01     | Bowlde     | n, Tam | i           |          |              |              |            |           |
|   |                                      | 3 F     | all 20 | 11-2012   | 990     | 08908 Mt.  | Bachelor Middle Sch | nool Cla  | ss 01     | Branson    | , Dana |             |          |              |              |            |           |
|   | 1<br>1<br>1<br>1<br>1<br>1<br>1<br>1 | CCACC   | mentR  | oculte o  |         |            |                     |           |           |            |        |             |          |              |              |            |           |
|   |                                      |         | menux  | esures.c. | 5 V     | 1          | -                   |           | _         | _          |        | _           |          |              |              |            |           |
| l | 4                                    |         | A      |           | B       |            | С                   |           | )         | E          | -      | F           |          | G –          |              | н          |           |
|   | 1                                    | lermi   | Name   | Stu       | dentID  | SchoolN    | ame                 | Measuren  | nentScale | Discipline | 2 GI   | rowthMeasur | eYN Test | Type         | TestName     |            |           |
|   | 2                                    | Fall 20 | J11-20 | 12        | 889901  | Mt. Bach   | elor Middle School  | Mathema   | tics      | Mathema    | tics   | TRUE        | Surv     | ey With Goal | s Primary Gr | ades Mat   | n         |
|   | 3                                    | Fall 20 | 011-20 | 12        | 889904  | Mt. Bach   | elor Middle School  | Mathema   | tics      | Mathema    | tics   | FALSE       | Surv     | ey With Goal | s MAP: Math  | 1 6+ CO 20 | 09        |
|   | Stude                                | entsBy  | Schoo  | l.csv     |         |            |                     |           |           |            |        |             |          |              |              |            |           |
|   |                                      | Α       |        |           | В       |            | С                   |           |           | D          |        | E           | F        | G            | Н            |            |           |
| 1 | Terr                                 | nNam    | ne     | District  | Name    |            | SchoolName          |           | Student   | LastName   | Stude  | ntFirstName | Student  | VI StudentID | StudentDate  | eOfBirth   | StudentEt |
| 2 | Fall                                 | 2011-   | 2012   | NWEA      | Sample  | District 3 | Mt. Bachelor Midd   | le School | Jones     |            | Shanr  | ion         |          | 9908908      |              | 9/5/1995   | Native Ha |
| 3 | Fall                                 | 2011-   | 2012   | NWEA      | Sample  | District 3 | Mt. Bachelor Midd   | le School | Ward      |            | Sama   | ntha        |          | 889900       | 6            | /19/2006   | Black     |
| 4 | Fall                                 | 2011-   | 2012   | NWEA      | Sample  | District 3 | Mt. Bachelor Midd   | le School | Jordan    |            | Tish   |             |          | 889901       | . 12         | /22/2005   | White     |
| 5 | Fall                                 | 2011-   | 2012   | NWEA      | Sample  | District 3 | Mt. Bachelor Midd   | le School | Lopez     |            | Maria  |             |          | 889904       | 2            | /26/2004   | Hispanic  |

Figure 23: Sample Comprehensive Data File Package

## **Combined Data File**

The Combined Data File contains raw data exported from the Web-based MAP database, in a single, comma-separated text file. It combines all the information from the following Comprehensive Data File package:

- StudentBySchool.csv: Student to school associations. This file includes the most basic student roster information at the school level.
- AssessmentResults.csv: All valid assessment results for the specified term for students listed in the StudentBySchool.csv data file.

For information about each field in this data export file, see the *Combined Data File Reference*, available from the Data Export Scheduler page.

## **Recommended Uses**

Get quick access to student and assessment data for general purposes.

Export results and view all your data in a single spreadsheet format.

Create custom reports as often as necessary.

## About the Combined Data File

The Combined Data File is a single .csv file, similar to the example that follows, which you can use to import into other data systems. It contains student-centric assessment results based on a specific instructional term (for example, fall, winter, spring, or summer) in a specific year.

|   | A              | В                             | C                            | D               | E                | F         | G         | Н                  | L.       |
|---|----------------|-------------------------------|------------------------------|-----------------|------------------|-----------|-----------|--------------------|----------|
| 1 | TermName       | DistrictName                  | SchoolName                   | StudentLastName | StudentFirstName | StudentMI | StudentID | StudentDateOfBirth | Student  |
| 2 | Fall 2012-2013 | NWEA Sample District 5        | St. Helens Elementary School | Forester        | Ardell           | L         | F08000006 | 8/20/2002          | Hispanie |
| 3 | Fall 2012-2013 | NWEA Sample District 5        | St. Helens Elementary School | Forester        | Ardell           | L         | F08000006 | 8/20/2002          | Hispani  |
| 4 | Fall 2012-2013 | NWEA Sample District 5        | St. Helens Elementary School | Forester        | Ardell           | L         | F08000006 | 8/20/2002          | Hispanie |
| 5 | Fall 2012-2013 | <b>NWEA Sample District 5</b> | St. Helens Elementary School | Forester        | Ardell           | L         | F08000006 | 8/20/2002          | Hispanie |

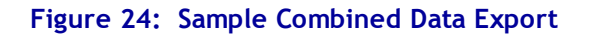

# **Instructional Resources Reference**

Instructional resources help you identify the area of learning where a student can make the greatest academic growth with differentiated instruction and appropriate teaching strategies. You can use these resources to form and implement flexible grouping strategies, and identify and monitor student needs according to student progress.

The MAP system provides access to two instructional resources:

- DesCartes: A Continuum of Learning for post-primary grades instruction
- Primary Grades Instructional Data (PGID) for primary grades instruction

For a summary of access to instructional resources by role, see All MAP Reports and Instructional Resources on page 6.

You can access the Instructional Resources landing page from the left navigation pane. Instructional resources display soon after you request them in the MAP system. They do not appear in the Reports Queue.

| IMPORT PROFILES         | Instructional Resources                                                                                                    |
|-------------------------|----------------------------------------------------------------------------------------------------|
| MANAGE USERS            | DesCartes: A Continuum of Lagrainee                                                                                        |
| MANAGE STUDENTS         | Descarces. A contrabular of Learnings                                                                                      |
| MANAGE TEST SESSIONS    | DesCartes<br>Acominant diaman diaman becartes is one such tool that allows instructors insight into student understanding. |
| VIEW REPORTS &          | 2 Primary Grades Instructional Data                                                                                        |
| MAP Reports             | Presents concepts and skills in emerging literacy and numeracy that are critical to young learners.                        |
| Operational Reports     |                                                                                                    |
| Reports Queue           | Information Center                                                                                                    |
| Instructional Resources | Recarter: A Continuum of Learninge                                                                                         |
| MODIFY PREFERENCES      | DesCartes Explained                                                                                                    |
|                         | DesCartes Use Restrictions and Disclaimers                                                                                 |
|                         | DesCartes Vocabulary                                                                                                    |
|                         | DesCartes Signs and Symbols                                                                                                |
|                         | Primary Grades Instructional Data                                                                                          |
|                         | Primary Grades Instructional Data Guide                                                                                    |
|                         | Cognitive Verbs Terms and Definitions                                                                                      |
|                         | <u>Vocabulary Terms and Definitions</u>                                                                                    |

### Figure 25: Instructional Resources Access on the Instructional Resources Landing Page

### INSTRUCTIONAL RESOURCES ACCESS LEGEND

- 1. *DesCartes: A Continuum of Learning*: Translates student scores into relevant learning continuum statements. DesCartes learning resources are part of standard MAP licensing.
- 2. **Primary Grades Instructional Data**: Provides meaning to test scores from the adaptive primary grade tests by showing instructors the skills and concepts that students are ready to learn, based on how students score on the NWEA RIT scale. Primary Grades Instructional Data requires activated MPG licensing.
- 3. **DesCartes documents**: Provide detailed explanatory information that supports DesCartes learning statements. Available in a downloadable PDF file.
- 4. *Primary Grades Instructional Data documents*: Provide detailed explanatory information that supports PGID learning statements. Available in a downloadable PDF file.

## **DesCartes: A Continuum of Learning**

| Description                                                                                | <ul> <li>Translates student scores to relevant learning continuum statements and presents data from test items in appropriate RIT ranges reviewed by NWEA curriculum specialists so you can:</li> <li>Identify the area of learning where a student can make the greatest academic growth with differentiated instruction and appropriate teaching strategies.</li> <li>Form and implement flexible grouping strategies.</li> <li>Identify and monitor student needs according to student progress.</li> </ul>                                                                                                    |  |  |  |  |
|--------------------------------------------------------------------------------------------|----------------------------------------------------------------------------------------------------|--|--|--|--|
| Intended<br>Audience                                                                       | Instructional coaches, instructors, counselors                                                                                                    |  |  |  |  |
| Required       Instructor         Roles       Administrator         Assessment coordinator |                                                                                                    |  |  |  |  |
| When to<br>Order                                                                           | Every term                                                                                                    |  |  |  |  |
| Requirements<br>and Notes                                                                  | <ul> <li>Groups statements for a selected subject, goal, and sub-goal and presents information in 10-point RIT bands.</li> <li>Includes recommendations for appropriate skills to enhance, develop, and introduce.</li> <li>Available for most MAP assessments intended for second grade and higher.</li> <li>Accessible from the Instructional Resources landing page in the MAP system and from the Class Breakdown by Goal Report.</li> <li>When accessed from the Class Breakdown by Goal Report, includes a cover page that lists the students in the cells you clicked on the Class Breakdown by Goal Report.</li> <li>Display is blank when information is limited or unavailable.</li> </ul> |  |  |  |  |

## **Recommended Uses**

Help select learning materials, plan curriculum, share resources with other instructors, and monitor student progress.

For more information about uses, see *DesCartes Explained*, available from Instructional Resources landing page.

| NWEA DesCartes: A Continue                                                                                                    | um of Learning®                                                                                                    |                                                                                                    |  |  |
|----------------------------------------------------------------------------------------------------|----------------------------------------------------------------------------------------------------|----------------------------------------------------------------------------------------------------|--|--|
| Percent or help and help and h | nd Persuasive Texts                                                                                                    | Range: 181 - 190<br>ts Last Updated: Aug 26, 2011                                                                                                    |  |  |
| Skills and concepts to Enhance (73% Probability*)<br>171 - 180                                                                                                    | 5 Skills and Concepts to Develop (50% Probability*)<br>181 - 190                                                                                                    | 6 Skills and Concepts to Introduce (27% Probability*)<br>191 - 200                                                                                                    |  |  |
| Identify and use Text Features                                                                                                    | Identify and use Text Features                                                                                                    | Identify and use Text Features                                                                                                    |  |  |
| <ul> <li>Locates information in a table of contents or title page in informational<br/>text</li> </ul>                                                                                                    | Locates information in a table of contents or title page in informational text     Obscribes the functions of a table of contents in informational texts     Identifies the characteristics of a list                                                                                                    | Locates information found in a simple chart in informational text                                                                                                    |  |  |
| Author's Strategy to Support Audience, Purpose                                                                                                    | Author's Strategy to Support Audience, Purpose                                                                                                    | Author's Strategy to Support Audience, Purpose                                                                                                    |  |  |
| <ul> <li>Classifies statements as fact or opinion in informational text</li> <li>Locates bias in informational texts</li> <li>Infers the author's viewpoint (term not used) in short paragraphs of informational text</li> <li>Determines the author's purpose (term not used) in creating an informational sign or diagram</li> <li>Determines an author's purpose (term not used) for an informational passage (1-5 sentences, list or sign)</li> <li>Infers the author's specific purpose (term not used) for an informational passage (serversusive)</li> <li>Identifies the characteristics thank you notes</li> <li>Identifies the characteristics of lists</li> </ul>                                                                                                    | <ul> <li>Cives examples of informational sentences that are facts</li> <li>Classifies statements as fact or opinion in informational text</li> <li>Obstinguishes between facts and propaganda in advertisements</li> <li>Makes inferences to determine an author's bias or viewpoint (terms not used) from short paragraphs of informational text (1-4 sentences)</li> <li>Explains that the purpose of an informational advertisement is to sell a product</li> <li>Selects an example of propaganda (term not used) in an advertisement</li> <li>Informational text</li> <li>Informational text</li> <li>Inf</li></ul> | <ul> <li>Gives examples of informational sentences that are facts</li> <li>Gives examples of sentences in informational text that are opinions</li> <li>Describes characteristics of sentences that are opinions in<br/>informational text</li> <li>Distinguishes between fact and opinion in informational text</li> <li>Distinguishes between examples of fact and opinion paraphrased from<br/>passages of informational text</li> <li>Distinguishes between examples of fact and opinion paraphrased from<br/>passages of informational text</li> <li>Distinguishes between examples of fact and opinion paraphrased from<br/>passages of informational text</li> <li>Distinguishes between examples of fact and opinion paraphrased from<br/>passages of informational text</li> <li>Distinguishes between examples of fact and opinion paraphrased from<br/>passages of informational text</li> <li>Distinguishes between facts and propaganda in advertisements</li> <li>Identifies the use of propaganda in informational text (1-4<br/>sentences)</li> <li>Identifies the use of propaganda in informational text</li> <li>Determines author's validity using information supplied in informational<br/>text (1-5 paragraphs containing complex sentences)</li> <li>Classifies the upropes of a short informational passage (1 to 3<br/>sentences) as 'to inform'</li> <li>Infers the author's specific purpose (term not used) in writing an informational<br/>passage (persuasive)</li> <li>Infers the author's specific purpose (term not used) for an informational<br/>passage (inform)</li> <li>Infertifies techniques used by the author to play with the sound of<br/>wortis</li> </ul> |  |  |
| Main Idea and Important Details                                                                                                    | Main Idea and Important Details                                                                                                    | Main Idea and Important Details                                                                                                    |  |  |
| <ul> <li>Locates information in short passages (1 to 3 sentences) of<br/>informational text containing simple sentence construction</li> <li>Locates information in passages (3 to 10 sentences) of informational<br/>text containing 1 to 6 compound or incomplete sentences or sentence<br/>construction containing prepositions, compound subjects, or objects</li> <li>Paraphrases information in informational text</li> <li>Identifies the main idea of informational text (3 to 6 simple sentences)</li> </ul>                                                                                                    | Locates information using an index in informational text     Locates information in passages (3 to 10 sentences) of informational     text containing 1 to 6 compound or incomplete sentences or sentence     construction containing prepositions, compound subjects, or objects     Locates information in short advertisements (1 to 3 paragraphs)     Locates and summarizes information found in a Venn Diagram     Paraphrases information in informational text     Paraphrases information found in complex informational text                                                                                                    | Locates information not found in informational text     Locates information in passages (5 to 25 sentences) of informational text containing multiple compound or incomplete sentences or sentence constructions containing prepositions, compound subjects, objects, or subordinate clauses     Locates and summarizes information in informational passages containing compound subjects or objects     Locates and paraphrases information in informational text (5-6 paragraphs)                                                                                                    |  |  |
| Explanatory Notes * At the range mid-point, this is the probability students would correctly answer item                                                                                                    | s measuring these concepts and skills. Both data from test items and review by NWE                                                                                                    | A curriculum specialists are used to place Learning Continuum statements into                                                                                                    |  |  |

### Figure 26: DesCartes Instructional Learning Statement

#### DESCARTES: A CONTINUUM OF LEARNING LEGEND

- 1. Subject area selected for learning continuum statements.
- 2. *Goal*: Learning goal strand you selected for your focus (you may also choose a sub-goal).
- 3. RIT Score Range: RIT range you selected for a student or group.
- 4. *Skills and Concepts to Enhance*: Student has a 73% probability of correctly answering questions that measure these concepts and skills.
- 5. *Skills and Concepts to Develop*: Student has a 50% probability of correctly answering questions that measure these concepts and skills.
- 6. *Skills and Concepts to Introduce*: Student has a 27% probability of correctly answering questions that measure these concepts and skills.

# **Primary Grades Instructional Data**

| Description               | Translates primary grade student scores from Survey with Goals types of assessments into relevant statements for a selected subject grouped by goal and sub-goal so you can identify which skills and concepts that students are ready to learn, based on how students score on the RIT.                                                                                                    |
|---------------------------|----------------------------------------------------------------------------------------------------|
| Intended<br>Audience      | Instructional coaches, instructors, counselors                                                                                                    |
| Required<br>Roles         | <ul> <li>Instructor</li> <li>Administrator</li> <li>Assessment coordinator</li> </ul>                                                                                                    |
| When to<br>Order          | Every term                                                                                                    |
| Formats                   | <ul> <li>Choose these formats:</li> <li>1-column page format - Sorts RIT values in ascending or descending RIT values</li> <li>3-column page format - Presents learning statements in 5-point or 10-point<br/>RIT bands (similar to DesCartes statement format)</li> <li>5-point or 10-point RIT bands</li> </ul>                                                                                                    |
| Requirements<br>and Notes | <ul> <li>Describes a skill or concept measured by one or more test items and can be associated with a specific RIT value.</li> <li>Includes recommendations for appropriate skills to enhance, develop, and introduce.</li> <li>Available for most MAP assessments intended for second grade and higher (MAP for Primary Grades students).</li> <li>Accessible from the Instructional Resources page landing in the MAP system and from the Class Breakdown by Goal Report (from a goal in the MPG Survey with Goals test).</li> <li>Display is blank when information is limited or unavailable.</li> </ul> |

## **PGID View Choices**

You may choose to display your PGID 3-column learning statements in RIT bands of 5 or 10 points. If you choose a 10-point RIT band, you see:

- Skills and Concepts to Enhance: Student has a 73% probability of correctly answering questions that measure these concepts and skills
- Skills and Concepts to Develop: Student has a 50% probability of correctly answering questions that measure these concepts and skills
- Skills and Concepts to Introduce: Student has a 27% probability of correctly answering questions that measure these concepts and skills

If you choose a 5-point RIT band:

- Skills and Concepts to Monitor: Student has a 62% probability of correctly answering questions that measure these concepts and skills
- Skills and Concepts to Develop: Student has a 50% probability of correctly answering questions that measure these concepts and skills
- Skills and Concepts to Reinforce: Student has a 38% probability of correctly answering questions that measure these concepts and skills

The following figure shows the relationship between the two RIT band views. The 5-point RIT band is a subset of the 10-point band.

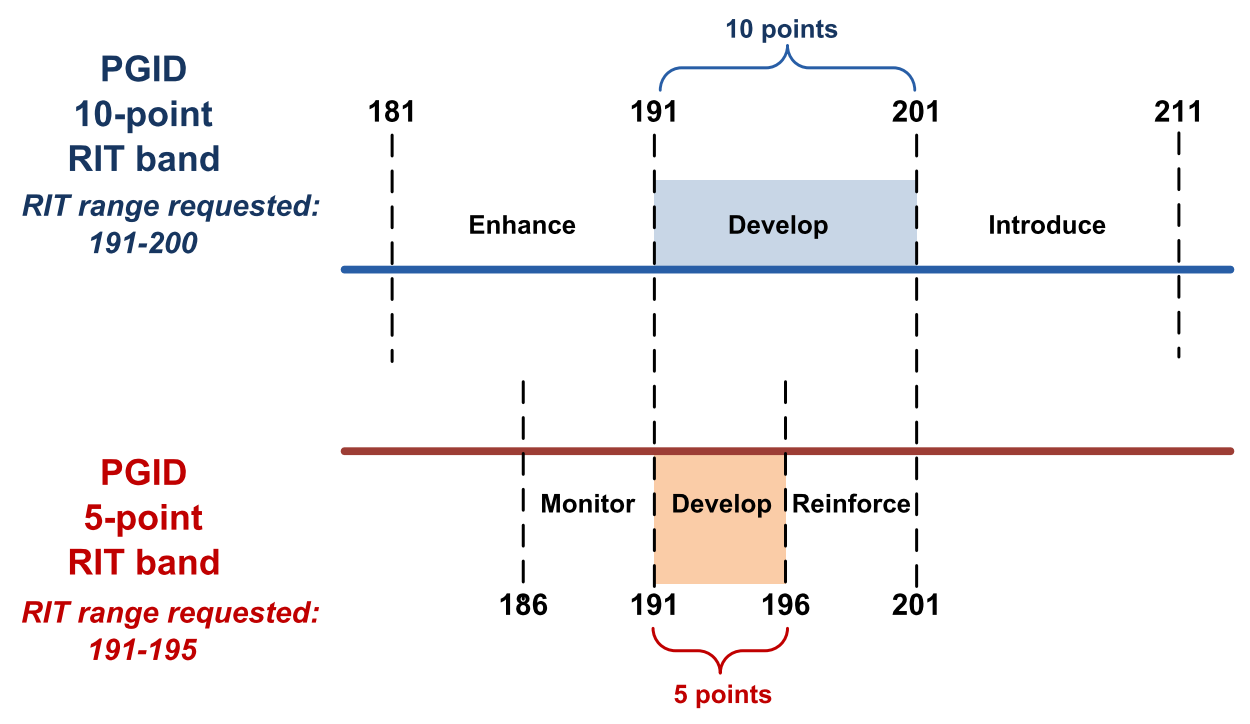

Figure 27: PGID Learning Statement RIT Band Display Choices

## **Recommended Uses**

Sort by topic to see a greater range of goals and sub-goals.

Kindergarten through second grade instructors could conduct a lesson-building session with other instructors to aggregate data to meet the needs of multiple users.

In the single-column display, it is possible to select a precise score range to match learning statements to a student's actual score range.

8 RIT Score Range:

176 - 180

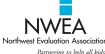

## Primary Grades Instructional Data

|                                                                | Goal: Problem Solving                                                                                                    | •                                                                                                    | Statements Last Updated: Aug 27, 2011                                                                                                    |
|----------------------------------------------------------------|----------------------------------------------------------------------------------------------------|----------------------------------------------------------------------------------------------------|----------------------------------------------------------------------------------------------------|
|                                                                | 4 Skills and Concepts to Monitor (62% Probability*)<br>171 - 175                                                                                                    | 5 Skills and Concepts to Develop (50% Probability*)<br>176 - 180                                                                                                    | 6 Skills and Concepts to Reinforce (38% Probability*)<br>181 - 185                                                                                                    |
|                                                                | Understand and Represent Word Problems                                                                                                    | Understand and Represent Word Problems                                                                                                    | 7 Understand and Represent Word Problems                                                                                                    |
| <ol> <li>171</li> <li>173</li> <li>173</li> <li>175</li> </ol> | Represents a word problem with an equation (sum 20; answer<br>options include result unknown and change unknown equations)<br>Represents a change unknown equation with a word problem<br>(addition, numbers 5)<br>Represents a multiplication word problem using repeated<br>addition (1-digit addends; sum 20; manipulatives and<br>expressions shown)<br>Represents an addition word problem with tally marks (1-digit<br>addends; sum 20; equation given)<br>Represents a subtraction word problem with a diagram<br>(numbers 10; operation symbols shown) | <ul> <li>177 Represents a subtraction word problem with an equation (numbers 20)</li> <li>177 Represents a subtraction word problem with manipulatives (difference 10)</li> <li>178 Represents a subtraction word problem with an equation (numbers 10)</li> <li>179 Selects the information needed to solve a change unknown subtraction problem</li> </ul> | <ul> <li>181 Represents a word problem with an equation (difference 10)</li> <li>181 Analyzes a subtraction word problem to select relevant<br/>information that is missing (2-digit numbers 20)</li> <li>182 Represents a start unknown word problem with an equation (1-<br/>and 2-digit addends; 2-digit addend given; sum 20)</li> <li>182 Analyzes a division word problem to select relevant information<br/>that is missing (1-digit numbers)</li> <li>182 Analyzes an addition word problem to select extraneous<br/>information (1- and 2-digit addend given; sum 100)</li> <li>182 Represents a multiplication word problem using repeated<br/>addition (numbers 20)</li> <li>183 Represents a multiplication word problem with manipulatives<br/>(product 20)</li> <li>183 Represents a subtraction word problem with manipulatives<br/>(numbers 5; operation symbols shown)</li> <li>183 Selects the information needed to solve a start unknown<br/>addition; numbers 5)</li> <li>184 Represents a multiplication word problem with an equation<br/>(addition; numbers 5)</li> <li>184 Represents a multiplication word problem with an equation<br/>(addition; numbers 5)</li> <li>184 Represents a multiplication word problem with an equation<br/>(addition; numbers 5)</li> <li>184 Represents a multiplication word problem using repeated<br/>addition (1-digit addends; sum 10)</li> </ul> |
|                                                                | Solution Strategies and Verification of Answers                                                                                                    | Solution Strategies and Verification of Answers                                                                                                    | Solution Strategies and Verification of Answers                                                                                                    |
| 172                                                            | Selects an operation to solve an addition word problem (2-digit addends; sum 100; operation word shown)                                                                                                    | 177 Selects a strategy that will not solve an addition word problem<br>(incorrect operation; numbers 5; manipulatives shown)                                                                                                    | 182 Selects the correct strategy to solve a subtraction word problem given three pictures and subtraction expressions (difference 5)                                                                                                    |
| 172                                                            | Applies understanding of inverse operations to check an answer<br>(inverse of addition; numbers 10; difference 10)                                                                                                    |                                                                                                    | 183 Selects a strategy that will not solve a subtraction equation<br>(incorrect operation on a number line; numbers 5;<br>manipulatives shown)                                                                                                    |
|                                                                |                                                                                                    |                                                                                                    | 185 Selects an operation to solve an addition word problem (2-digit addends; sum 1000; operation word shown)                                                                                                    |
|                                                                | Logic, Reasoning, Conjectures, and Proof                                                                                                    | Logic, Reasoning, Conjectures, and Proof                                                                                                    | Logic, Reasoning, Conjectures, and Proof                                                                                                    |
| 172<br>175                                                     | Solves a 3-step word problem using logic (numbers 10)<br>Solves a 3-step word problem using logic (numbers 5)                                                                                                    | <ul> <li>176 Solves a 2-step word problem using logic (numbers 20)</li> <li>180 Determines the rule by comparing two sets of numbers (only one set follows the rule; in order)</li> </ul>                                                                                                    | 181 Solves a multi-step word problem using reasoning strategies<br>(equivalence; numbers 10)                                                                                                    |

#### Figure 28: Primary Grades Instructional Data Learning Statement

### PRIMARY GRADES INSTRUCTIONAL DATA LEGEND

- 1. Selected subject area for learning continuum statements.
- 2. Goal: Learning goal strand you selected for your focus. You can also choose a sub-goal.
- 3. *RIT Score Range*: RIT range you selected for a student or group.
- 4. *Skills and Concepts to Monitor*: Student has a 62% probability of correctly answering questions that measure these concepts and skills.
- 5. *Skills and Concepts to Develop*: Student has a 50% probability of correctly answering questions that measure these concepts and skills.
- 6. *Skills and Concepts to Reinforce*: Student has a 38% probability of correctly answering questions that measure these concepts and skills.
- 7. Learning goal strands are broken down into sub-goals that further narrow instruction focus. You can select a specific sub-goal when you order the report; otherwise, all sub-goals appear on the report.

# **Operational Reports Reference**

NWEA operational reports provide tools to manage the testing process and ensure the integrity of testing data. You can use operational reports to find information about missing profile attributes, duplicate profiles, and other information to improve student profile integrity and completeness. See the *Data Management Guide* and online help for information about student and user profiles. These reports also help you monitor the progress of student testing.

Operational reports are available only to users with the data administrator and assessment coordinator roles in the MAP system.

**Note:** For information about changes to reports from previous versions of the MAP system, see the *MAP Transition Guide*.

Click **Operational Reports** in the left navigation pane to view the Operational Reports landing page. Links in the Operational Reports section take you to the appropriate page where you can select report criteria.

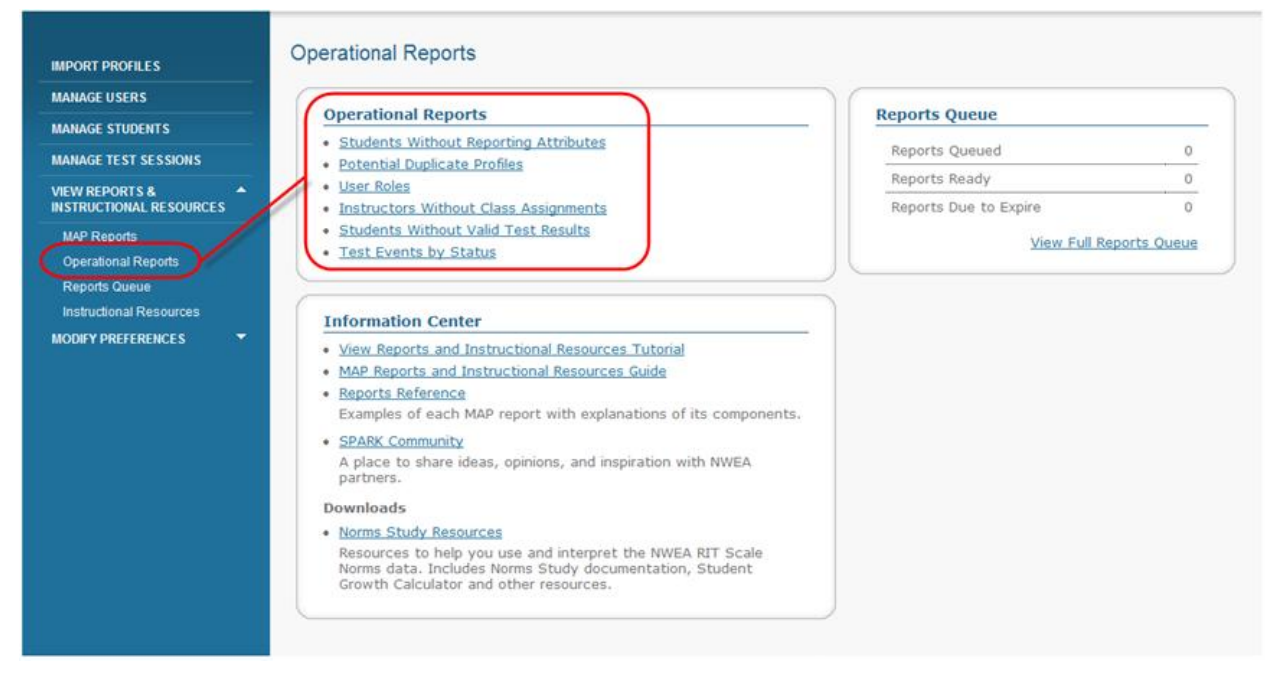

### Figure 29: Operational Reports Access on the Operational Reports Landing Page

Many reports appear soon after you request them in the MAP system. Some reports that take longer to generate are available later from the Reports Queue. For more information, see Access to Reports and Instructional Resources.

## **Instructors Without Class Assignments Report**

| Description                                                                                                    | Identifies instructors who have no class as link instructors with classes. | sociations for th | ne selected term so you can |  |  |  |  |
|----------------------------------------------------------------------------------------------------|----------------------------------------------------------------------------|-------------------|-----------------------------|--|--|--|--|
| Required Roles                                                                                                    | <ul><li>Assessment coordinator</li><li>Data administrator</li></ul>        |                   |                             |  |  |  |  |
| When to Order Beginning of an academic year or new term when profile importing and student-<br>instructor associations could be incomplete. |                                                                            |                   |                             |  |  |  |  |
| Requirements<br>and Notes                                                                                                    | Instructor status must be active to appear                                 | on the report.    |                             |  |  |  |  |
| NWEA<br>Northwest Evaluation Association                                                                                                    |                                                                            |                   | Fall 2011-2012              |  |  |  |  |
| Partnering to help all kids learn                                                                                                    |                                                                            | District:         | NWEA Sample District 3      |  |  |  |  |
| Mt. Bachelor Middle                                                                                                    | e School                                                                   |                   |                             |  |  |  |  |
| ID                                                                                                    | Name                                                                       |                   | Date Created/Updated        |  |  |  |  |
| LR778866                                                                                                    | Ridgely, Lance                                                             |                   | 9/16/11                     |  |  |  |  |
| Total Instructors:                                                                                                    | 1                                                                          |                   |                             |  |  |  |  |
| NWEA PD School                                                                                                    |                                                                            |                   |                             |  |  |  |  |
| ID                                                                                                    | Name                                                                       |                   | Date Created/Updated        |  |  |  |  |
| TT1234                                                                                                    | Tracy, Trish                                                               |                   | 10/28/11                    |  |  |  |  |
| Total Instructors:                                                                                                    | 1                                                                          |                   |                             |  |  |  |  |
| St. Helens Elementa                                                                                                    | ary School                                                                 |                   |                             |  |  |  |  |
| ID                                                                                                    | Name                                                                       |                   | Date Created/Updated        |  |  |  |  |
|                                                                                                    | Consultants, Tech                                                          |                   | 8/15/11                     |  |  |  |  |
| 99                                                                                                    | Sys Admin Backup, PD                                                       |                   | 10/10/11                    |  |  |  |  |
| Total Instructors:                                                                                                    | 2                                                                          |                   |                             |  |  |  |  |
| Total Instructors:                                                                                                    | 4                                                                          |                   |                             |  |  |  |  |

## Figure 30: Instructors Without Class Assignments Report

## INSTRUCTORS WITHOUT CLASS ASSIGNMENTS REPORT LEGEND

- 1. Report title.
- 2. *Term*: Identifies the term and academic year for which each instructor in the district has no classes assigned

## **Potential Duplicate Profiles Reports**

| Description                                                       | Identifies pr<br>be duplicate                                                     | ofiles in the MAP<br>es so you can me                                                                     | system with similar<br>rge or delete true du                                                                               | characteristi<br>olicate profil                              | cs that sugges.                                            | gest they may                                        |
|-------------------------------------------------------------------|-----------------------------------------------------------------------------------|----------------------------------------------------------------------------------------------------|----------------------------------------------------------------------------------------------------|--------------------------------------------------------------|------------------------------------------------------------|------------------------------------------------------|
| Required<br>Roles                                                 | <ul><li>Assessm</li><li>Data ad</li></ul>                                         | ent coordinator<br>ministrator                                                                            |                                                                                                    |                                                              |                                                            |                                                      |
| When to<br>Order                                                  | <ul><li>After pr</li><li>When re</li></ul>                                        | ofile import proc<br>esults reports sugg                                                                  | essing.<br>gest duplicate profile                                                                                          | 25.                                                          |                                                            |                                                      |
| Formats                                                           | Choose betv<br>Instruct<br>Student                                                | veen these report<br>or profile<br>profile                                                                | types:                                                                                                    |                                                              |                                                            |                                                      |
| Requiremen<br>and Notes                                           | ts Data ad<br>NWEA re<br>the syst<br>If no da<br>appears<br>If the st<br>rather t | ministrators can<br>ecommends leavi<br>em.<br>ta are available i<br>udent attends mu<br>han identifying a | fix true duplicates at<br>ing similar profiles th<br>for the current term,<br>ultiple schools, the re<br>school of record. | any time in<br>at are not ac<br>information<br>port indicate | Manage Stu<br>ctual duplica<br>from a prev<br>es "multiple | dents.<br>ate records in<br>rious term<br>e schools" |
| Northwest Evolución Association<br>Dernering to help all held for | <b>Potential I Instructor</b> Name                                                | Duplicate Profi                                                                                           | iles<br>2<br>School                                                                                                    | Term                                                         | District:<br>Date Created/<br>Updated                      | NWEA Sample District 3<br>Profile Status             |
| 05                                                                | Xavier, Charles                                                                   |                                                                                                    | Mt. Bachelor Middle School                                                                                                 | Summer<br>2010-2011                                          | 12/13/11                                                   | Active                                               |

| 05 | Advier, Granes  | Mt. Bachelor Middle School | 2010-2011           | 12/13/11 | Active |
|----|-----------------|----------------------------|---------------------|----------|--------|
| 06 | Xavier, Charles | Mt. Bachelor Middle School | Summer<br>2010-2011 | 12/13/11 | Active |
| 03 | Young, Brian    | Mt. Bachelor Middle School | Summer<br>2010-2011 | 12/13/11 | Active |
| 04 | Young, Brian    | Mt. Bachelor Middle School | Summer<br>2010-2011 | 12/13/11 | Active |
| 01 | Zielke, Amy     | Mt. Bachelor Middle School | Summer<br>2010-2011 | 12/13/11 | Active |
| 02 | Zielke, Amy     | Mt. Bachelor Middle School | Summer<br>2010-2011 | 12/13/11 | Active |

## Figure 31: Potential Duplicate Profiles Report (Instructor)

## POTENTIAL DUPLICATE PROFILES REPORT (INSTRUCTOR) LEGEND

- 1. Report title. The example report shown above is potential duplicate instructor profiles.
- 2. Profile information for each instructor. Compare the information in each record to determine whether records are actual duplicates or are just similar. The profiles in the example shown above may or may not be duplicates.

| NWE/                                      | A <b>1</b> Potential I | Duplicate F | Profiles |       |                            | District:           | NWEA Sample              | e District 3   |
|-------------------------------------------|------------------------|-------------|----------|-------|----------------------------|---------------------|--------------------------|----------------|
| Northwest Evaluation A<br>Bartnering to b | Association Student    | 0           |          | •     |                            |                     |                          |                |
| ID                                        | Name                   | DOB         | Gender   | Grade | School                     | Term                | Date Created/<br>Updated | Profile Status |
| 57592                                     | Allen, Leslie          | 9/2/01      | F        | 5     | Mt. Bachelor Middle School | Summer<br>2011-2012 | 12/7/11                  | Active         |
| 57596                                     | Allen, Leslie          | 9/2/01      | F        | 5     | NWEA PD School             | Fall<br>2011-2012   | 12/7/11                  | Active         |
| 57864                                     | Anderson, Ron          | 8/3/98      | М        | 8     | NWEA PD School             | Fall<br>2011-2012   | 12/7/11                  | Active         |
| 57868                                     | Anderson, Ron          | 8/3/98      | М        | 8     | Mt. Bachelor Middle School | Summer<br>2011-2012 | 12/7/11                  | Active         |

## Figure 32: Potential Duplicate Profiles Report (Student)

## POTENTIAL DUPLICATE PROFILES REPORT (STUDENT) LEGEND

- 1. Report title. The example report shown above is potential duplicate student profiles.
- 2. Name and profile information for each student. To determine whether records are actual duplicates or are just similar, compare the information in each record. In the example above, the profiles may or may not be duplicates.
- 3. DOB: Date of birth is an important factor to consider when comparing student profiles.
- 4. Grade: Grade is another important factor to consider when comparing student profiles.

# **Students Without Reporting Attributes Report**

| Description    | <ul> <li>Identifies student profiles:</li> <li>With enough information for the student to take tests, but not enough information to include the student's test results in results reporting for any term in which attributes are missing.</li> <li>That are parent profiles that have been merged, resulting in incomplete attributes for a term.</li> <li>You can use this report to: <ul> <li>Troubleshoot missing data on reports.</li> <li>Identify student profiles to update.</li> <li>Make sure student test results from specified terms are included in reports.</li> </ul> </li> </ul> |
|----------------|----------------------------------------------------------------------------------------------------|
| Required Roles | <ul><li>Assessment coordinator</li><li>Data administrator</li></ul>                                                                                                    |
| When to Order  | <ul><li>After profile import processing.</li><li>After testing.</li><li>When troubleshooting missing data in reports.</li></ul>                                                                                                    |

### **1** Students Without Reporting Attributes

| Vorthwest Evoluation Association<br>Removing to kelp all kide learn | District: NWEA Sample District 3 |  |
|---------------------------------------------------------------------|----------------------------------|--|
| (No School Available)                                               | 2 3                              |  |

| <br>Christian, Bella |     | F      | 4     | √                                  |                                | 8/16/11                  | Active            |
|----------------------|-----|--------|-------|------------------------------------|--------------------------------|--------------------------|-------------------|
| Name                 | DOB | Gender | Grade | Missing<br>Reporting<br>Attributes | Missing<br>School of<br>Record | Date Created/<br>Updated | Profile<br>Status |

Total Students: 1

#### Mt. Bachelor Middle School

| ID     | Name               | DOB        | Gender | Grade | Missing<br>Reporting<br>Attributes | Missing<br>School of<br>Record | Date Created/<br>Updated | Profile<br>Status |
|--------|--------------------|------------|--------|-------|------------------------------------|--------------------------------|--------------------------|-------------------|
| 889903 | Dickinson, Lisa    | 6/13/2005  | F      | 7     | √                                  |                                | 10/10/11                 | Active            |
| 889922 | Jackson, Charmaine | 4/6/1999   | М      | 7     | √                                  |                                | 10/13/11                 | Active            |
| 889936 | Martin, Faith      | 5/5/1993   | F      | 7     | √                                  |                                | 10/13/11                 | Active            |
| 889902 | Martinez, Juan     | 10/14/2006 | М      | 7     | √                                  |                                | 10/11/11                 | Active            |

Total Students: 4

| St. Helens     | Elementary School  |            |        |       | Missing    | Missing<br>School of | Date Created/ | Profile |
|----------------|--------------------|------------|--------|-------|------------|----------------------|---------------|---------|
| ID             | Name               | DOB        | Gender | Grade | Attributes | Record               | Updated       | Status  |
| 889903         | Dickinson, Lisa    | 6/13/2005  | F      | 7     | √          |                      | 10/10/11      | Active  |
| 889922         | Jackson, Charmaine | 4/6/1999   | М      | 7     | √          |                      | 10/13/11      | Active  |
| 889936         | Martin, Faith      | 5/5/1993   | F      | 7     | √          |                      | 10/13/11      | Active  |
| 889902         | Martinez, Juan     | 10/14/2006 | М      | 7     | √          |                      | 10/11/11      | Active  |
| Total Students | : 4                |            |        |       |            |                      |               |         |

Total Students: 9

#### Figure 33: Students Without Reporting Attributes Report

#### STUDENTS WITHOUT REPORTING ATTRIBUTES REPORT LEGEND

- 1. Report title.
- 2. *Missing Reporting Attributes:* Indicates that some or all of the attributes required for reporting are missing on the student profile. Attributes required for reporting include Student ID, Student Last Name, Student First Name, Student Date of Birth, Student Gender, Student Grade, and Student Ethnic Group Name.
- 3. *Missing School of Record:* Indicates whether the profile has no school of record. The school of record, or primary school, is required for results reporting to prevent inconsistencies in reporting at the class, school, and district level. If a student profile has more than one school, the school of record:
  - Prevents test events from being counted more than once in summary statistics
  - Identifies where test events are included in summary statistics even though they are reported more than once (to all teachers and administrators at all schools)

## **Students Without Valid Test Results Report**

| Description                                                         | Identifies students who do not have a valid, completed test event for a specific subject within a specified date range within the current term so you can determine the progress of your test schedule and complete testing. |                                         |                                                                          |                              |                                     |  |  |  |
|---------------------------------------------------------------------|----------------------------------------------------------------------------------------------------|-----------------------------------------|--------------------------------------------------------------------------|------------------------------|-------------------------------------|--|--|--|
| Required<br>Roles                                                   | <ul><li>Assessment coordinator</li><li>Data administrator</li></ul>                                                                                                    |                                         |                                                                          |                              |                                     |  |  |  |
| When to<br>Order                                                    | During the testing season.                                                                                                    |                                         |                                                                          |                              |                                     |  |  |  |
| Formats                                                             | <ul> <li>View students without valid test results by:</li> <li>School in the district</li> <li>Grade in the school</li> <li>Subject area tested (for example, readin</li> <li>Test</li> </ul>                                | g or mathe                              | ematics)                                                                 |                              |                                     |  |  |  |
| Requirements<br>and Notes                                           | <ul> <li>If no students have taken a particular test test.</li> <li>Use this report with the Test Events by St has a test with a different status.</li> <li>Students added since the last nightly procession.</li> </ul>     | t, no stude<br>atus Repo<br>cessing ses | ents appear on the<br>rt to determine w<br>sion do not appea             | e repor<br>hether<br>r on th | t for the<br>a student<br>e report. |  |  |  |
| Northwest Evolución Association<br>Barturning to help all kidi karn | Students Without Valid Test Results<br>Mt. Bachelor Middle School                                                                                                    | Term:<br>District:<br>Date Range:       | Winter 2011-2012<br>NWEA Sample District 3<br>Dec 1, 2011 to Feb 29, 201 | 2                            |                                     |  |  |  |
| Grade K                                                             |                                                                                                    |                                         |                                                                          |                              |                                     |  |  |  |
| 3 Mathematics                                                       |                                                                                                    |                                         |                                                                          |                              | Date Created/                       |  |  |  |
| ID                                                                  | Name                                                                                                    |                                         | DOB                                                                      | Gender                       | Updated                             |  |  |  |
| 889901                                                              | Jordan, Tish                                                                                                    |                                         | 12/22/05                                                                 | F                            | 12/8/11                             |  |  |  |
| 889900                                                              | Ward, Samantha                                                                                                    |                                         | 6/19/06                                                                  | F                            | 12/8/11                             |  |  |  |
| Total Students                                                      | : 2                                                                                                    |                                         |                                                                          |                              |                                     |  |  |  |

Explanatory Notes Students added since the last nightly processing session are not reflected on this report.

### Figure 34: Students Without Valid Test Results Report

### STUDENTS WITHOUT VALID TEST RESULTS REPORT LEGEND

- 1. Report title.
- 2. Date Range: Information is accurate for the date range listed.
- 3. Subject for which the listed students do not have valid test results.
## **Test Events by Status Report**

| Description               | Summarizes test events (rather than the number of individual students tested) by school, grade, and subject within a specific date range for the current term so you can quickly see how schools are progressing through the test season and whether mandated testing is complete. |
|---------------------------|----------------------------------------------------------------------------------------------------|
| Required                  | <ul> <li>Assessment coordinator</li> </ul>                                                                                                    |
| Roles                     | <ul> <li>Data administrator</li> </ul>                                                                                                    |
| When to<br>Order          | During the testing season.                                                                                                    |
| Requirements<br>and Notes | <ul> <li>Use this report in conjunction with the Students Without Valid Tests Report to<br/>identify students that still need to be tested.</li> </ul>                                                                                                    |
|                           | <ul> <li>Students must be assigned a school to appear on this report.</li> </ul>                                                                                                    |
|                           | <ul> <li>All test events in the selected date range are counted (not limited to growth test<br/>events).</li> </ul>                                                                                                    |
|                           | <ul> <li>Status information on test events for all students includes count of:</li> </ul>                                                                                                    |
|                           | $\circ$ Valid-Test events were completed in the date range with all test items answered.                                                                                                    |
|                           | $\circ$ Invalid-Test events were completed in the date range and marketed as invalid.                                                                                                    |
|                           | <ul> <li>Suspended-Test events were temporarily stopped during the date range. Students may resume and complete the tests.</li> </ul>                                                                                                    |
|                           | <ul> <li>Terminated-Test events were canceled during the date range before completion.</li> <li>Students cannot resume these tests.</li> </ul>                                                                                                    |

| Evolución Association<br>Parmering to help all biah learn |       | 2<br>3  | Term:<br>District:<br>Date Range: | Winter 2011-2012<br>NWEA Sample District 3<br>Dec 1, 2011 to Feb 29, 2012 |      |
|-----------------------------------------------------------|-------|---------|-----------------------------------|---------------------------------------------------------------------------|------|
| Bachelor Middle School                                    |       |         |                                   |                                                                           |      |
| Mathematics                                               | 5     | 6       | 7                                 | 8                                                                         |      |
|                                                           | Valid | Invalid | Suspended                         | Terminated                                                                | Tota |
| Grade 7                                                   | 2     | 0       | 0                                 | 1                                                                         | 3    |
| Total                                                     | 2     | 0       | 0                                 | 1                                                                         | 3    |
| Total for Mathematics                                     | 2     | 0       | 0                                 | 1                                                                         | 3    |
| Reading                                                   |       |         |                                   |                                                                           |      |
|                                                           | Valid | Invalid | Suspended                         | Terminated                                                                | Tota |
| Grade 7                                                   | 1     | 0       | 0                                 | 0                                                                         | 1    |
| Total                                                     | 1     | 0       | 0                                 | 0                                                                         | 1    |
| Total for Reading                                         | 1     | 0       | 0                                 | 0                                                                         | 1    |
| Science - General Science                                 |       |         |                                   |                                                                           |      |
|                                                           | Valid | Invalid | Suspended                         | Terminated                                                                | Tota |
| Grade 7                                                   | 2     | 0       | 4                                 | 0                                                                         | 6    |
| Total                                                     | 2     | 0       | 4                                 | 0                                                                         | 6    |
| Total for Science - General Science                       | 2     | 0       | 4                                 | 0                                                                         | 6    |

Explanatory Notes Both valid and invalid test events are completed test events. Suspended test events are tests that were started, but not yet completed. Suspended test events may be resumed and completed. Terminated test events are tests stopped before completion and cannot be resumed. Totals include all test events and not unique students tested.

### Figure 35: Test Events by Status Report

### TEST EVENTS BY STATUS REPORT LEGEND

- 1. Report name.
- 2. Term: Report information reflects the selected term and academic year.
- 3. *Date Range*: Report information reflects the selected date range.
- 4. Subject area of the test taken.
- 5. Valid: Count of test events completed in the date range with all test items answered.
- 6. *Invalid*: Count of test events completed in the date range and marked as invalid.
- 7. *Suspended:* Count of test events temporarily stopped during the date range. Students may resume and complete the tests.
- 8. *Terminated:* Count of test events canceled during the date range before completion. Students cannot resume these tests.

### **User Roles Report**

| Description       | Summarizes MAP system users and their roles and identifies which users have active profiles so you can search for users by role, school, or status. |
|-------------------|----------------------------------------------------------------------------------------------------|
| Required<br>Roles | <ul><li>Assessment coordinator</li><li>Data administrator</li></ul>                                                                                 |
| When to<br>Order  | <ul><li>Beginning of the testing season.</li><li>Case-by-case as needed.</li></ul>                                                                  |
| Requirements      | If a user has multiple roles, all roles appear.                                                                                                    |

#### and Notes

| Northwest Evaluation Association<br>Partnering to help all kids learn | User Roles 0 |           |                        |  |  |
|-----------------------------------------------------------------------|--------------|-----------|------------------------|--|--|
|                                                                       |              | 2 Term:   | Fall 2011-2012         |  |  |
|                                                                       |              | District: | NWEA Sample District 3 |  |  |

#### St. Helens Elementary School

| ID           | Name                                                       | Role          | Profile Status | Date Created/<br>Updated |
|--------------|------------------------------------------------------------|---------------|----------------|--------------------------|
|              | Admin, StHelens                                            | Administrator | Active         | 9/26/11                  |
|              | Baker, Bob                                                 | Administrator | Active         | 8/7/11                   |
| TB1234       | Bowlden, Tami                                              | Administrator | Active         | 8/30/11                  |
|              | Consultants, Tech                                          | Administrator | Active         | 8/15/11                  |
|              | Consultants, Tech                                          | Instructor    | Active         | 8/15/11                  |
| HG009988     | Gibson, Holly                                              | Administrator | Active         | 9/7/11                   |
|              | Gordon, Amy                                                | Administrator | Active         | 8/7/11                   |
| RH009900     | Holliday, Rhonda                                           | Administrator | Active         | 9/9/11                   |
|              | Mullins, Barb                                              | Administrator | Active         | 8/6/11                   |
|              | Newton, Eric                                               | Administrator | Active         | 8/7/11                   |
| LR778866     | Ridgely, Lance                                             | Administrator | Active         | 9/16/11                  |
| KR009944     | Rombardo, Kimm                                             | Administrator | Active         | 9/1/11                   |
|              | Roskelley, Chad                                            | Administrator | Active         | 10/24/11                 |
| TF060018     | Saba, Howard                                               | Instructor    | Active         | 10/10/11                 |
| 34410        | St. Helens Elementary School Data Migration Teacher,<br>DM | Instructor    | Inactive       | 8/30/11                  |
| 99           | Sys Admin Backup, PD                                       | Administrator | Active         | 10/10/11                 |
| 99           | Sys Admin Backup, PD                                       | Instructor    | Active         | 10/10/11                 |
| 00225511     | Terlep, Tom                                                | Administrator | Active         | 8/22/11                  |
|              | TestUser, Sample3                                          | Administrator | Active         | 11/28/11                 |
|              | TestUser, Sample3                                          | Instructor    | Active         | 11/28/11                 |
|              | Whitacre, Robin                                            | Administrator | Active         | 8/8/11                   |
| Total Roles: | 21                                                         |               |                |                          |

#### Figure 36: User Roles Report

### USER ROLES REPORT LEGEND

- 1. Report title.
- 2. Term: Identifies the term and academic year for which user roles are listed.
- 3. User with multiple roles.

## **Additional Resources**

The following sections provide material that helps you determine growth goals for students and compare their scores with students included in the NWEA norms study resources.

### **Achievement Status & Growth Calculator**

The Achievement Status & Growth Calculator tool helps you project student status (percentiles), growth, and growth percentiles over a specified number of instructional weeks, based on the growth of other students in the same grade who started with the same initial RIT score. This tool allows you to project over both typical and atypical terms.

MAP reports compare your students' test data gathered to norms data calculated from a broad sample of MAP test events from other school districts. The timing of your test window determines whether the comparisons to norms data represent a similar amount of instructional time between measurements. Use this calculator if your test window timing varies from the number of instructional weeks used in the NWEA norms study.

This tool and other norms resources are available from the Information Center section on the MAP Reports landing page.

### **NWEA Norms Resources**

You can use the NWEA norms resources in conjunction with MAP reports. Growth and status (percentile) data provide a quick reference when comparing students' scores to an NWEA norms sample.

These norms are to be used as a reference point and not to project or set student growth goals. Keep in mind that a projection is average growth for students at a specific level, which may provide a reference point. Instructors and parents set goals for growth using a number of sources, one of which is the projection data from the NWEA norms study.

Students may exceed these norms with clear instructional focus provided through DesCartes and Primary Grades Instructional Data, appropriate support, and their own motivation.

See the MAP Reports landing page for a link to norms study resources.

## **Frequently Asked Questions**

For answers to additional questions not shown here, see online help.

### Q: How do I log in to the MAP system for the first time?

A: You should receive an e-mail that gives you the information necessary to log in. If you do not receive an e-mail, your user profile may not exist yet or it may have been created without a valid e-mail address. Contact a MAP system administrator, assessment coordinator, or data administrator for assistance.

### Q: Why can't I log in to the MAP system?

A: A number of conditions may affect your ability to log in to the MAP system:

- You may have copied your password from a Microsoft® Word® document or e-mail that uses a Word editor. Word may add invisible characters to the password.
- A mistyped user name or password is a common reason for inability to log in. Take care to accurately type your user name and password.
- Make sure the keyboard caps lock is turned off.

**Note:** If your user status is set to Inactive, or if your user profile has been deleted from the system, you cannot log in to the MAP system.

### Q: Where can I find a list of changes to reports from previous versions of the MAP system?

A: See the *MAP Transition Guide* for information about changes from previous versions of MAP, including changes to reports.

### Q: Will we still have access to client-server MAP reports in the Web-based MAP system?

A: For a limited period, you can access client-server MAP reports for tests taken in the client-server system. After your organization has adopted the Web-based MAP system and can view reports for older terms there, NWEA will work with you to determine the right time to discontinue your access to client-server MAP reports.

# Q: Why can't I order or view reports in the MAP system in the late evening and early morning hours?

A: The MAP system is unavailable between 11:30 p.m. and 6:00 a.m. Eastern time for maintenance and nightly processing. After a series of warnings, if you are still logged on when the system goes offline, you are logged off automatically. You can log in and resume your work after 6:00am Eastern time.

## **For More Information**

The following table identifies additional Web-based MAP information resources. Except where otherwise noted, all resources are available from the MAP Administration and Reporting Center (MARC) home page.

### Table 5: Finding Additional Information

| ТОРІС                                                                        | INFORMATION RESOURCE                                                                        |
|------------------------------------------------------------------------------|---------------------------------------------------------------------------------------------|
| Essential advice to prepare you                                              | Online training                                                                             |
| Key information in printable form                                            | Quick references                                                                            |
| "How-to" topics                                                              | Help link at the top of every MAP page                                                      |
| Button and field descriptions                                                |                                                                                             |
| Glossary                                                                     |                                                                                             |
| Overviews, checklists, and best practices                                    | MAP product guides                                                                          |
| Normative data for interpreting RIT scores                                   | Norms study resources, available from the MAP Reports landing page                          |
| Explanation of MAP test design, RIT scales, and psychometric characteristics | Technical Manual for MAP and MPG, available from your NWEA Partner Relations Representative |